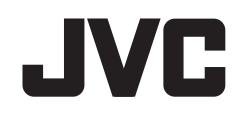

# KW-V820BT

MONITEUR AVEC RÉCEPTEUR DVD MODE D'EMPLOI

JVCKENWOOD Corporation

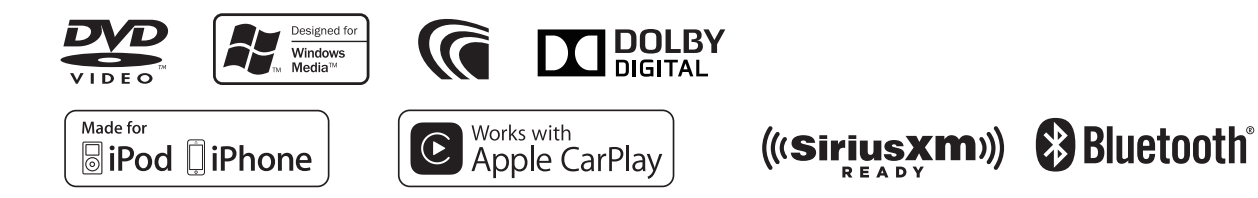

## TABLE DES MATIÈRES

| AVANT D'UTILISER 2                               |
|--------------------------------------------------|
| RÉGLAGES INITIAUX 4                              |
| Réglages initiaux 4                              |
| Réglages du horloge 4                            |
| RÉGLAGES DE BASE                                 |
| Noms des composants et fonctions5                |
| Opérations communes                              |
| Opérations communes sur l'écran                  |
| Sélection de la source de lecture/option         |
| Utilisation du menu déroulant des raccourcis11   |
| DISQUES                                          |
| USB                                              |
| iPod/iPhone19                                    |
| APPS—Apple CarPlay                               |
| Tuner 24                                         |
| SiriusXM <sup>®</sup> Satellite Badio            |
| AUTRE APPAREIL EXTÉRIEUR 37                      |
| Iltilisation d'une caméra de recul 37            |
| Utilisation d'un lecteur audio/                  |
| vidéo extérieur—AV-IN 38                         |
| Utilisation des fonctions de l'adaptateur ADS 30 |
| ounsation des fonctions de l'adaptateur ADS      |

| BLUETOOTH                                        | 40 |
|--------------------------------------------------|----|
| RÉGLAGES                                         | 51 |
| Réglages pour utiliser les applications de l'iPo | d/ |
| iPhone/Android                                   | 51 |
| Sélection des sources différentes pour les       |    |
| moniteurs avant et arrière—Zone Control          | 52 |
| Ajustements sonores—Audio                        | 53 |
| Ajustement pour la lecture vidéo                 | 58 |
| Changement de la disposition de l'affichage      | 59 |
| Modification des réglages système                | 61 |
| Éléments du menu de réglage—SETUP                | 62 |
| TÉLÉCOMMANDE                                     | 65 |
| CONNEXION/INSTALLATION                           | 67 |
| RÉFÉRENCES                                       | 73 |
| Entretien                                        | 73 |
| Plus d'informations                              | 73 |
| Liste des messages d'erreur                      | 77 |
| Dépannage                                        | 78 |
| Spécifications                                   | 80 |

# **AVANT D'UTILISER**

#### IMPORTANT

Pour utiliser correctement l'appareil, veuillez ce manuel complément avant de l'utiliser. Il est particulièrement important que vous lisiez et acceptiez les AVERTISSEMENTS et les PRÉCAUTIONS de ce manuel. Veuillez garder ce manuel dans un endroit sûr et accessible pour une utilisation future.

## AVERTISSEMENTS : (Pour éviter tout accident et tout dommage)

- N'INSTALLEZ aucun appareil ni aucun câble dans un endroit où :
  - il peut gêner l'utilisation du volant ou du levier de vitesse.
  - il peut gêner le fonctionnement de dispositifs de sécurité tels que les coussins de sécurité.
- il peut gêner la visibilité.
- NE manipulez pas l'appareil quand vous conduisez.

Si vous devez commander l'appareil pendant que vous conduisez, assurez-vous de bien regarder autour de vous.

• Le conducteur ne doit pas regarder le moniteur lorsqu'il conduit.

#### Comment lire ce manuel :

- Les affichages et les panneaux montrés dans ce manuel sont des exemples utilisés pour aider à mieux comprendre les explications et les opérations. Pour cette raison, les affichages et les panneaux représentés peuvent être différents de leur apparence réelle.
- Ce mode d'emploi explique les opérations en utilisant les touches du panneau du moniteur et du panneau tactile. Pour les opérations en utilisant de la télécommande (RM-RK258), voir page 65.
- <> indique les divers écrans/menus/réglages qui apparaissent sur le panneau tactile.
- [] indique les touches/éléments sélectionnables sur le panneau tactile.
- Langue des indications : Les indications en anglais sont utilisées dans un but explicatif. Vous pouvez choisir la langue des indications à partir du menu <SETUP>. (Page 63)
- Les informations les plus récentes (dernier mode d'emploi, mises à jour système, nouvelles fonctions, etc.) sont disponibles sur <a href="http://www.jvc.net/cs/car/>">http://www.jvc.net/cs/car/></a>.

## **AVANT D'UTILISER**

#### Notice IC (Industrie canadienne)

Cet appareil est conforme avec la licence de l'industrie canadienne-exemption de norme RSS. Le fonctionnement est sujet aux deux conditions suivantes :

(1) Cet appareil ne peut pas causer d'interférences nuisibles, et (2) cet appareil doit accepter toute interférence reçue, y compris des interférences qui peuvent causer un mauvais fonctionnement. Le terme "IC : " devant le numéro de certification/ enregistrement signifie uniquement que les spécifications techniques pour l'industrie canadienne sont respectées.

#### ATTENTION

Cet appareil est conforme aux limites de l'exposition aux radiations FCC/IC définies pour un environnement non contrôlé et répond aux directives d'expositions aux radiofréquence (RF) FCC, supplément C à OET65 et RSS-102 des règlements sur l'exposition aux radiofréquence (RF) IC. Cet appareil possède de très faibles niveaux d'énergie RF, et il est considéré comme conforme sans évaluation de l'exposition maximale autorisée (MPE). Mais il est souhaitable de faire l'installation et d'utiliser l'appareil en conservant le radiateur à 20 cm ou plus d'une personne (y compris les extrémités : mains, poignets, pieds et chevilles). Sous la réglementation de l'industrie canadienne, ce transmetteur radio ne peut fonctionner qu'en utilisant une antenne d'un type et un gain maximum (ou moins) approuvé pour l'émetteur par l'industrie canadienne. Afin de réduire les interférences radio potentielles pour les autres utilisateurs, le type d'antenne et son gain doivent être choisis de manière que la puissance isotrope rayonnée équivalente (e.i.r.p.) ne dépasse pas ce qui est nécessaire pour une communication réussie.

- Contient un module d'émission Numéro d'identification FCC : ZWY8811X
- Contient un module d'émission IC : 12033A-8811X

#### ▲ Précautions concernant le moniteur :

- Le moniteur intégré à l'appareil est un produit de grande précision, mais qui peut posséder des pixels déficients. C'est inévitable et ce n'est pas considéré comme un mauvais fonctionnement.
- N'exposez pas le moniteur à la lumière directe du soleil.
- N'utilisez pas le panneau tactile avec un stylo bille ou un objet pointu similaire. Touchez les touches sur le panneau tactile

directement avec un doigt (si vous portez des gants, retirez-les).

- Quand la température est très basse ou très élevée...
  - Un changement chimique se produit à l'intérieur, causant un mauvais fonctionnement.
  - Les images peuvent ne pas apparaître clairement ou se déplacer doucement. Les images peuvent ne pas être synchronisées avec le son ou la qualité de l'image peut être réduite dans de tels environnements.

#### Pour sécurité...

- N'augmentez pas le volume trop haut, car cela rendrait la conduite dangereuse en bloquant les sons de l'extérieur et pourrait créer une perte d'audition.
- Arrêtez la voiture avant de réaliser toute opération compliquée.

#### Température à l'intérieur de la voiture...

Si votre voiture est restée garée pendant longtemps dans un climat chaud ou froid, attendez que la température à l'intérieur de la voiture redevienne normale avant d'utiliser l'appareil.

# **RÉGLAGES INITIAUX**

## **Réglages initiaux**

Quand vous mettez l'appareil sous tension pour la première fois, l'écran des réglages initiaux apparaît.

- Vous pouvez aussi changer les réglages sur l'écran **SETUP**>. (Page 62)
- 1 Réalisation des réglages initiaux. Touchez l'élément souhaité pour configurer le réglage.
  - Vous pouvez faire défiler l'écran en touchant
     [▲]/[▼] pour afficher plus d'éléments.
  - Si un autre écran de réglage est affiché, réglez l'élément, puis touchez [] pour retourner à l'écran précédent.

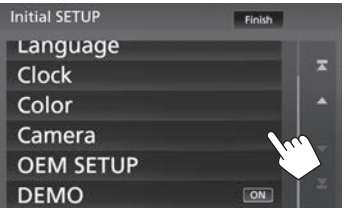

- [Language] Choisissez la langue des textes utilisés pour les informations sur l'écran. (Page 63)
  - Touchez [Language Select], puis sélectionnez la langue souhaitée.
- [Clock] Ajustez le calendrier/horloge. (Voir la colonne de droite.)
- [Color]
- (Voir la colonne de droite.) Choisissez la couleur des touches du panneau du moniteur. (Page 59)
  - Touchez [Panel Color Coordinate], puis sélectionnez la couleur souhaitée.

| [Camera]       | Configurez les réglages pour<br>la caméra de recul connectée.<br>(Page 37)                |
|----------------|-------------------------------------------------------------------------------------------|
| [OEM<br>SETUP] | Configure les réglages pour<br>l'adaptateur ADS connecté.<br>(Page 63)                    |
| [DEMO]         | Mettez en ([ON]) ou hors ([OFF])<br>service la démonstration des<br>affichages. (Page 64) |

2 Terminez la procédure.

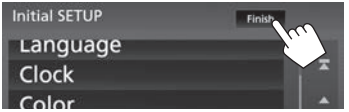

L'écran d'accueil est affiché.

## Réglages du horloge

1 Affichez l'écran d'accueil. Sur le panneau du moniteur :

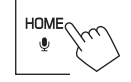

2 Affichez l'écran **<SETUP>**.

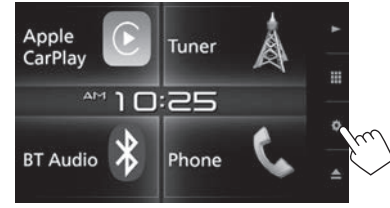

3 Affichez l'écran < User Interface>.

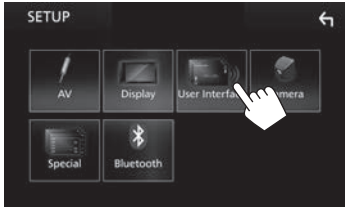

- 4 Choisissez la méthode pour régler l'horloge.
  - Faites défiler la page pour afficher l'élément.

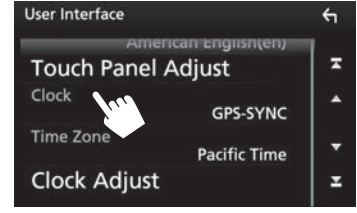

- [GPS-SYNC] Synchronise l'heure de l'horloge avec le GPS.
- [Manual] Règle l'horloge manuellement. (Page 5)
- Pour fermer la fenêtre, touchez [Close].
- 5 Sélectionnez le fuseau horaire approprié pour [Time Zone].

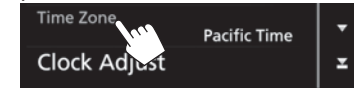

 Pour retourner à l'écran d'accueil, appuyez sur HOME sur le panneau du moniteur, ou touchez
 [] pour retourner à l'écran précédent.

## **RÉGLAGES INITIAUX**

#### Pour ajuster l'horloge manuellement (quand [Manual] est sélectionné sur la fenêtre <Clock>)

- 1 Affichez l'écran **<Clock Adjust>**. Sur l'écran **<User Interface**> (Page 4) :
  - Faites défiler la page pour afficher l'élément.

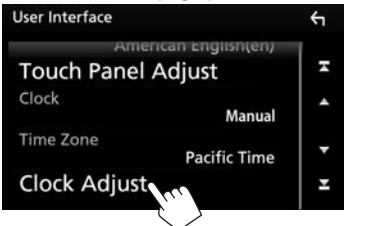

2 Réglez le calendrier et l'heur de l'horloge (①), puis validez le réglage (②).

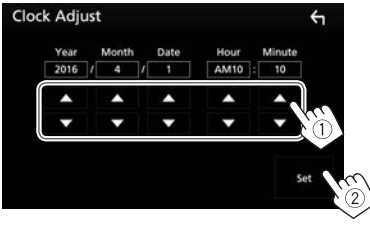

# RÉGLAGES DE BASE

## Noms des composants et fonctions

⚠ Précautions sur le réglage du volume :

Les appareils numériques produisent très peut de bruit par rapport aux autres sources. Réduisez le volume avant de reproduire ces sources numériques afin d'éviter d'endommager les enceintes par la soudaine augmentation du niveau de sortie.

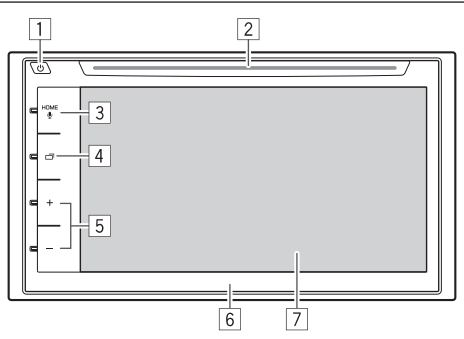

- 1 Touche 🖒 (Puissance)
  - Met sous tension de l'appareil. (Appuyer) (Page 6)
  - Met l'appareil hors tension. (Maintenir pressée) (Page 6)
  - Affiche le menu déroulant des raccourcis. (Appuyer) (Page 11)
- 2 Fente d'insertion

- ∃ Touche HOME/♥ (Voix)
  - Affiche l'écran d'accueil. (Appuyer) (Page 7)
  - Active la fonction de commande vocale. (Maintenir pressée)
    - Quand un téléphone portable Bluetooth est connecté : Mets en service la composition vocale. (Page 47)
    - Quand un iPod/iPhone compatible avec Apple CarPlay est connecté : Active Siri. (Page 22)
- 4 Touche 🗖 (Écran)
  - Commute l'écran entre la source actuelle et l'écran de l'application (CarPlay) à partir de l'iPod touch/iPhone connecté. (Appuyer) (Page 23)
  - Met l'écran hors service. (Maintenir pressée) (Page 6)
  - Met l'écran en service. (Appuyer) (Page 6)
- 5 Touche Volume +/-
  - Ajuste le volume audio. (Page 6)
- 6 Panneau du moniteur
- 7 Écran (panneau tactile)

## **RÉGLAGES DE BASE**

## **Opérations communes**

### □ Mise sous tension de l'appareil

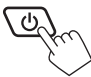

## □ Mise hors tension de l'appareil

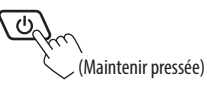

#### **Réglage du volume** Pour ajuster le volume (00 à 40)

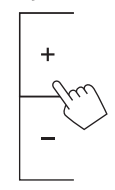

#### Pour atténuer le son

Sur l'écran de commande de la source :

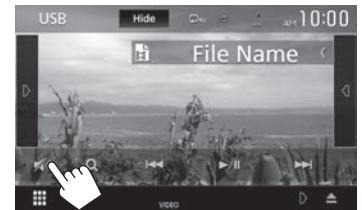

Pour rétablir le son : Touchez [ 🔊].

#### Mise hors service de l'écran

Sur le panneau du moniteur :

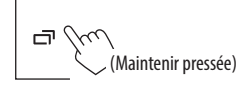

**Pour mettre en service l'écran :** Appuyez sur , ou touchez l'affichage.

#### □ Mise en/hors service la source AV

Vous pouvez mettre en service la fonction AV en choisissant la source sur l'écran d'accueil.

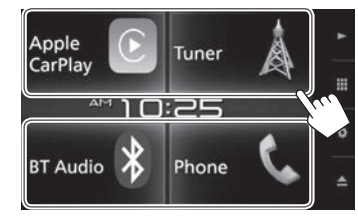

Pour sélectionner une source non affichée sur l'écran d'accueil: Touchez []] pour afficher l'écran de sélection de source/option. (Page 10)

#### **Pour mettre la source AV hors service** Sur l'écran d'accueil :

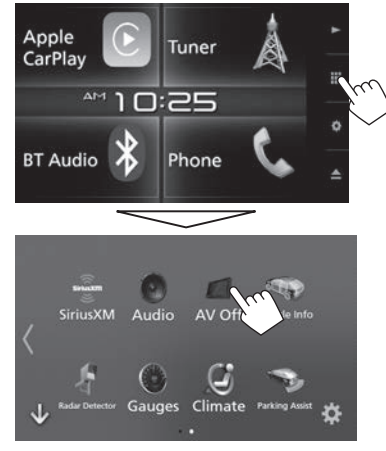

• Touchez [ $\rangle$ ] pour changer la page.

Appuyez sur + pour augmenter, appuyez sur – pour diminuer.

• Maintenez + enfoncé pour augmenter le volume de façon continue jusqu'au niveau 15.

## Opérations communes sur l'écran

### Generation Fonction Fonction

Pour réaliser des opérations sur l'écran, vous devez toucher, toucher longuement, feuilleter ou défiler pour sélectionner un élément, afficher l'écran de menu de réglage, changer la page, etc.

#### Toucher

Touchez légèrement l'écran pour sélectionner un élément sur l'écran.

#### **Toucher longuement**

Touchez l'écran et gardez votre doigt sur l'écran jusqu'à ce que l'affichage change ou qu'un message soit affiché.

#### Feuilleter

Faites glisser votre doigt vers la gauche ou vers la droite sur l'écran pour changer de page.

#### Défiler

Faites glisser votre doigt vers le haut ou le bas pour faire défiler l'écran.

## Description de l'écran d'accueil

Vous pouvez sélectionner les sources de lecture, afficher les écrans de réglages ou afficher des informations à partir de l'écran d'accueil.

 Pour afficher l'écran d'accueil, appuyez sur HOME sur le panneau du moniteur.

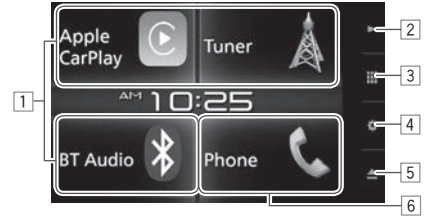

#### Touches de commande communes :

- 1 Change la source de lecture. (Page 10)
- 2 Touche ► : Affiche l'écran de commande de la source en cours de lecture. (Page 8)
- 3 Touche : Affiche l'écran de sélection source/ option. (Page 10)
- 4 Touche 2: Affiche l'écran <SETUP>. (Page 62)
- 5 Touche 📥 (éjection) :

Éjecte le disque. (Appuyer) (Page 12) Éjecte le disque de force. (Maintenir pressée) (Page 12)

6 Affiche l'écran de commande du téléphone. (Page 45)

Lorsque connecté en tant que Apple CarPlay, le mode de fonctionnement est le même que pour les téléphones fournis dans Apple CarPlay.

## Contrôle gestuel sur l'écran de commande de la source :

Vous pouvez aussi commander la lecture en déplaçant votre doit sur le panneau tactile de la façon suivante (pour certaines sources, le contrôle gestuel n'est pas disponible).

- Glissement du doigt vers le haut/bas : Fonctionne de la même façon qu'appuyer sur [ • ]/[ • ].
- Glissement du doigt vers la gauche/droit : Fonctionne de la même façon qu'appuyer sur [I◄◀]/[▶►]].
- Bougez votre doigt dans le sens des aiguilles d'une montre ou dans le sens contraire : augmente/diminue le volume.

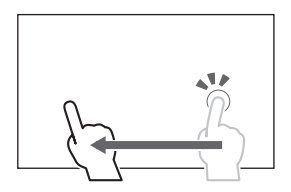

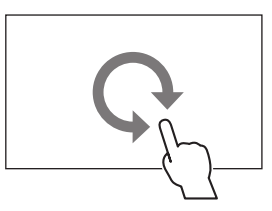

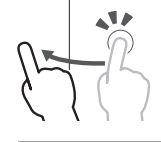

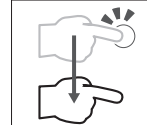

## Descriptions de l'écran de sélection de source/option

Vous pouvez afficher toutes les sources de lecture et les options sur l'écran de sélection de source/option.

• Vous pouvez personnaliser l'écran de sélection source/option. (Page 11)

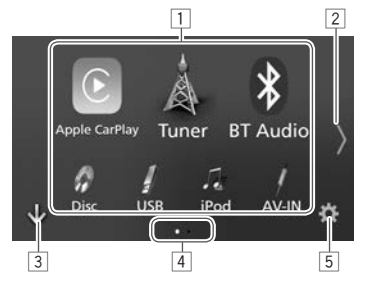

#### Touches et indications communes :

- 1 Change la source de lecture ou affiche un écran de réglage/informations.
  - Pour les sources de lecture et les écrans de réglage, reportez-vous à la page 10.
  - Pour les informations est les sources de l'adaptateur ADS, reportez-vous à la page 39.
- 2 Change la page. (Touchez [ (] ou [)].)
  - Vous pouvez aussi changer la page en feuilletant vers la gauche ou la droite sur l'écran.
- 3 Affiche l'écran d'accueil. (Page 7)
- 4 Indication de la page
- 5 Affiche l'écran **SETUP**>. (Page 9)

### Description de l'écran de commande de la source

Vous pouvez des opérations de lecture de la source sur l'écran de commande de la source.

 Les touches de commande et les informations affichées varient en fonction de la source sélectionnée.

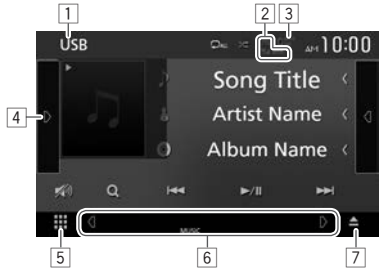

#### Touches et indications communes :

- 1 Source ou support actuel
- Informations sur le périphérique Bluetooth connecté (Page 40)
- 3 Indication de charge de la batterie : S'allume lors d'un chargement rapide de l'iPod/de l'iPhone/du Smartphone connecté.
- 4 Affiche la fenêtre des autres touches de fonctionnement.\*
- Affiche l'écran de sélection source/option. (Voir la colonne de gauche.)

- 6 Touches de raccourci de sélection de source/ indicateurs pour la source actuelle
  - Chaque fois que vous touchez [] ou [], les éléments montrés dans cette zone changent.
    - Indicateurs pour la source actuelle

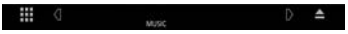

 Touches de raccourci de sélection de source (Page 11)

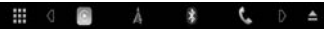

- Toucher une des touches affiche la source sélectionnée.
- 7 Éjecte le disque. (Page 12)
- Elle n'apparaît pas quand il n'y a aucune autre touches de fonctionnement que celles actuellement affichées sur l'écran de commande de source.

## Description de l'écran < SETUP>

Vous pouvez changer les réglages détaillés. (Page 60)

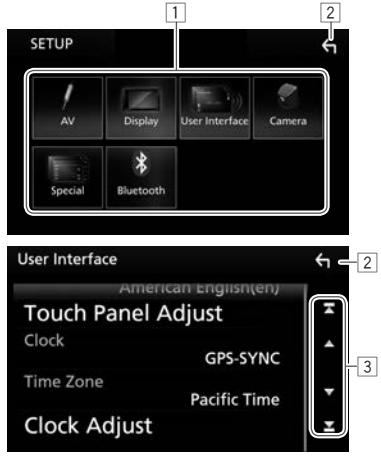

#### Touches et indications communes :

- 1 Choisissez la catégorie du menu.
- 2 Retourne à l'écran précédent.

3 Change la page.

**[▲]/[▼]** : Fait défiler la page.

- Vous pouvez aussi faire défiler la page en faisant glisser l'écran tactile.
- $[\mathbf{X}]/[\mathbf{X}]$ : Affiche la page du haut ou du bas.

## Description de l'écran de liste

Pendant la lecture de la source audio/vidéo, vous pouvez sélectionner facilement l'élément souhaité dans la liste.

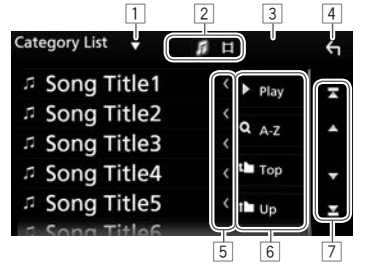

#### Touches et indications communes :

- Les touches et les opérations disponibles diffèrent en fonction du type de fichier/support en cours de lecture.
- 1 Affiche la fenêtre de sélection de type de liste.
- Sélectionne le type de fichier ([ ]: audio/
   [ ]: vidéo fixe).
- Lit la base de données à partir du périphérique
   USB.
- 4 Retourne à l'écran précédent.
- 5 Fait défiler le texte si tout le texte n'apparaît pas.
- 6 Recherche un dossier/plage.

[ Play] : Lit toutes les plages du dossier contenant la plage actuelle.

- **[Q A-Z]** : Entre en mode de recherche initial.
- [**1** Top] : Retourne au niveau le plus haut.
- [**1** Up] : Retourne au niveau supérieur.
- 7 Change la page.
  - [▲]/[▼] : Fait défiler la page.
  - Vous pouvez aussi faire défiler la page en faisant glisser l'écran tactile.
  - $[\mathbf{T}]/[\mathbf{T}]$ : Affiche la page du haut ou du bas.

## Opérations de lecture lors de la lecture de vidéos

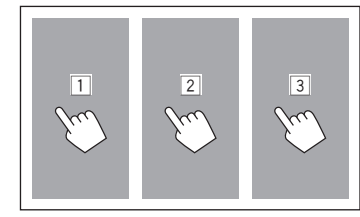

- 1 Sélectionne un chapitre/plage/élément précédent.
- Affiche l'écran de commande de la source pendant la lecture d'une séquence vidéo.

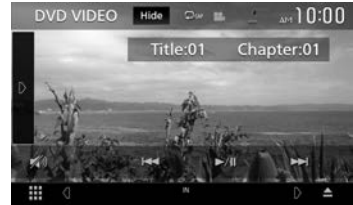

- Les touches de commande disparaissent si vous touchez [Hide] ou quand aucune opération n'est réalisée pendant environ 5 secondes.
- 3 Sélectionne un chapitre/plage/élément suivant.

## **RÉGLAGES DE BASE**

## Sélection de la source de lecture/ option

1 Affichez l'écran de sélection source/option. Sur l'écran d'accueil :

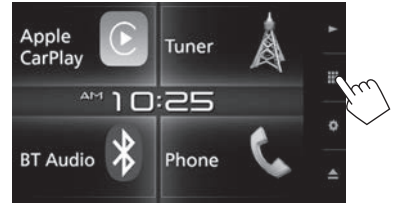

- Vous pouvez aussi afficher l'écran de sélection de source/option en touchant []] sur l'écran de commande de la source.
- **2** Choisissez une source/option.

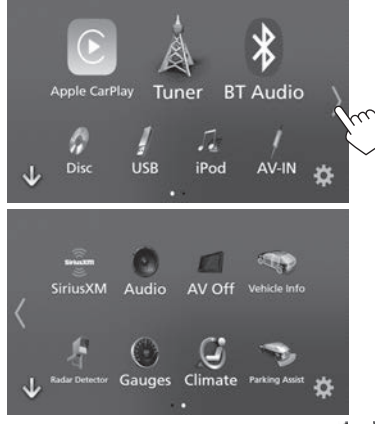

• Pour afficher plus d'éléments, touchez [ $\langle ]/[ \rangle ]$  ou feuilletez pour changer de page.

#### [Apple CarPlay]

- Commute sur l'écran Apple CarPlay à partir du périphérique iPod touch/iPhone. (Pages 22) Commute sur la réception radio. [Tuner] (Page 24) Reproduit les fichiers sur un [BT Audio] lecteur audio Bluetooth. (Page 38) Reproduit un disque. (Page 12) [DISC] Reproduit les fichiers sur un [USB] périphérique USB. (Page 16) Reproduit les fichiers sur un iPod/ [iPod] iPhone. (Page 19) Commute sur l'appareil extérieur [AV-IN] connecté à la prise d'entrée iPod/ AV-IN. (Page 38) [SiriusXM] Commute sur la réception radio satellite SiriusXM®. (Page 26) [Audio] Affiche l'écran d'ajustement du son. (Page 53) Met hors service la source AV. [AV OFF] (Page 6) [0] Affiche l'écran de menu **SETUP**>. (Page 62)
- Pour les sources et les informations affichées quand un adaptateur ADS est connecté, reportezvous à la page 39.

## Sélection de la source de lecture sur l'écran d'accueil

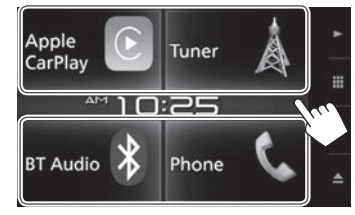

- Les 3 éléments affichés sur l'écran de sélection de source/option comme grands icônes et [Phone] apparaissent sur l'écran d'accueil.
- Vous pouvez changer les éléments affichés dans cette zone en personnalisant l'écran de sélection de source/option. (Page 11)

#### Sélection de la source de lecture sur l'écran de commande de la source

Affichez les touches de sélection de la source en touchant [<]]/[]] sur l'écran de commande de la source (Page 8), puis sélectionnez la source de lecture.

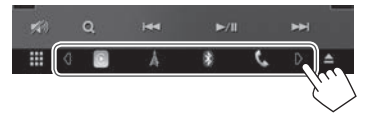

- Les 3 éléments affichés, sauf pour [Phone], sur l'écran de sélection de source/option comme grands icônes correspondent à des touches de raccourci de sélection.
- Vous pouvez changer les éléments affichés comme touches de raccourci de sélection en personnalisant l'écran de sélection de source/ option. (Voir la colonne de droite.)

### Personnalisation de l'écran de sélection de source/option

Vous pouvez arranger les éléments à afficher sur l'écran de sélection de source/option.

Touchez longuement l'élément que vous souhaitez déplacer jusqu'à ce qu'un carré apparaisse autour de l'icône, puis faites-le glisser sur la position souhaitée.

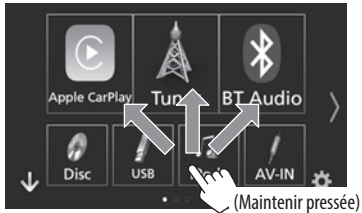

# Utilisation du menu déroulant des raccourcis

Lors de l'affichage de l'écran de commande de la source, vous pouvez sauter sur un autre écran à partir du menu déroulant des raccourcis.

1 Affichez le menu déroulant des raccourcis.

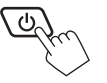

2 Choisissez un élément sur lequel sauter.

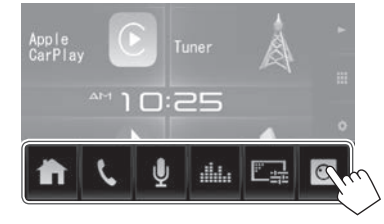

- [ ] Affiche l'écran d'accueil. (Page 7)
- [**\]** Affiche l'écran de commande du téléphone. (Page 45)
- [] Mets en service la composition vocale. (Page 47)
- [ ] Affiche l'écran **< Graphic Equalizer>**. (Page 54)
- [ ] Affiche l'écran d'ajustement de l'image. (Page 58)
- [O] Affiche l'image de la caméra de recul connectée. (Page 38)

Pour fermer le menu déroulant : Touchez l'écran n'importe où ailleurs que sur le menu déroulant des raccourcis, ou appuyez sur (b) sur le panneau du moniteur.

# DISQUES

## Lecture d'un disque

- Si le disque ne possède pas de menu de disque, toutes ses plages sont reproduites répétitivement jusqu'à ce que vous changiez la source ou éjectiez le disque.
- Pour les types de disque/types de fichier reproductibles, voir page 74.

## lnsertion d'un disque

Insérez un disque avec la partie imprimée dirigée vers le haut.

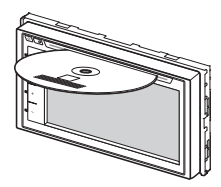

La source change sur **"DISC"** et la lecture démarre.

- L'indicateur IN s'allume quand un disque est inséré.
- Si "Q" apparaît sur l'écran, c'est que l'appareil ne peut pas accepter la commande effectuée.
  - Dans certains cas, la commande peut être refusée sans que "Q" apparaisse.
- Lors de la lecture d'un disque codé multicanaux, les signaux multicanaux sont sous mixés en stéréo.

## Éjection d'un disque

Sur l'écran de commande de la source :

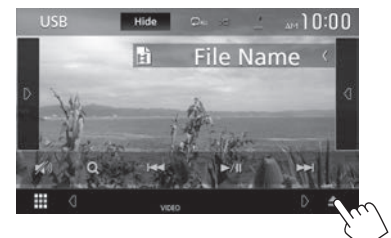

#### Sur l'écran d'accueil :

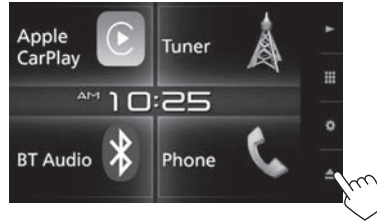

Pour retirer un disque, tirez-le horizontalement.

- Vous pouvez éjecter un disque lors de la lecture d'une autre source AV.
- Si le disque éjecté n'est pas retiré avant 15 secondes, il est réinséré automatiquement dans la fente d'insertion pour le protéger de la poussière.

#### Pour forcer l'éjection d'un disque

Touchez longuement [**△**] sur l'écran de commande de la source ou l'écran d'accueil. Un message de confirmation apparaît. Touchez [**Yes**].

## **Opérations de lecture**

Quand les touches de commande ne sont pas affichées sur l'écran, touchez la zone montrée sur l'illustration.

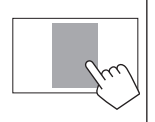

• Pour changer les réglages pour la lecture vidéo, voir page 58.

## Indications et touches sur l'écran de commande de la source Pour la lecture vidéo

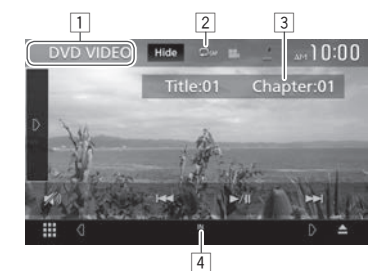

#### Informations sur la lecture

- Les informations affichées sur l'écran diffèrent en fonction du type de disque/fichier en cours de lecture.
- 1 Type de support
- 2 Mode de lecture (Page 15)
- Informations sur l'élément en cours de lecture (No. de titre/No. de chapitre/No. de dossier/ No. de fichier/No. de plage)
- [4] Indicateur IN: Indique qu'un disque est inséré.

## DISQUES

#### Touches de commande

- Les touches et les opérations disponibles diffèrent en fonction du type de disque/fichier en cours de lecture.
- [Hide]
   Cache les indicateur et les touches.

   [[]]
   Affiche la fenêtre des autres touches de fonctionnement.
- Pour cacher la fenêtre, touchez [
   Choisit le mode de lecture répétée. (Page 15)
- [X] Choisit le mode de lecture aléatoire. (Page 15)
- [ Atténuez le son. (Page 6)
  - Pour rétablir le son, touchez [ ).
- [Q] Affiche la liste des dossiers/plages. (Page 14)
- [I
  - Recherche vers l'arrière/vers l'avant. (Maintenir pressée)
- [**D**émarre/arrête momentanément (pause) la lecture.
- [ Recherche vers l'arrière/vers l'avant pendant la lecture.
- []]Permet la lecture au ralenti.[]]Arrête la lecture.
- [SETUP] Change les réglages de lecture de disque sur l'écran <DVD SETUP>. (Page 16)
- [MENU Affiche l'écran de menu vidéo. CTRL] (Page 15)
- [+][-] Choisit un dossier.
- [PBC] Active ou désactive la fonction VCD PBC (commande de lecture). (Page 14)
- [Audio] Changer le canal de sortie audio. (VCD uniquement)

 Pour afficher toutes les touches de fonctionnement disponibles, touchez []] pour afficher l'autre fenêtre de touches de fonctionnement.

#### Pour la lecture audio

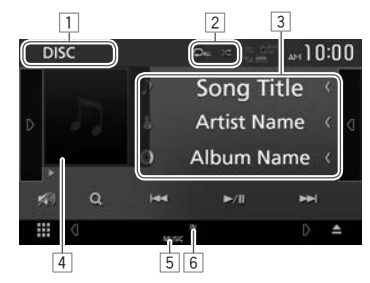

#### Informations sur la lecture

- Les informations affichées sur l'écran diffèrent en fonction du type de disque/fichier en cours de lecture.
- 1 Type de support
- 2 Mode de lecture (Page 15)
- Informations sur la plage/fichier
  - Toucher [<] fait défiler le texte si tout le texte n'apparaît pas.
- Image de la pochette (affichée si le fichier possède de données de balise qui comprennent l'image de la pochette)
- 5 Type de fichier
- 6 Indicateur IN: Indique qu'un disque est inséré.

#### Touches de commande

 Les touches et les opérations disponibles diffèrent en fonction du type de disque/fichier en cours de lecture.

| Dı            | Affiche la fenêtre des autres touches de fonctionnement.                            |
|---------------|-------------------------------------------------------------------------------------|
|               | <ul> <li>Pour cacher la fenêtre, touchez [</li> </ul>                               |
| (])           | Affiche la liste des plages du<br>dossier contenant la plage actuelle.<br>(Page 14) |
|               | <ul> <li>Pour cacher la liste, touchez []].</li> </ul>                              |
| QI            | Choisit le mode de lecture répétée.<br>(Page 15)                                    |
| <b>X</b>      | Choisit le mode de lecture aléatoire.<br>(Page 15)                                  |
| <b>N</b> )]   | Atténuez le son. (Page 6)<br>• Pour rétablir le son, touchez [💓].                   |
| Q             | Affiche la liste des dossiers/plages.<br>(Page 14)                                  |
|               | Choisit une plage.                                                                  |
| ► <b>II</b> ] | Démarre/arrête momentanément<br>(pause) la lecture.                                 |
| + ) ( - )     | Choisit un dossier.                                                                 |

 Pour afficher toutes les touches de fonctionnement disponibles, touchez [D] pour afficher l'autre fenêtre de touches de fonctionnement.

## DISQUES

□ Sélection d'un dossier/plage sur la liste Pour rechercher tous les dossiers/plages dans un disque

**1** Affichez la liste des dossiers/plages.

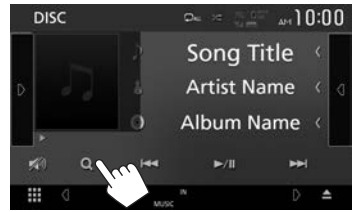

- 2 Sélectionnez un élément.
  - Continuez jusqu'à ce que vous choisissiez la plage souhaitée.
  - Pour en savoir plus sur l'utilisation de la liste, référez-vous à la page 9.

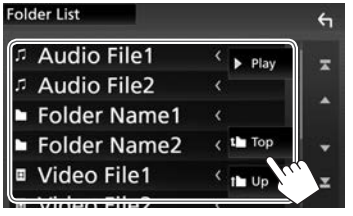

## Pour faire une recherche dans le dossier contenant la plage actuelle

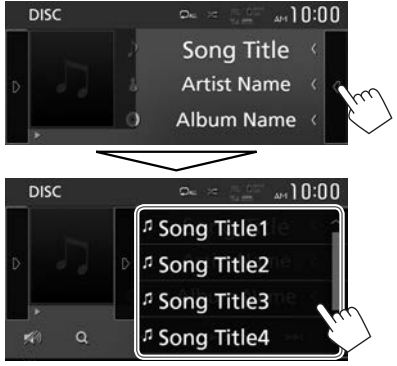

- Faites défiler la page pour afficher plus d'éléments.
- Pour cacher la liste, touchez []].

#### Activation de la fonction PBC (commande de lecture) (pour VCD uniquement)

Lors de la lecture d'un VCD avec PBC...

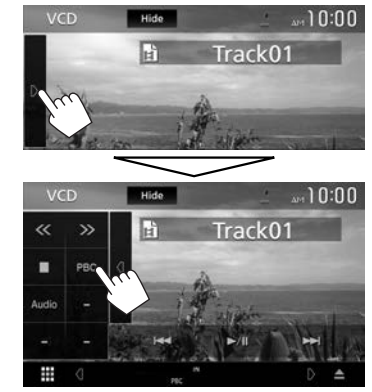

- L'indicateur PBC s'allume.
- Pour sélectionner directement une plage pendant que PBC est activé, utilisez la télécommande. (Page 65)

**Pour désactivez la fonction PBC :** Touchez **[PBC]**. (L'indicateur PBC s'éteint.)

# Utilisation du menu vidéo (sauf pour VCD)

Vous pouvez afficher l'écran du menu vidéo pendant une lecture vidéo.

- Les touches de commande disparaissent si vous touchez [Hide] ou quand aucune opération n'est réalisée pendant environ 5 secondes.
- 1 Affichez l'écran de menu vidéo.

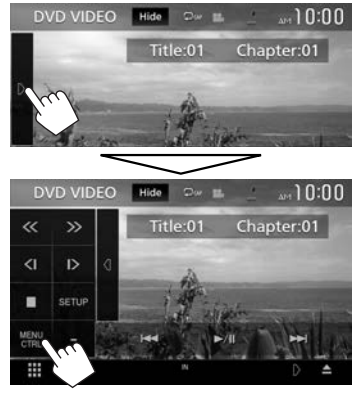

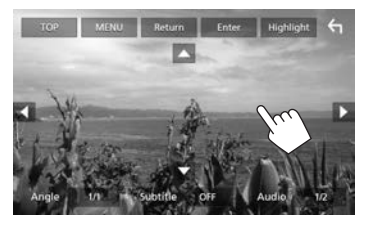

- Les touches et les opérations disponibles diffèrent en fonction du type de disque/fichier en cours de lecture.
- [TOP]Affiche le menu principal.[MENU]Affiche le menu de disque.[Return]Affiche l'écran précédent.[Enter]Valide la sélection.[Highlight]Commute sur le mode de
  - Commute sur le mode de menu directe de disque. Touchez l'élément cible pour le choisir.
  - L'écran de menu disparaît quand aucune opération n'est effectuée pendant 5 secondes.
  - Retourne à l'écran de lecture.
    - Choisit l'angle de vue.
    - Choisit le type de sous-titre.
  - Choisit le type audio.
- [▲] [▼] [◀] [▶] Choisit un élément.

[

[Angle]

[Audio]

[Subtitle]

#### □ Sélection du mode de lecture

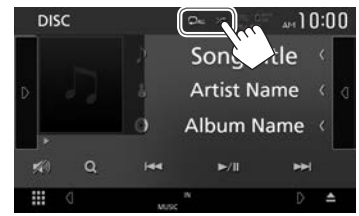

- Choisit le mode de lecture répétée.

Choisit le mode de lecture aléatoire.

- Les modes de lecture disponibles diffèrent en fonction du type de disque/fichier en cours de lecture.
- Chaque fois que vous touchez la touche, le mode de lecture change. (Le mode de lecture actuel apparaît sous la forme d'une touche.)
  - Les éléments disponibles diffèrent en fonction du type de disque/fichier en cours de lecture.
    - **CAP** Répète le chapitre actuel.
    - **DTIT** Répète le titre actuel.
      - Répète la plage actuelle.
  - Q0 Q∎
    - Répète toutes les plages du dossier actuel.

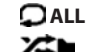

Répète toutes les pistes du disque.

Reproduit aléatoirement de toutes les plages du dossier actuel, puis de toutes les plages des dossiers suivants.

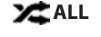

- . Reproduit aléatoirement toutes les plages.
- Pour annuler le mode de lecture aléatoire, touchez répétitivement sur la touche jusqu'à ce qu'il soit grisé.

## Réglages pour la lecture de DVD

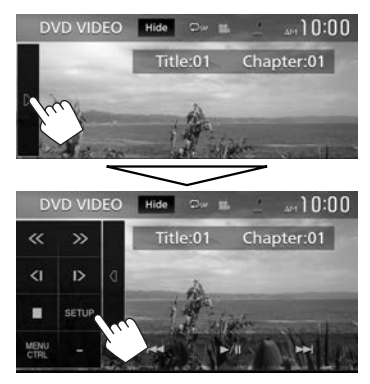

2

| DVD SETUP             |   |       |     |   | ξ |
|-----------------------|---|-------|-----|---|---|
|                       |   | Engl  | ish |   |   |
| Subtitle Language     |   | с     | OFF |   | Ť |
| Audio Language        |   | Origi | nal |   | î |
| Dynamic Range Control | • | Wide  | •   |   |   |
| Screen Ratio          | 4 | 16:9  | •   | Ľ |   |

- Faites défiler la page pour afficher plus d'éléments.
- Les éléments apparaissant sur l'écran <DVD SETUP> diffèrent en fonction du type de disque/ fichier en cours de lecture.

| 🗆 Réglages                    | possibles                                                                                                    |  |  |  |  |  |  |
|-------------------------------|----------------------------------------------------------------------------------------------------|--|--|--|--|--|--|
| [Menu<br>Language]            | Choisissez la langue initiale du menu<br>de disque. (Réglage initial : <b>English</b> )<br>(Page 76)                                                                                                    |  |  |  |  |  |  |
| [Subtitle<br>Language]        | Choisissez la langue initiale des<br>sous-titres ou supprimes les sous-<br>titres ( <b>Off</b> ). (Réglage initial : <b>English</b> )<br>(Page 76)                                                                                                    |  |  |  |  |  |  |
| [Audio<br>Language]           | Choisissez la langue initiale des<br>dialogues. (Réglage initial : <b>Original</b> )<br>(Page 76)                                                                                                    |  |  |  |  |  |  |
| [Dynamic<br>Range<br>Control] | <ul> <li>Vous pouvez changer la plage<br/>dynamique pendant la lecture d'un<br/>support utilisant Dolby Digital.</li> <li>Wide : Choisissez ce réglage pour<br/>profiter d'un son puissant à un<br/>faible niveau de volume avec toute<br/>la plage dynamique.</li> <li>Normal : Choisissez ce réglage<br/>pour réduire légèrement la plage<br/>dynamique.</li> <li>Dialog (Réglage initial) : Choisissez<br/>ce réglage pour reproduire<br/>les dialogues des films plus</li> </ul> |  |  |  |  |  |  |
| [Screen<br>Ratio]             | Choisissez le type de moniteur<br>de façon à ce qu'il corresponde à<br>une image d'écran large sur votre<br>moniteur extérieur.<br><b>16:9</b><br>(Réglage<br>initial) <b>4:3 LB 4:3 PS</b>                                                                                                    |  |  |  |  |  |  |

## Connexion d'un périphérique USB

Vous pouvez connecter un périphérique USB à mémoire de grande capacité tel qu'une mémoire USB, un lecteur audio numérique, etc. à cet appareil.

- Pour les détails sur les périphériques USB, reportez-vous à la page 70.
- Vous ne pouvez pas connecter un ordinateur ou un disque dur portable à la prise d'entrée USB.
- Pour les types de fichier reproductibles et les remarques sur les périphériques USB, reportez-vous à la page 75.
- 1 Branchez le périphérique USB à l'unité avec le câble USB.
- 2 Sélectionnez "USB" comme source. (Page 10)

## Pour débrancher le périphérique USB

- 1 Sélectionner une source autre que **"USB"**. (Page 10)
- 2 Débranchez le périphérique USB.

## **Opérations de lecture**

Quand les touches de commande ne sont pas affichées sur l'écran. touchez la zone montrée sur l'illustration.

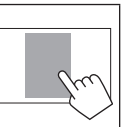

 Pour changer les réglages pour la lecture vidéo, voir page 58.

## Indications et touches sur l'écran de commande de la source

Pour la lecture audio

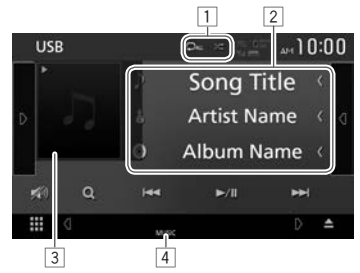

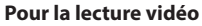

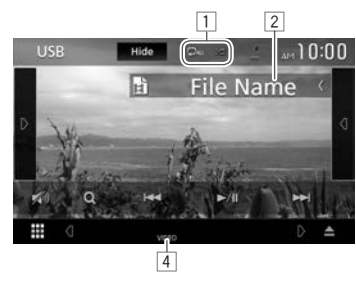

#### Informations sur la lecture

- Les informations affichées sur l'écran diffèrent en fonction du type de fichier en cours de lecture.
- 1 Mode de lecture (Voir ci-dessous.)
- 12 Informations sur la plage/fichier
- Toucher [<] fait défiler le texte si tout le texte</li> n'apparaît pas.
- 3 Image de la pochette (affichée si le fichier possède de données de balise qui comprennent l'image de la pochette)
- 4 Type de fichier

[D]

[(]]

[Q]

#### Touches de commande

- Les touches et les opérations disponibles diffèrent en fonction du type de fichier en cours de lecture.
- [Hide] Cache les indicateur et les touches.
  - Affiche la fenêtre des autres touches de fonctionnement.
    - Pour cacher la fenêtre, touchez [(]].
    - Affiche la liste des plages du dossier contenant la plage actuelle.
      - Pour cacher la liste, touchez []].
    - Choisit le mode de lecture répétée.
      - actuel
      - De: Répète toutes les plages/ fichiers dans le dossier actuel ou la catégorie spécifiée.
      - ALL : Répète toutes les plages/ fichiers du périphérique USB.

Pour rétablir le son, touchez [ M)].

- Reproduit aléatoirement de toutes les plages du dossier actuel.\* (L'indicateur **x** s'allume.)
- [X))]
- [**Q**]
  - Affiche la liste. (Page 18)
    - Choisit une plage. (Touchez)

Atténuez le son. (Page 6)

 Recherche vers l'arrière/vers l'avant. (Maintenir pressée)

## 

Démarre/arrête momentanément (pause) la lecture.

[+] Choisit un dossier.

CHANGE1

**IUSB DEVICE** Commute sur un autre périphérique USB quand deux périphérique USB sont connectés.

- Pour afficher toutes les touches de fonctionnement disponibles, touchez [D]pour afficher l'autre fenêtre de touches de fonctionnement.
- \* Pour annuler le mode de lecture aléatoire, touchez répétitivement sur la touche jusqu'à ce qu'il soit grisé.

#### □ Sélection d'une plage dans la liste Pour rechercher tous les dossiers/plages dans une périphérique USB

1 Affichez la liste.

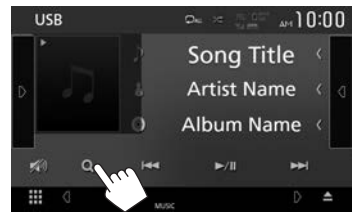

2 Choisissez le type de liste.

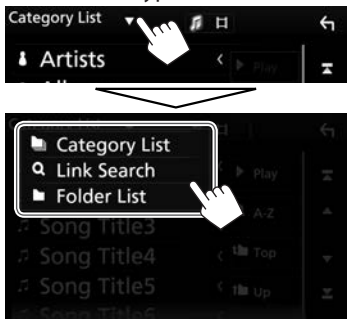

- 3 Choisissez la plage souhaitée.
  - Continuez jusqu'à ce que vous choisissiez la plage souhaitée.
  - Pour en savoir plus sur l'utilisation de la liste, référez-vous à la page 9.

#### Sur <Category List>:

- 1 Choisissez le type de fichier.
- ② Sélectionnez une catégorie, puis l'élément dans la catégorie sélectionnée.

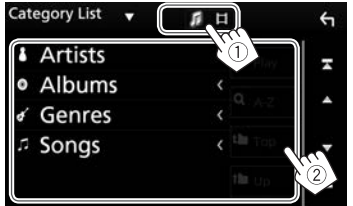

#### Sur <Link Search>:

- ① Choisissez le type de fichier.
- ② Choisissez le type de balise pour afficher le contenu qui contient la même balise que la plage/fichier en cours de lecture, puis sélectionnez l'élément.

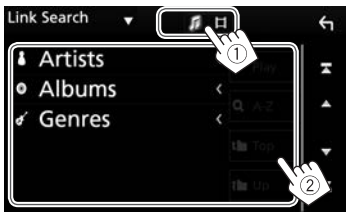

#### Sur <Folder List>:

Sélectionnez le dossier, puis l'élément dans le dossier sélectionné.

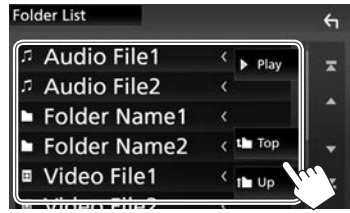

## Pour faire une recherche dans le dossier contenant la plage actuelle

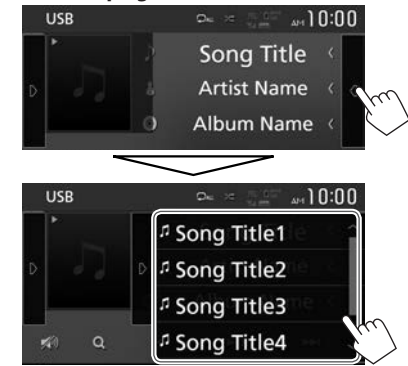

- Faites défiler la page pour afficher plus d'éléments.
- Pour cacher la liste, touchez []].

# iPod/iPhone

## Préparation

## Connexion d'un iPod/iPhone

- Pour les détails sur l'iPod/iPhone, reportez-vous à la page 70.
- Pour les types d'iPod/iPhone, voir page 75.

Connectez votre iPod/iPhone en fonction de votre but ou du type d'iPod/iPhone.

#### **Connexion par fil**

- Pour écouter la musique :
  - Pour les modèles avec connecteur Lightning : Utilisez un câble audio USB pour iPod/iPhone— KS-U62 (en option).
  - Pour les modèles avec connecteur 30 broches : Utilisez un câble 30 broches à USB (accessoire de l'iPod/iPhone).
- Pour regarder une séquence vidéo et écouter la musique :
  - Pour les modèles avec connecteur Lightning : Vous ne pouvez pas regarder la vidéo.

#### **Connexion Bluetooth**

Appariez le périphérique iPod/iPhone par Bluetooth. (Page 40)

• Vous ne pouvez pas regarder le vidéo avec la connexion Bluetooth.

## Sélection de la méthode de connexion

1 Affichez l'écran **<SETUP>**. Sur l'écran d'accueil :

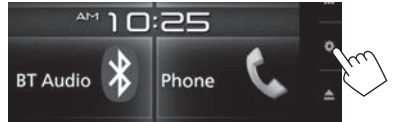

- Vous pouvez aussi afficher l'écran <SETUP> en touchant [ ] sur l'écran de sélection de source/option. (Page 8)
- 2 Affichez l'écran <AV>.

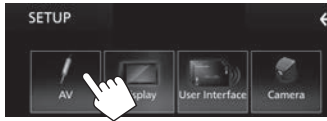

3 Réglez [Automotive Mirroring] sur [OFF].

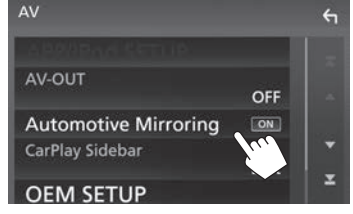

4 Affichez l'écran < APP/iPod SETUP>.

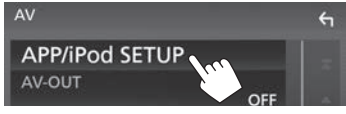

5 Sélectionnez la méthode de connexion pour l'iPod/iPhone sur <APP Connection select>.

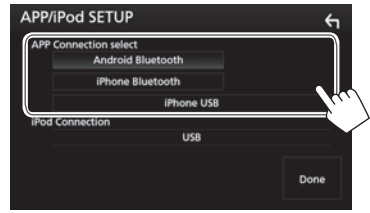

| [iPhone               | Sélectionnez ce réglage quand                                                 |
|-----------------------|-------------------------------------------------------------------------------|
| 030]                  | utilisant le câble 30 broches                                                 |
|                       | à USB (accessoire de l'iPod/                                                  |
|                       | iPhone), KS-U62 (en option).                                                  |
| [iPhone<br>Bluetooth] | Sélectionnez ce réglage quand<br>l'iPod/iPhone est connecté via<br>Bluetooth. |

6 Terminez la procédure.

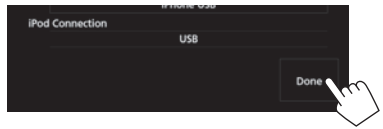

## **Opérations de lecture**

Quand les touches de commande ne sont pas affichées sur l'écran. touchez la zone montrée sur l'illustration. Pour changer les réglages pour

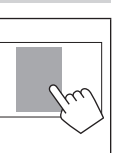

[Q]

[**Q**]

la lecture vidéo, voir page 58.

#### Indications et touches sur l'écran de commande de la source

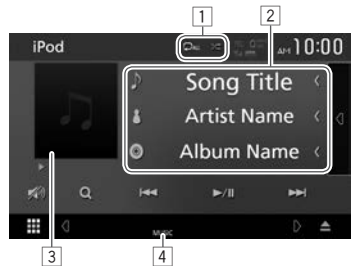

#### Informations sur la lecture

- 1 Mode de lecture (Référez-vous à la colonne de droite.)
- 2 Informations sur le morceau
  - Toucher [<] fait défiler le texte si tout le texte n'apparaît pas.
- 3 Illustration (affichée si la plage contient une illustration)
- 4 Type de fichier

#### Touches de commande

- Les touches et les opérations disponibles diffèrent en fonction du type de fichier en cours de lecture. [n]
  - Affiche la liste des plages de la catégorie contenant la plage actuelle.

Pour cacher la liste, touchez []].

- Choisit le mode de lecture répétée.
- 🖸 : Fonctionne de la même facon que la fonction Répéter Un.
- **CALL** : Fonctionne de la même facon que la fonction Répéter Tout.
- Choisit le mode de lecture aléatoire.\*
  - 🗶 : Fonctionne de la même façon que la fonction Aléatoire Morceaux.
  - Même fonction que Aléatoire Albums.
- Atténuez le son. (Page 6) [X))]
  - Pour rétablir le son, touchez [ Mil.
  - Affiche la liste. (Page 21)
- Choisit une plage. (Touchez)
  - Recherche vers l'arrière/vers l'avant. (Maintenir pressée)
- Démarre/arrête momentanément (pause) la lecture.
- \* Pour annuler le mode de lecture aléatoire, touchez répétitivement sur la touche iusqu'à ce qu'il soit grisé.

## iPod/iPhone

#### □ Sélection d'une plage audio à partir de la liste

Pour rechercher toutes les plages dans un iPod/ iPhone

1 Affichez la liste.

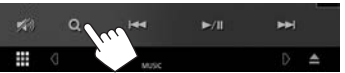

2 Choisissez le type de liste.

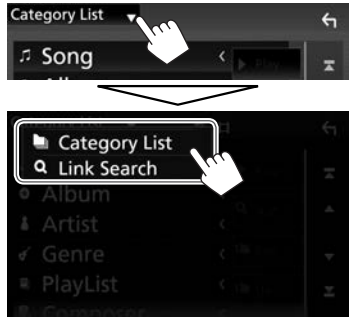

- 3 Choisissez la plage souhaitée.
  - Continuez jusqu'à ce que vous choisissiez la plage souhaitée.
  - Pour en savoir plus sur l'utilisation de la liste, référez-vous à la page 9.

#### Sur <Category List>:

Sélectionnez une catégorie, puis l'élément dans la catégorie sélectionnée.

• Les catégories disponibles diffèrent en fonction du type de votre iPod/iPhone.

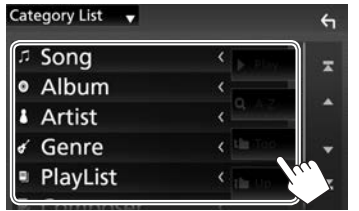

#### Sur <Link Search>:

Choisissez le type de balise pour afficher le contenu qui contient la même balise que la plage/fichier en cours de lecture, puis sélectionnez l'élément.

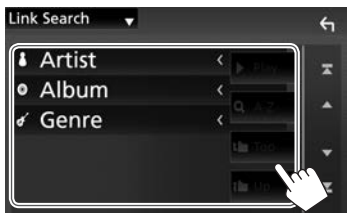

#### Pour faire une recherche dans le dossier contenant la plage actuelle

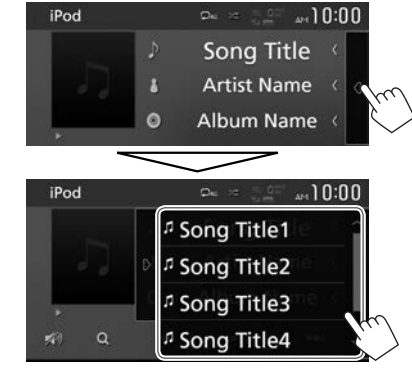

- · Faites défiler la page pour afficher plus d'éléments.
- Pour cacher la liste, touchez []].

## APPS—Apple CarPlay

Vous pouvez utiliser une App de l'iPod touch/ iPhone/Android connecté, sur cet appareil.

- Vous pouvez utiliser une application sur les sources suivantes :
  - Quand un iPhone compatible avec CarPlay est connecté : "Apple CarPlay" (voir ci-dessous)

## Utilisation d'application iPhone— Apple CarPlay

## 🗅 À propos de CarPlay

CarPlay est une méthode intelligente et sûre d'utiliser votre iPhone en voiture. CarPlay s'occupe des choses que vous souhaitez faire avec l'iPhone pendant que vous conduisez et les afficher sur l'écran de l'appareil. Vous pouvez obtenir des directions, passer un appel, envoyer et recevoir des messages et écouter de la musique à partir du iPhone pendant que vous conduisez. Vous pouvez aussi utiliser les commandes vocales Siri pour commander plus facilement votre iPhone.

 Pour les détails sur CarPlay, consultez <https://ssl.apple.com/ios/carplay/>.

#### Périphériques iPhone compatibles

Vous pouvez utiliser CarPlay avec les modèles d'iPhone suivants.

- iPhone 5
- iPhone 5c
- iPhone 5s
- iPhone 6
- iPhone 6 Plus
- iPhone 6s
- iPhone 6s Plus

Bien que la zone de service s'étend, le service CarPlay n'est pas disponible partout. Veuillez consultez les informations les plus récente sur la disponibilité de la fonction dans votre région sur le site web ci-dessous. http://www.apple.com/ios/featureavailability/

#applecarplay-applecarplay

## Préparation

Pour utiliser la fonction de navigation d'une application de carte, connectez une antenne GPS. (Page 72)

- Configurez les réglages pour utiliser Apple CarPlay sur l'écran <AV>. Sur l'écran d'accueil :
  - Vous pouvez aussi afficher l'écran <SETUP> en touchant [ ] sur l'écran de sélection de source/option. (Page 8)

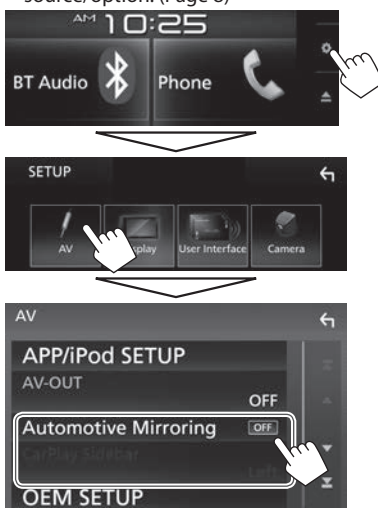

[Automotive Mirroring] [CarPlay Sidebar]

Sélectionnez **[ON]** pour utiliser Apple CarPlay. Sélectionnez la position de la barre de commande (gauche ou droite) affichée sur le panneau de commande.

2 Connectez l'iPhone en utilisant le KS-U62

(en option). (Page 70)

- Quand un iPhone compatible avec CarPlay est connecté à la prise d'entrée USB, le téléphone portable Bluetooth actuellement connecté est déconnecté.
- · Déverrouillez votre iPhone.
- 3 Choisissez "Apple CarPlay" comme source. (Page 10)
  - [Apple CarPlay] est affiché sur l'écran d'accueil ou sur l'écran de sélection de source/option uniquement quand un iPhone compatible est connecté.

## Utilisation de Siri

Vous pouvez activer Siri pendant que l'écran CarPlay est affiché.

Sur l'écran d'accueil de CarPlay :

1 Touchez longuement [<sup>(</sup>)] pour activer Siri.

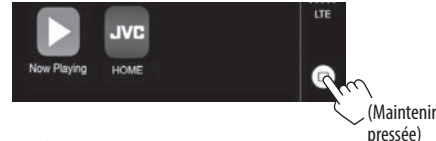

- 2 Parlez à Siri.
- Vous pouvez aussi mettre en service Siri en maintenant enfoncée HOME/ sur le panneau du moniteur.
  - Pour désactiver, appuyez sur HOME/ sur le panneau du moniteur.

## **APPS**—Apple CarPlay

#### Touches de commande et applications disponibles sur l'écran d'accueil de CarPlay

Vous pouvez utiliser les applications de l'iPhone connecté.

• Les éléments affichés et la langue utilisée sur l'écran diffèrent en fonction du périphérique connecté.

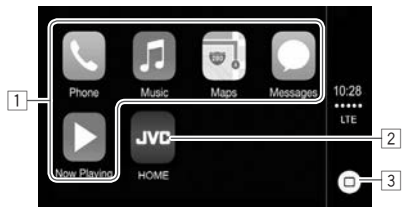

- 1 Touches d'application Démarre l'application.
- 2 Touche [HOME]

Quitte l'écran CarPlay et affiche l'écran d'accueil.

- 3 Touche [0]
  - Sur l'écran de l'application : Affiche l'écran d'accueil de CarPlay. (Touchez)
  - Sur l'écran d'accueil de CarPlay : Active Siri. (Maintenir pressée) (Page 22)

**Pour quitter l'écran CarPlay :** Appuyez sur HOME sur le panneau du moniteur.

#### Commutation de l'écran Apple CarPlay pendant l'écoute d'une autre source

 Cette fonction est disponible lorsque la [DISP Key] est définie sur [Apps] dans l'écran <User Interface>. (Page 63)

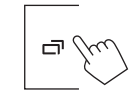

Pour retourner à l'écran de commande de la source : Appuyez de nouveau sur la même touche.

## Tuner

## Écoute de la radio

#### □ Indications et touches sur l'écran de commande de la source

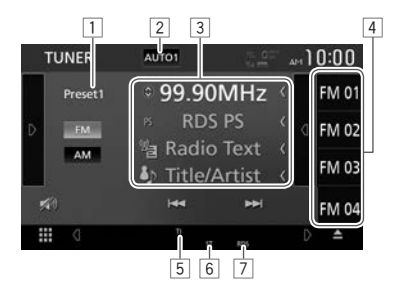

#### Information de réception Radio

- 1 No. de préréglage
- Mode de recherche (Référez-vous à la colonne de droite.)
- 3 Texte d'information
  - Toucher [<] fait défiler le texte si tout le texte n'apparaît pas.
  - Toucher [③] permet de commuter les informations comme suit :
    - Fréquence/Nom PS/Radio Texte/titre et artiste
    - Fréquence/genre PTY/Radio Texte Plus
- 4 Liste des préréglages (Page 25)
- 5 Indicateur TI (Page 26)
- Indicateur ST/MONO : S'allume lors de la réception d'une émission FM stereo avec un signal suffisamment fort.
- Indicateur RDS : S'allume lors de la réception d'une station RBDS.

#### Touches de commande

[AUTO1]/ [AUTO2]/ [MANUAL]

[D]

[(]]

[**MA**]

[FM]

[X)]

[**TI**]\*

[SSM]\*

[PTY]\*

Modifie le mode de recherche. Chaque fois que vous touchez la touche, le mode de recherche

- change comme suit :
- AUTO1 : Recherche auto
- AUTO2 : Accordez les stations en mémoire l'une après l'autre.
- MANUAL : Recherche manuel

Affiche la fenêtre des autres touches de fonctionnement.

- Pour cacher la fenêtre, touchez [
- Affiche la liste des préréglages.
- Pour cacher la liste, touchez []].
- Choisit la bande AM.
- Choisit la bande FM.

Atténuez le son. (Page 6)

- Pour rétablir le son, touchez
   [N)].
- Recherche une station.
  - La méthode de recherche diffère en fonction du mode de recherche sélectionné. (Voir cidessus.)
- Met en/hors service le mode d'attente de réception Tl. (Page 26)
- Prérègle les stations automatiquement. (Référez-vous à la colonne de droite.)
  - Entrez en mode de recherche de PTY. (Page 25)
- [MONO] Mettez en/hors service le mode monaural pour obtenir une meilleure réception FM. (L'effet stéréo est perdu.)
  - L'indicateur MONO s'allume quand le mode monophonique est mis en service.

- Pour afficher toutes les touches de fonctionnement disponibles, touchez [D] pour afficher l'autre fenêtre de touches de fonctionnement.
- \* Apparaît uniquement quand FM est choisi comme bande.

## Préréglage des stations

### Mémorisation des stations

Vous pouvez prérégler 15 stations pour FM et 5 stations pour AM.

#### Préréglage automatique—SSM (Strong-station Sequential Memory) (Pour FM uniquement)

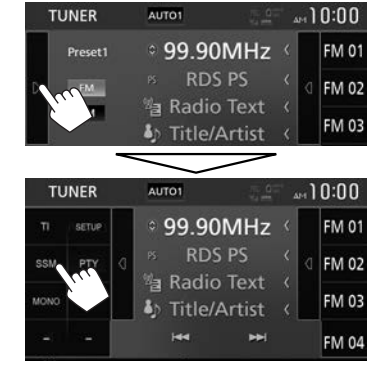

Un message de confirmation apparaît. Touchez [**Yes**]. Les stations locales avec les signaux les plus forts sont recherchées et mémorisées automatiquement.

## Tuner

#### Préréglage manuel

- 1 Accordez la station que vous souhaitez prérégler. (Page 24)
- 2 Affichez la liste des préréglages.

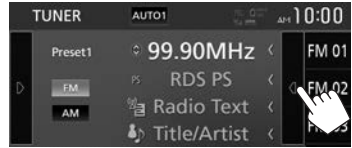

3 Choisissez un numéro de préréglage à mémoriser.

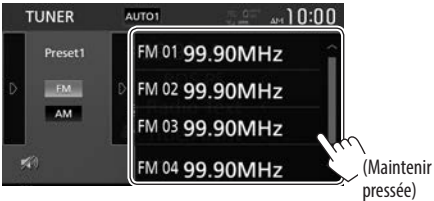

La station choisie à l'étape 1 est mémorisée.

- Faites défiler la page pour afficher plus d'éléments.
- Pour cacher la liste, touchez []].

## Sélection d'une station préréglée sur la liste

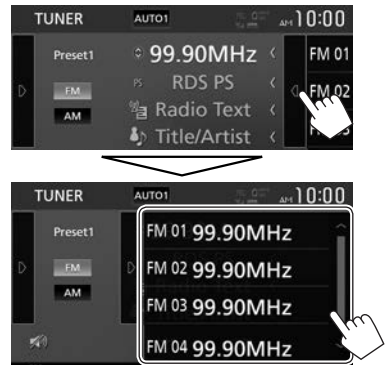

- Faites défiler la page pour afficher plus d'éléments.
- Pour cacher la liste, touchez []].

## **Fonctions de FM RBDS**

## Recherche d'un programme FM RBDS— Recherche PTY

Vous pouvez rechercher vos programmes préférés en choisissant le code PTY.

1 Affichez l'écran <**PTY Search**>.

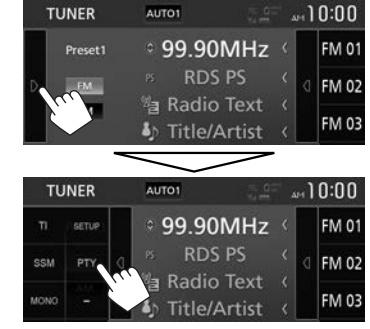

2 Sélectionnez un code PTY (①), puis démarrez la recherche (②).

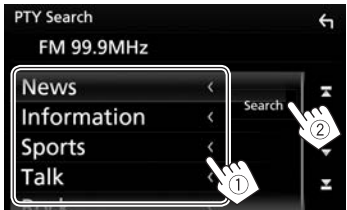

• Faites défiler la page pour afficher plus d'éléments.

La recherche PTY démarre.

S'il y a une station diffusant un programme du code PTY que vous avez choisi, la station est accordée.

## Tuner

## Mise en/hors service de l'attente de réception TI

Vous pouvez recevoir des informations routières même pendant l'écoute d'une autre source en activant l'attente de réception TI.

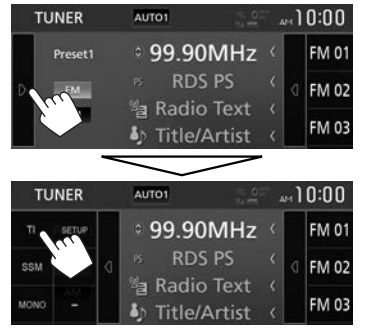

L'appareil est en attente pour commuter sur l'annonce d'informations routières (TI), si elle est disponible.

- L'indicateur TI s'allume dans les cas suivants :
  - Allumé en blanc : Pendant la réception des informations routières.
  - Allumé en orange : Pendant l'attente de réception d'informations routières.
- Si l'indicateur TI s'allume en orange, accordez une autres station diffusant des signaux RBDS.
- Quand des informations routières sont reçues, l'écran commute automatiquement sur l'écran d'informations routières.

## Pour mettre hors service l'attente de réception

TI: Touchez [TI]. (L'indicateur TI s'éteint.)

 L'ajustement du volume pour les informations routières est mémorisé automatiquement. La prochaine fois que l'appareil commute sur des informations routières, le volume est réglé sur le niveau précédent.

# SiriusXM<sup>®</sup> Satellite Radio

Seul SiriusXM® vous apporte plus de ce que vous aimez, en un seul endroit. Obtenez plus de 140 canaux, y compris de la musique sans pauses publicitaires, le meilleur du sport, les nouvelles, les discussions, les comédies et de les divertissements. Bienvenue dans le monde de la radio satellite. Un tuner SiriusXM Vehicle et un abonnement sont nécessaires. Pour plus d'informations, visitez www.siriusxm.com.

## Activation de l'abonnement

- Vérifiez votre numéro d'identification radio. Le numéro d'identification de SiriusXM Satellite Radio est nécessaire pour l'activation et peut être trouvé en accordant le canal 0 de même que sur l'étiquette qui se trouve sur le tuner SiriusXM Connect et sur son emballage.
  - Le numéro d'identification radio ne comprend pas les lettres I, O, S ou F.
- 2 Mettez en service le tuner SiriusXM Connect Vehicle en utilisant une des deux méthodes ci-dessous :
  - Pour les utilisateurs aux États-Unis :
    - En ligne :
    - Consultez le site www.siriusxm.com/activatenow
    - Téléphone : Appelez le service client SiriusXM à 1-866-635-2349
  - Pour les utilisateurs au Canada :
    - En ligne :
      - Consultez le site
      - www.siriusxm.ca/activatexm
    - Téléphone : Appelez le service client XM au 1-877-438-9677
- **3** Quand un message de confirmation apparaît, touchez [**Return**].

## Écoute de SiriusXM® Satellite Radio

#### Indications et touches sur l'écran de commande de la source Écran de mode en direct

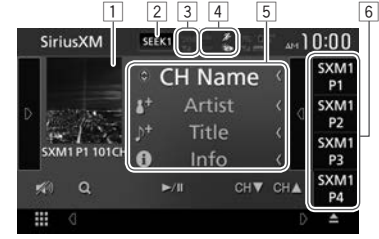

#### Information de réception de SiriusXM® Satellite Radio

- 1 Logo du canal/Illustration d'album
- 2 Mode de recherche (Page 27)
- 3 Indicateur de force du signal
- 4 Indicateurs SiriusXM<sup>®</sup> Satellite Radio
  - Mix : S'allume quand le TuneMix<sup>™</sup> est en service. (Page 31)
  - Scan : S'allume quand le TuneScan<sup>™</sup> est en service. (Page 30)

  - Indique l'état de réception des informations météo et routières. (Page 31)
- 5 Texte d'information
  - Toucher [<] fait défiler le texte si tout le texte n'apparaît pas.
  - Toucher [③] permet de commuter les informations comme suit :
    - Nom du canal/nom de l'artiste/titre du morceau/information sur le contenu
    - Nom du canal/nom de la catégorie/ description du canal/canaux similaires
- 6 Liste des préréglages (Page 28)

| Touches de con         | mmande                                                                                                    | <b>[Sports Flash]</b> Active SportsFlash <sup>™</sup> . (Page 32)                                                                                                    |        |
|------------------------|----------------------------------------------------------------------------------------------------|----------------------------------------------------------------------------------------------------|--------|
| [SEEK1]/<br>[SEEK2]    | <ul> <li>Modifie le mode de recherche.</li> <li>SEEK1 : Passez à un autre canal disponible.</li> <li>SEEK2 : Passez à un autre canal préréglé.</li> </ul> | <ul> <li>Pour afficher toutes les touches de<br/>fonctionnement disponibles, touchez []]<br/>pour afficher l'autre fenêtre de touches de<br/>fonctionnement.</li> </ul> | C<br>V |
| ( <b>D</b> )           | Affiche la fenêtre des autres<br>touches de fonctionnement.<br>• Pour cacher la fenêtre, touchez<br>[⟨].                                                  |                                                                                                    | r<br>1 |
| []]                    | <ul> <li>Affiche la liste des préréglages.</li> <li>Pour cacher la liste, touchez []].</li> </ul>                                                         |                                                                                                    |        |
| [₩0]                   | Atténuez le son. (Page 6)<br>• Pour rétablir le son, touchez<br>[💓].                                                                                      |                                                                                                    |        |
| [ <b>Q</b> ]           | Affiche l'écran de catégorie/<br>recherche de canal. (Page 28)                                                                                            |                                                                                                    |        |
| [▶Ⅱ]                   | Démarre/met en pause la relecture<br>du contenu. (Page 29)                                                                                                |                                                                                                    |        |
| [CH▼] [CH▲]            | Pour sélectionner le canal.                                                                                                    |                                                                                                    |        |
| [Direct<br>Channel]    | Affiche l'écran de recherche directe<br>de canal. (Voir la colonne la plus à<br>droite.)                                                                  |                                                                                                    | 2      |
| [SETUP]                | Change les réglages pour la<br>réception SiriusXM Satellite Radio<br>sur l'écran <b><siriusxm setup=""></siriusxm></b> .<br>(Pages 30 – 36)               |                                                                                                    |        |
| [Band]                 | Sélectionne la bande (SXM1 –<br>SXM4).                                                                                                    |                                                                                                    |        |
| [Replay]/<br>[Live]    | Commute entre l'écran de mode<br>de relecture (Page 29) et l'écran<br>de mode de direct (Page 26).                                                        |                                                                                                    |        |
| [Traffic &<br>Weather] | Commute sur le dernier rapport<br>de circulation routière et météo.<br>(Page 31)                                                                          |                                                                                                    |        |
| [Tune Scan]            | Démarre TuneScan™. (Page 30)                                                                                                    |                                                                                                    |        |
| [Tune Mix]             | Prérègle automatiquement les<br>canaux avec vos favoris. (Page 31)                                                                                        |                                                                                                    |        |

## Sélection d'un canal

#### ☐ Sélectionnez un canal en spécifiant un numéro de canal—Direct Channel

Vous pouvez rechercher une station en entrant le numéro de canal souhaité.

1 Affichez l'écran < Direct Channel>.

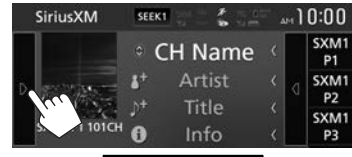

| Siri                  | iusX№        | 1 | SEEK     | 1 214 2       |    | á | м <b>]</b> | 0:00       |
|-----------------------|--------------|---|----------|---------------|----|---|------------|------------|
| Direct<br>Cherk       | SETUP        |   | • (      | CH Na         | me |   |            | SXM1<br>P1 |
| Band                  |              | g | 8+       | Artis         |    |   |            | SXM1<br>P2 |
| Tufic<br>B<br>Neather | Tune<br>Scan |   | _)+<br>€ | Title<br>Info |    |   |            | SXM1<br>P3 |

2 Entrez le numéro du canal (①), puis démarrez la recherche (②).

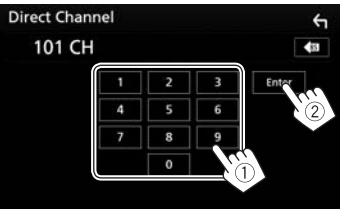

Touchez [ s] pour supprimer la dernière entrée.

# □ Sélection d'un canal sur la liste des catégories/canaux

Vous pouvez obtenir des informations sur les canaux ou sélectionner une catégorie puis un canal.

1 Affichez l'écran < Category List>.

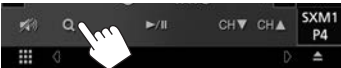

2 Choisissez une catégorie (①), puis un canal (②).

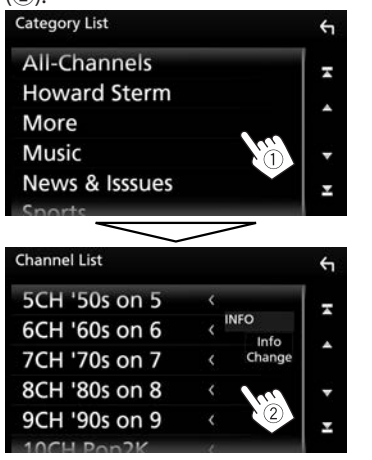

- Faites défiler la page pour afficher plus d'éléments.
- Toucher [All-Channels] sur <Category List> affiche tous les canaux.
- Pour changer l'ordre de la liste (entre le nom du canal/nom de l'artiste/titre du morceau/ nom de la catégorie/informations sur le continu), touchez [Info Change].

## Préréglages des canaux

## Mémorisation des canaux

Vous pouvez prérégler 6 canaux pour chaque bande.

- 1 Accordez le canal que vous souhaitez prérégler. (Page 27)
- 2 Affichez la liste des préréglages.

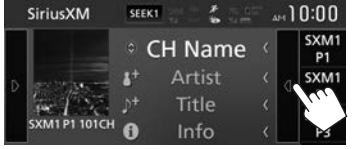

3 Choisissez un numéro de préréglage à mémoriser.

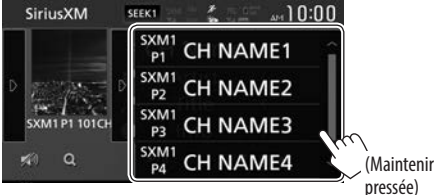

Le canal choisi à l'étape 1 est mémorisé.

- Faites défiler la page pour afficher plus d'éléments.
- Pour cacher la liste, touchez [D].

## Sélection d'un canal préréglé

1 Affichez la liste des préréglages.

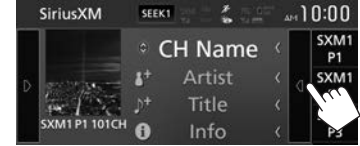

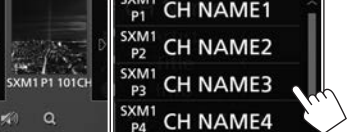

- Faites défiler la page pour afficher plus d'éléments.
- Pour cacher la liste, touchez [D].

### Relecture

Vous pouvez faire une pause, un retour arrière et relire le contenu du canal actuellement accordé.

- Le tuner SiriusXM Connect Vehicle met en cache de façon continue un maximum de 60 minutes de signal audio.
- Si vous changez le canal pendant la lecture, le contenu de la mémoire cache de relecture est perdu.

#### Indications sur l'écran du mode de relecture

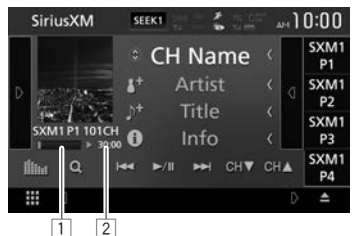

1 Barre de durée de relecture

Affiche la capacité restante (gris) et la quantité du contenu en mémoire cache (bleu). Si la mémoire cache est pleine, toute la barre apparaît en bleu.

- Chaque seconde mise à jour.
- 2 Code temporel

Affiche le point de la mémoire cache que vous êtes en train d'écouter.

- Exemple : -5:00
  - Vous écoutez les données situées 5 minutes avant l'émission actuelle.
- Chaque seconde mise à jour.

### 🖵 Relecture d'un contenu

1 Affichez l'écran du mode de relecture.

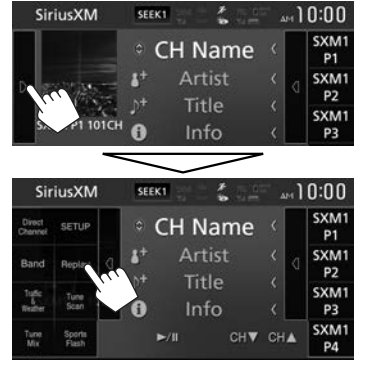

Réalisez les opérations de relecture.

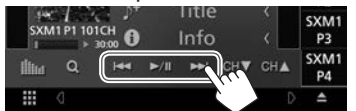

- Pour démarrer/mettre en pause la lecture, touchez [>]].
- Pour sauter la plage/segment actuel, touchez
  [I◄◀]/[▶►I].
  - Toucher [I
     moins de 2 secondes après le début de la plage/segment retourne à la plage précédente.
  - Toucher [I
     après 2 secondes ou plus d'une plage relue retourne au début de la plage/segment actuel.
- Pour un retour/avance rapide, touchez longuement [I◄◀]/[►►I].

Relecture du contenu d'une liste de données enregistrées sur une base de programme— Instant Replay list

1 Affichez l'écran < Instant Replay List>.

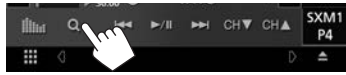

2 Choisissez le programme souhaité.

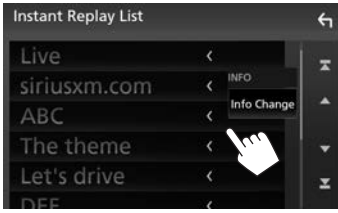

- Faites défiler la page pour afficher plus d'éléments.
- Pour changer l'ordre de la liste (entre le nom de l'artiste/titre du morceau/nom de la catégorie/informations sur le continu), touchez [Info Change].

#### Pour retourner à l'écran de mode de direct :

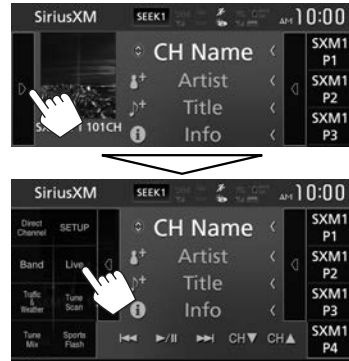

### **SmartFavorites**

Les canaux mémorisé de l'utilisateur (P1 à P6) de la bande actuelle sont reconnus comme canaux préférés intelligents (SmartFavorites). Le tuner SiriusXM Connect Vehicle met automatiquement en cache son contenu en tache de fond. Quand vous syntonisez un canal préféré intelligent (SmartFavorites), vous pouvez revenir en arrière et relire 30 minutes maximum de n'importe quel contenu manqué : nouvelles, discussions, sport ou musique.

- Les favoris intelligents (SmartFavorites) sont disponibles uniquement quand vous avez connecté un tuner SiriusXM Connect Vehicle SXV200 ou plus récent.
- Si vous choisissez une autre bande, le contenu en cache est annulé et les nouveaux canaux de la bande actuelle sont mis en cache.

## TuneStart™

Quand vous sélectionnez un canal SmartFavorites, vous pouvez écouter le morceau actuel à partir du début.

#### Activation de TuneStart™

1 Affichez l'écran < Sirius XM SETUP>.

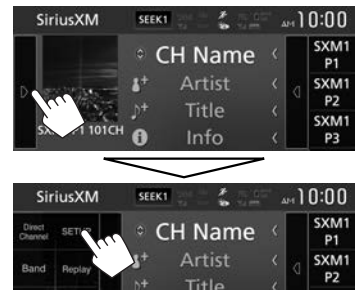

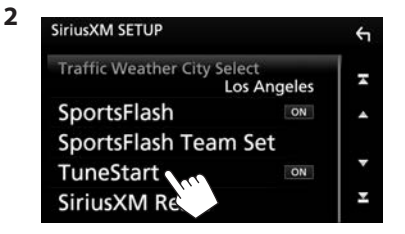

Pour désactiver TuneStart : Touchez [TuneStart] pour sélectionner [OFF].

## TuneScan

Quand vous activez TuneScan™, vous entendez 6 secondes des morceaux qui n'ont pas été écoutés, à partir de chaque canal de musique préréglé sur la bande actuelle et le canal actuellement accordé.

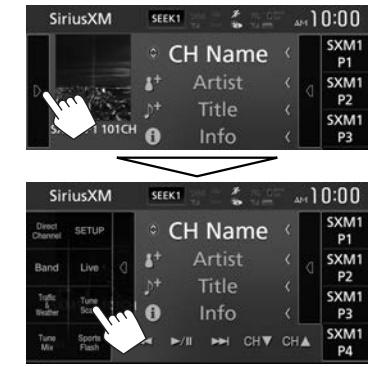

L'appareil démarre le balayage. (L'indicateur Scan s'allume.)

- Pour sélectionner le contenu précédent/suivant, touchez [I◄◀] ou [▶►I].
- Pour lire le contenu recherché, touchez [**Tune Scan**].
- Pour quitter la recherche et retourner sur le direct, touchez longuement [Tune Scan].

## TuneMix™

TuneMix<sup>™</sup> lit un mélange uniquement de chansons de vos canaux musicaux préréglés de la bande préréglé SiriusXM actuelle, vous permettant de construire votre propre canal à partir de 2 à 6 canaux musicaux. Vous pouvez même sauter les morceaux que vous ne souhaitez pas écouter.

 TuneMix<sup>™</sup> est disponible uniquement quand vous avez connecté un SXV300 ou un tuner SiriusXM Connect Vehicle plus récent.

#### Mise en service de TuneMix™

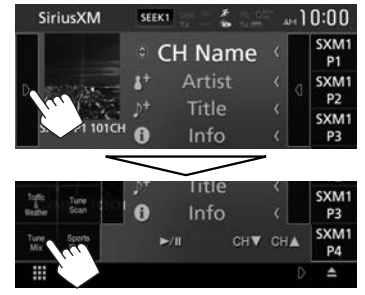

• L'indicateur Mix s'allume.

**Pour désactiver TuneStart :** Touchez **[Tune Mix]**. (L'indicateur Mix s'éteint.)

## Réception du dernier bulletin de circulation routière et météo— Traffic & Weather Now™

Traffic & Weather Now™ vous permet d'accéder aux dernier bulletin météo chaque fois que vous souhaitez l'atteindre.

### Enregistrement d'une ville pour la réception des bulletins de circulation routière et météo

1 Affichez l'écran < Sirius XM SETUP>.

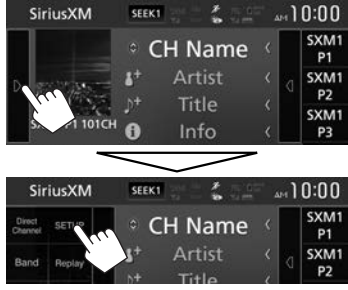

2 Affichez la fenêtre <**Traffic Weather City** Select>.

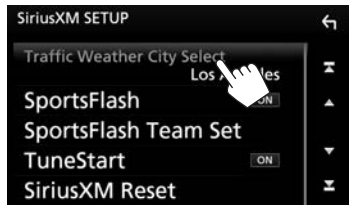

3 Sélectionnez la ville pour laquelle vous souhaitez recevoir des bulletins de circulation routière et météo SiriusXM.

## Réception des bulletins de circulation routière et météo

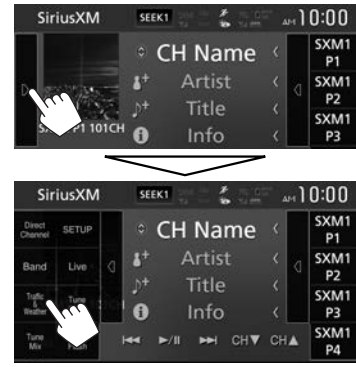

Le dernier bulletin de circulation routière et météo démarre à partir du début.

 La couleur de l'indicateur indique l'état de la réception du bulletin de circulation routière et météo comme suit :

Quand le SXV300 est connecté :

- Allumé en blanc : Déjà lu.
- Allumé en vert : Nouvelles informations disponibles.
- Allumé en violet : Lecture en cours.

Éteint : Il n'y a aucune information.
 Quand le SXV200/SXV100 est connecté :

- Allumé en blanc : Attente de réception de bulletin de circulation routière et météo.
- Allumé en violet : Lecture en cours.
- Éteint : La réception de bulletins de circulation routière et météo est hors service.

# Réception des informations sur les matchs importants de votre équipe favorite—SportsFlash™

SportsFlash<sup>™</sup> vous avertira quand un évènement important se produit dans un match d'une de vos équipes favorites. Choisissez d'accorder et d'écouter le matche comme s'il était en direct. Continuez l'écoute du match, ou retournez à votre canal précédent.

 SportsFlash™ est disponible uniquement quand vous avez connecté un SXV300 ou un tuner SiriusXM Connect Vehicle plus récent.

#### Sélection des équipes pour recevoir des alertes SportsFlash

Vous pouvez enregistrer un maximum de 50 équipes pour SportsFlash. Vous pouvez recevoir les informations pour un maximum de 5 matchs.

1 Affichez l'écran < Sirius XM SETUP>.

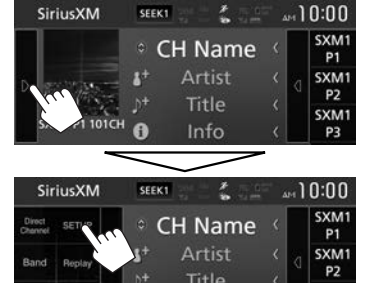

#### 2 Affichez l'écran < SportsFlash League Select>.

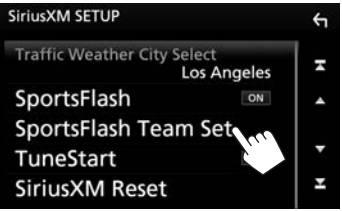

3 Choisissez une ligue.

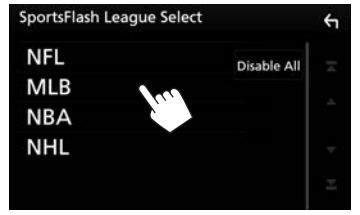

- Faites défiler la page pour afficher plus d'éléments.
- 4 Sélectionnez [ON] pour les équipes pour lesquelles vous souhaitez recevoir des alertes SportsFlash.

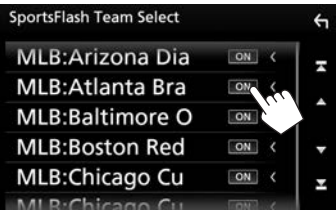

- Faites défiler la page pour afficher plus d'éléments.
- Sélectionnez [**OFF**] pour l'équipe pour laquelle vous souhaitez désactiver les alertes SportsFlash.

Répétez les étapes **3** et **4** si vous souhaitez régler une alerte SportsFlash pour d'autres ligues.

- L'indicateur 🌮 s'allume dans les cas suivants :
  - Allumé en blanc : Pendant l'attente d'une alerte SportsFlash.
  - Allumé en violet : Lors de la réception d'une information SportsFlash.
  - Éteint : L'alerte SportsFlash n'est pas en service.

#### Pour mettre hors service l'alerte SportsFlash pour toutes les ligues sélectionnées : Touchez [Disable All] sur l'écran <SportsFlash League Select>.

 Quand un message de confirmation apparaît, touchez [Yes].

# Commutation des informations du match

Quand une action importante se produit pendant un match, un écran d'alerte apparaît. Touchez [Jump] pour recevoir l'information sur le ieu.

- Pour annuler l'alerte reçue, touchez [Ignore].
   Vous recevrez les futures alertes du match.
- Pour annuler l'alerte pour ce jeu, touchez [Cancel].

# Réception d'alertes pour le contenu souhaité— Alerte de contenu

L'appareil vous informe quand un contenu qui vous intéresse est reçu, comme de la musique, des informations sur une équipe sportive.

## □ Activation d'une alerte de contenu

1 Affichez l'écran < SiriusXM SETUP>.

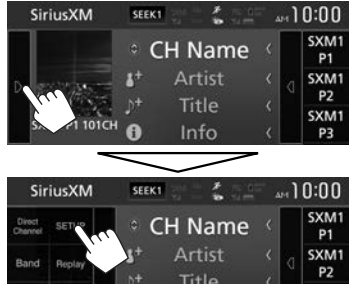

2 Choisissez [ON] pour mettre en service l'alerte de contenu.

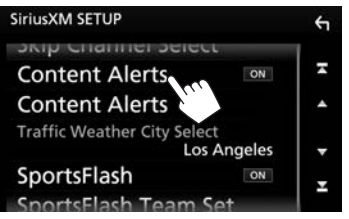

Pour désactiver l'alerte de contenu : Touchez [Content Alerts] pour sélectionner [OFF].

## Sélection du contenu pour l'alerte de contenu

- 1 Affichez l'écran **<SiriusXM SETUP>**. (Voir la colonne de gauche.)
- 2 Affichez l'écran < Alert Contents Select>.

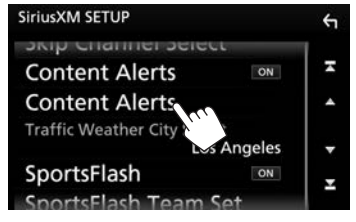

3 Choisissez la catégorie souhaitée.

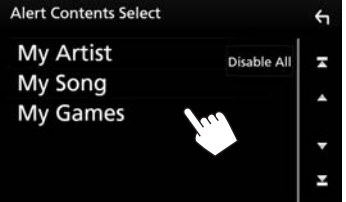

4 Sélectionnez [ON] pour le contenu pour lequel vous souhaitez recevoir des alertes. Exemple : lors de la sélection d'un artiste

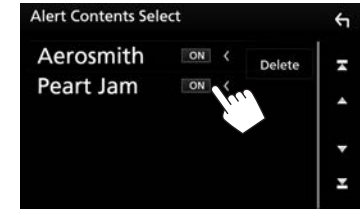

- Faites défiler la page pour afficher plus d'éléments.
- Sélectionnez [OFF] pour le contenu pour lequel vous souhaitez désactiver les alertes.
- Pour les artistes/morceaux : vous pouvez supprimer le contenu actuellement sélectionné à partir de la liste en touchant [Delete].
- Pour les équipes de sport : vous pouvez sélectionner un maximum de 30 équipes.
   Répétez les étapes 3 et 4 si vous souhaitez régler une alerte de contenu pour d'autres catégories.

Pour désactiver tous les contenus sélectionnés : Touchez [Disable All] sur l'écran <Alert Contents Select>.

• Quand un message de confirmation apparaît, touchez [Yes].

## Commutation du contenu enregistré

Lors de la réception de contenus enregistrés pour les alertes de contenu, une alerte apparaît sur l'écran. Touchez [Jump], puis sélectionnez l'élément pour sauter sur l'écran **<Alert Contents List>**.

• Pour annuler les alertes de contenu, touchez [lgnore].

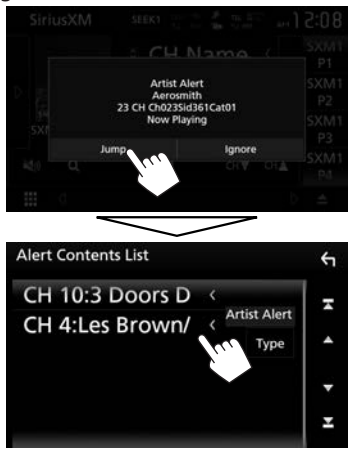

- Faites défiler la page pour afficher plus d'éléments.
- Pour changer l'ordre de la liste (entre alerte d'artiste, alerte de morceau et Game Alert™), touchez [Type].

# Réglage des restrictions de réception

## Réglage du contrôle parental

Vous pouvez limiter l'accès aux canaux SiriusXM, commen par exemple ceux avec un contenu pour adultes.

#### Réglage/changement du code parental

- Le réglage initial est "0000".
- Changer le code ne change pas les réglages [Parental Control]/[Parental Lock Channel Selection].
- 1 Affichez l'écran < SiriusXM SETUP>.

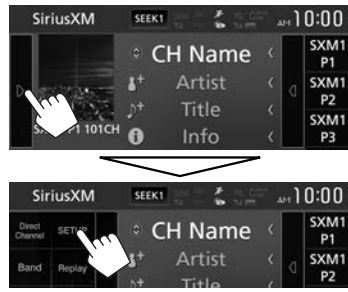

2 Affichez l'écran < Parental Code Set>.

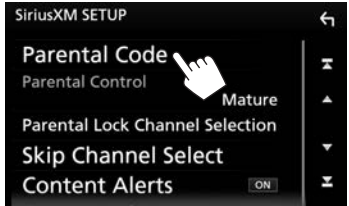

**3** Entrez le code à quatre chiffres (①), puis validez (②).

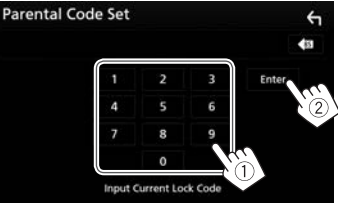

- Touchez [ ( pour supprimer la dernière entrée.
- 4 Entrez un nouveau nombre à quatre chiffres (①), puis vérifiez (②).

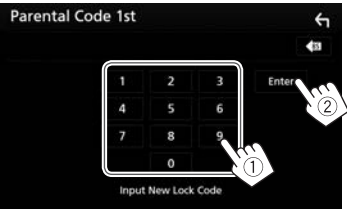

- Touchez [ (13] pour supprimer la dernière entrée.
- 5 Répétez l'étape 4 pour valider le nouveau code.

#### Activation/désactivation du contrôle parental

Vous pouvez régler la fonction de contrôle parental pour verrouiller n'importe quel canal SiriusXM ou verrouiller automatiquement tous les canaux classés comme "adulte" par SiriusXM<sup>®</sup>.

- 1 Affichez l'écran **<SiriusXM SETUP>**. (Page 34)
- 2 Sélectionnez un mode de contrôle parental.

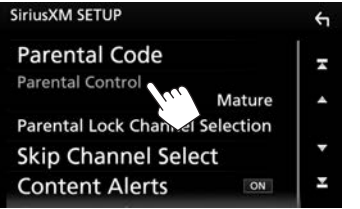

- **[OFF]** Désactive le verrou parental adulte et de l'utilisateur.
- [Mature] Verrouille uniquement tous les canaux classés comme "adulte".
- [User] Verrouille uniquement les canaux sélectionnés. (Référez-vous à la colonne de droite.)
- **3** Entrez le code parental pour valider votre choix.

## Sélection des canaux à verrouiller—Sélection du canal avec censure parentale

Cette option de contrôle parental vous permet de choisir les canaux à verrouiller par la fonction de contrôle parental.

- Quand [Parental Control] est réglé sur [Mature] ou [OFF], vous ne pouvez pas changer le réglage [Parental Lock Channel Selection].
- Affichez l'écran < SiriusXM SETUP>. (Page 34)

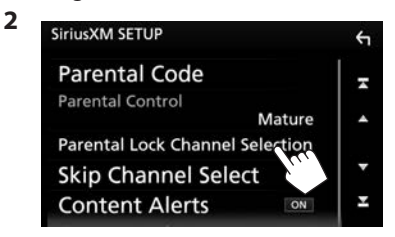

- 3 Entrez le code parental. L'écran <**Parental Lock Category Select>** est affiché.
- 4 Choisissez la catégorie souhaitée. Parental Lock Category Select

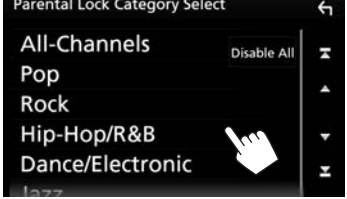

• Faites défiler la page pour afficher plus d'éléments.

5 Sélectionnez [ON] pour les canaux pour lesquels vous souhaitez mettre en service le verrou parental.

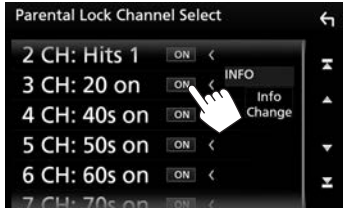

- Faites défiler la page pour afficher plus d'éléments.
- Sélectionnez [OFF] pour les canaux pour lesquels vous souhaitez désactiver le verrou parental.
- Pour changer l'ordre de la liste (entre le nom du canal/nom de l'artiste/titre du morceau/ nom de la catégorie/informations sur le continu), touchez [Info Change].

Répétez les étapes **4** et **5** si vous souhaitez verrouiller plusieurs canaux.

Désactivation de la censure parentale pour tous les canaux verrouillés : Touchez [Disable All] sur l'écran <Parental Lock Category Select>, puis entrez le numéro de code parental.

 Quand un message de confirmation apparaît, touchez [Yes].

## Saut des canaux indésirables

Si vous ne souhaitez pas recevoir certains canaux, vous pouvez les sauter.

#### Activation du saut de canal

- Affichez l'écran < SiriusXM SETUP>. (Page 34)
- 2 Affichez l'écran < Skip Category Select>.

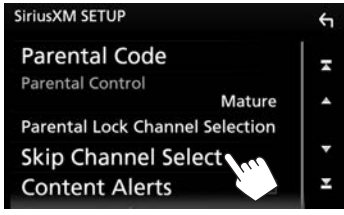

3 Choisissez la catégorie souhaitée.

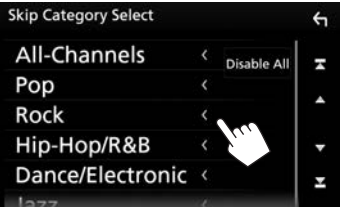

- Faites défiler la page pour afficher plus d'éléments.
- Toucher [All-Channels] affiche tous les canaux.

4 Choisissez [ON] pour les canaux que vous souhaitez sauter.

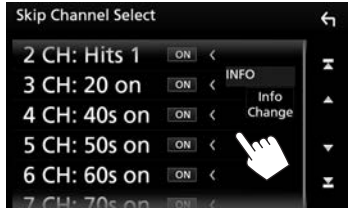

- Faites défiler la page pour afficher plus d'éléments.
- Choisissez [OFF] pour les canaux que vous ne souhaitez pas sauter.
- Pour changer l'ordre de la liste (entre le nom du canal/nom de l'artiste/titre du morceau/ nom de la catégorie/informations sur le continu), touchez [Info Change].
   Répétez les étapes 3 et 4 si vous souhaitez sélectionner des canaux à sauter d'autres catégories.

#### Pour annuler le saut de canal pour tous les canaux sautés : Touchez [Disable All] sur l'écran <Skip Category Select>.

• Quand un message de confirmation apparaît, touchez [Yes].

## Réinitialisation des réglages de SiriusXM Satellite Radio

Vous pouvez réinitaliser les réglages de SiriusXM Satellite Radio que vous avez fait et rétablir les réglages par défaut.

 Affichez l'écran < SiriusXM SETUP>. (Page 34)

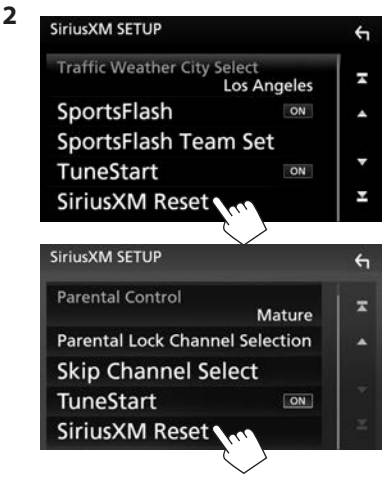

Un message de confirmation apparaît. Touchez [Yes].
# AUTRE APPAREIL EXTÉRIEUR

## Utilisation d'une caméra de recul

- Pour la connexion d'une caméra de recul, voir page 71.
- Pour utiliser la caméra de recul, la connexion du fil REVERSE est requise. (Page 69)

## Réglages pour la caméra de recul

1 Affichez l'écran **<SETUP>**. Sur l'écran d'accueil :

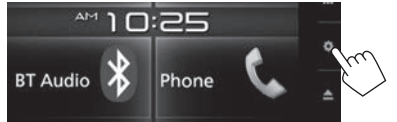

 Vous pouvez aussi afficher l'écran <SETUP> en touchant [ ] sur l'écran de sélection de source/option. (Page 8)

### 2 Affichez l'écran < Camera>.

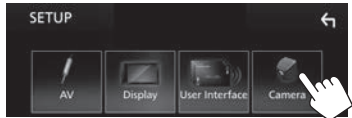

**3** Configurez les réglages de la caméra.

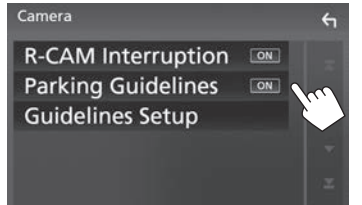

#### **Réglages possibles**

| [R-CAM<br>Interruption] | <ul> <li>ON (Réglage initial) : Affiche<br/>l'image de la caméra de recul<br/>quand vous placez le levier<br/>de vitesse en position marche<br/>arrière (R).</li> <li>OFF: Choisissez ce réglage<br/>quand aucune caméra n'est<br/>connectée.</li> </ul>                              |
|-------------------------|----------------------------------------------------------------------------------------------------|
| [Parking<br>Guidelines] | <ul> <li>ON (Réglage initial) : Affiche<br/>les lignes de guidage de<br/>stationnement pour faciliter<br/>le stationnement quand vous<br/>positionnez le levier de vitesse<br/>sur la marche arrière (R).</li> <li>OFF : Cache les lignes de<br/>guidage de stationnement.</li> </ul> |
| [Guidelines<br>Setup]*  | Ajuste les guides de guidage de<br>stationnement en fonction de la<br>taille de la voiture, de l'espace de<br>stationnement, etc. (Référez-vous<br>à la colonne de droite.)                                                                                                    |

 Sélectionnable uniquement quand [Parking Guidelines] est réglé sur [ON].

## Ajustement des lignes de guidage de stationnement

- Installez la caméra de recul dans la position appropriée en fonction des instructions fournies avec la caméra de recul.
- Lors de l'ajustement des lignes de guidage de stationnement, assurez-vous d'utiliser le frein de stationnement pour éviter que la voiture bouge.
- 1 Touchez [Guidelines Setup] sur l'écran <Camera>. (Voir la colonne la plus à gauche.)

L'écran de réglage des lignes de guidage est affiché.

2 Touchez une des marques ⊥ à ajuster (①), puis ajuster la position de la marque ⊥ sélectionnée (②).

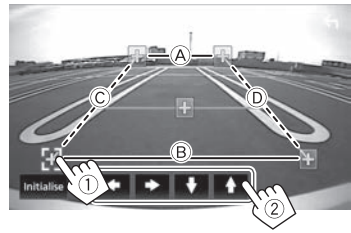

Assurez-vous que A et B parallèle horizontalement, et que C et D ont la même longueur.

• Touchez [Initialize] puis [Yes] pour régler tous les repères [+] à la position initiale par défaut.

## **AUTRE APPAREIL EXTÉRIEUR**

# Affichage de l'image de la caméra de recul

L'écran de vue arrière apparaît quand vous déplacez le levier de vitesse en position de marche arrière (R).

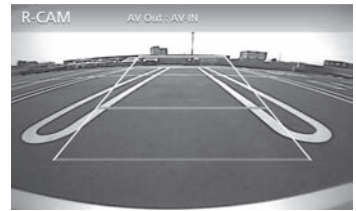

• Pour supprimer les touches de commande, touchez l'écran. Toucher l'écran affiche de nouveau les touches de commande.

#### Pour afficher l'image de la caméra de recul manuellement

1 Affichez le menu déroulant des raccourcis.

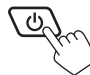

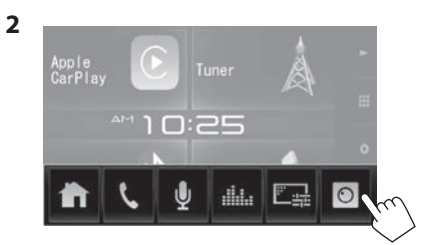

### Pour quitter l'écran de vue arrière

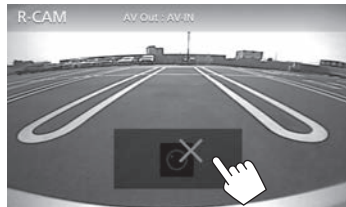

# Utilisation d'un lecteur audio/vidéo extérieur—AV-IN

Quand les touches de commande ne sont pas affichées sur l'écran, touchez la zone montrée sur l'illustration.

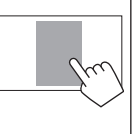

• Pour changer les réglages pour la lecture vidéo, voir page 58.

## Démarrage de la lecture

- 1 Connectez un appareil extérieur à la prise d'entrée iPod/AV-IN. (Page 71)
- 2 Choisissez "AV-IN" comme source. (Page 10)
- 3 Mettez l'appareil connecté sous tension et démarrez la lecture de la source.

## **AUTRE APPAREIL EXTÉRIEUR**

# Utilisation des fonctions de l'adaptateur ADS

En connectant l'adaptateur ADS (en vente dans le commerce) à la prise iDatalink (Page 69), cet appareil peut accéder à la source radio satellite pour les véhicule et les informations pour véhicule peuvent être affichées sur cet appareil.

#### **Préparation :**

Configurez d'abord les réglages sur les écrans <**OEM SETUP**>. (Page 63)

### Sélection des fonctions de l'adaptateur ADS

**1** Affichez l'écran de sélection source/option. Sur l'écran d'accueil :

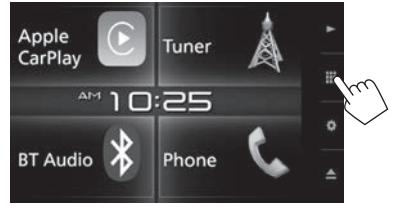

• Vous pouvez aussi afficher l'écran de sélection de source/option en touchant []] sur l'écran de commande de la source.

2 Sélectionnez les fonctions de l'adaptateur ADS sur l'écran de sélection de source/ option.

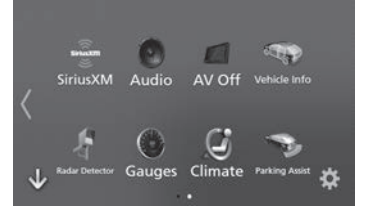

 Pour afficher plus d'éléments, touchez [<]/[)] ou feuilletez pour changer de page.

#### Exemple : quand "Vehicle Info" est sélectionné

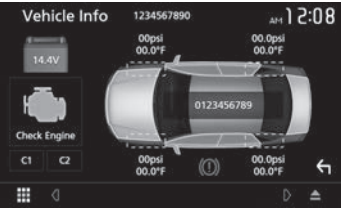

### Éléments disponibles avec l'adaptateur ADS

| [Vehicle Info]       | Affiche les informations sur la pression des pneus.                                              |
|----------------------|--------------------------------------------------------------------------------------------------|
| [Satellite<br>Radio] | Affiche l'écran de commande de la source radio satellite fournie pour les véhicules.             |
| [Media Player]       | Affiche l'écran de commande de<br>la source de lecteur multimédia<br>fournie pour les véhicules. |
| [TEL]                | Affiche l'écran de commande du téléphone portable fourni pour le véhicule.                       |
| [BT<br>Streaming]    | Affiche l'écran de commande de la source de lecteur audio Bluetooth fournie pour les véhicules.  |
| [Radar<br>Detector]  | Affiche les informations sur des instruments tels que le compteur de vitesse.                    |
| [Gauges]             | Affiche les instruments du véhicule.                                                             |
| [Climate]            | Affiche les informations sur le climatiseur du véhicule.                                         |
| [Parking<br>Assist]  | Affiche les guides pour le<br>stationnement du véhicule.                                         |
|                      |                                                                                                  |

## Informations pour l'utilisation de périphériques Bluetooth®

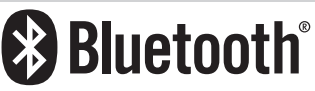

Bluetooth est une technologie de communication radio à courte distance pour les appareils portables tels que les téléphones portables, les ordinateurs portables, etc. Les périphériques Bluetooth peuvent être connectés sans câble et communiquer les uns avec les autres.

#### Remarques

- Pendant que vous conduisez, ne réalisez pas d'opérations compliquées telles que la composition d'un numéro, l'utilisation du répertoire téléphonique, etc. Pour réaliser ces opérations, arrêtez votre voiture dans un endroit sûr.
- Il se peut que certains périphériques Bluetooth ne puissent pas être connectés à cet appareil en fonction de la version Bluetooth du périphérique.
- Cet appareil peut ne pas fonctionner avec certains périphériques Bluetooth.
- Les conditions de connexion peuvent varier en fonction des circonstances autour de vous.
- Pour certains périphériques Bluetooth, le périphérique est déconnecté quand l'appareil est mis hors tension.

#### À propos des téléphones portables compatibles avec le profile PBAP (Phone Book Access Profile—Profile d'accès au répertoire téléphonique)

Si votre téléphone portable prend en charge le profile PBAP, vous pouvez afficher le répertoire téléphonique et les listes d'appels sur l'écran tactile quand le téléphone portable est connecté.

- Répertoire téléphonique : 1000 entrées maximum
- Appels passées, appels reçus et appels mangués: 50 entrées maximum en tout

## Connexion de périphériques Bluetooth

# Given the service de la fonction Bluetooth

Quand vous utilisez un périphérique Bluetooth, activez la fonction Bluetooth sur l'appareil.

1 Affichez l'écran **<SETUP>**. Sur l'écran d'accueil :

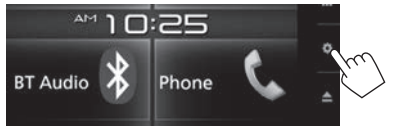

 Vous pouvez aussi afficher l'écran <SETUP> en touchant [ ] sur l'écran de sélection de source/option. (Page 8)

## 2 Affichez l'écran <Bluetooth Setup>.

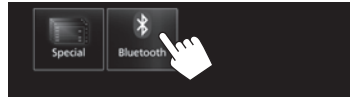

3 Mettez en service ([ON]) ou hors service ([OFF]) la fonction Bluetooth.

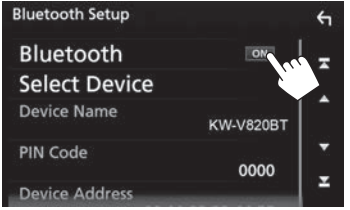

## Enregistrement et connexion d'un nouveau périphérique Bluetooth

Quand vous connecter un périphérique Bluetooth à l'appareil pour la première fois, faites les pairage entre l'appareil et le périphérique. Le pairage permet aux périphériques Bluetooth de communiquer entre eux.

- Vous ne pouvez pas enregistrer un périphérique Bluetooth quand vous utilisez les sources suivantes : "Bluetooth", "iPod", ou "Apple CarPlay". Si vous souhaitez enregistrer le périphérique Bluetooth lors de l'utilisation d'une des sources ci-dessous, envoyez une demande de connexion à partir de le périphérique Bluetooth et enregistrez-le.
- La méthode de pairage diffère en fonction de la version Bluetooth du périphérique.
  - Pour les périphériques avec Bluetooth 2.1 : Vous pouvez faire le pairage du périphérique et de l'appareil en utilisant SSP (Secure Simple Pairing) qui nécessite uniquement une confirmation.
  - Pour les périphériques avec Bluetooth 2.0 : Vous avez besoin d'entrer un code PIN sur le périphérique et l'appareil pour le pairage.
- Vous pouvez enregistrer un maximum de 10 périphériques Bluetooth en tout.
- Deux périphériques Bluetooth peuvent être connectés en même temps.
- Pour utiliser la fonction Bluetooth, vous devez mettre en service la fonction Bluetooth du périphérique.
- Quand un téléphone mobile Bluetooth est connecté, la force du signal et le niveau de la batterie sont affichés lorsque l'information est acquise à partir du périphérique.

#### Pairage automatique

Quand **<Auto Pairing>** est réglé sur **[ON]**, le périphérique iOS (tel que l'iPhone) est apparié automatiquement quand il est connecté via USB. (Page 49)

## Pairage d'un périphérique Bluetooth à partir du périphérique cible

1 Recherchez l'appareil (**"KW-V820BT**") à partir de votre périphérique Bluetooth et utilisez le périphérique pour faire l'enregistrement.

## Pour un périphérique compatible avec SSP (Bluetooth 2.1) :

Validez la demande sur le périphérique et l'appareil.

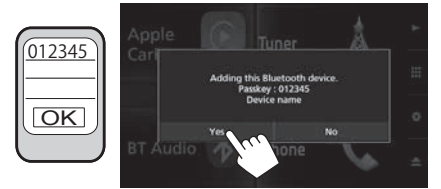

• Touchez [No] pour refuser la demande.

## Pour un périphérique Bluetooth compatible avec Bluetooth 2.0 :

Sélectionnez l'appareil (**"KW-V820BT"**) à partir de votre périphérique Bluetooth.

- Si un numéro de code est demandé, entrez le numéro de code affiché sur l'écran (initialement : "0000").
  - Pour changer le numéro de code, référezvous à la page 43.

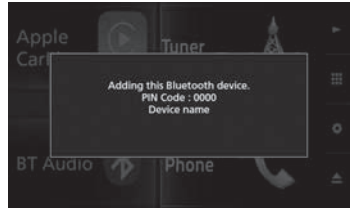

2 Détermine l'utilisation comme téléphone portable.

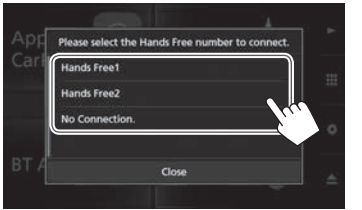

- Pour utiliser le périphérique Bluetooth comme téléphone portable, sélectionnez le numéro mains libres ([Hands Free1] ou [Hands Free2]) pour connecter le périphérique.
- Quand vous ne souhaitez pas utiliser le périphérique Bluetooth comme téléphone portable, sélectionnez [No Connection.].
- Pour fermer la fenêtre, touchez [Close].

**3** Quand votre périphérique Bluetooth est compatible avec A2DP ou SPP : Détermine l'utilisation comme lecteur audio ou périphérique avec applications installées.

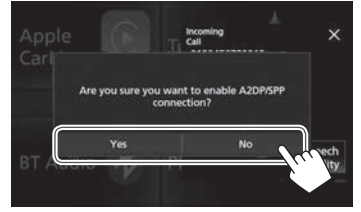

- Pour utiliser le périphérique comme lecteur audio, touchez [**Yes**].
- Quand vous ne souhaitez pas utiliser le périphérique Bluetooth comme lecteur audio, touchez [No].
- 4 Quand votre périphérique Bluetooth est compatible avec PBAP : Sélectionnez si vous souhaitez transférer ou non le carnet d'adresses de votre périphérique Bluetooth sur l'appareil.

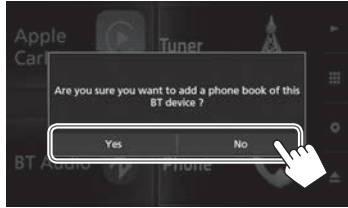

- Pour transférer le carnet d'adresse à partir du périphérique Bluetooth, touchez [Yes].
- Quand vous ne souhaitez pas transférer le carnet d'adresses, touchez [No].

## Connexion/déconnexion d'un périphérique Bluetooth apparié

Deux périphériques peuvent être connectés simultanément.

1 Affichez l'écran **<SETUP>**. Sur l'écran d'accueil :

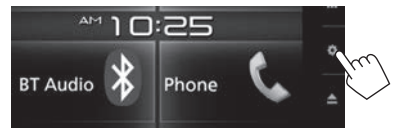

- Vous pouvez aussi afficher l'écran <SETUP> en touchant [ ] sur l'écran de sélection de source/option. (Page 8)
- 2 Affichez l'écran <Bluetooth Setup>.

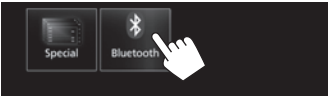

3 Affichez l'écran < Select Device>.

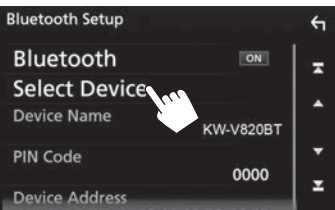

4 Choisissez le périphérique que vous souhaitez connecter/déconnecter.

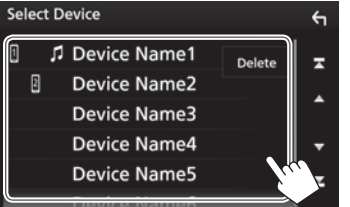

- Faites défiler la page pour afficher plus d'éléments.
- Les icônes à côté du périphérique apparié indiquent les choses suivantes :
  - 1/2: Connexion comme téléphone portable.
- 🞵: Connexion comme lecteur audio.
- 5 Choisissez l'utilisation du périphérique.

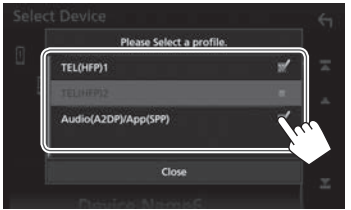

Chaque fois que vous touchez la sélection, l'utilisation est sélectionnée (" v" apparaît) ou désélectionnée (" v" disparaît). Sélectionner pour connecter et désélectionner pour déconnecter le périphérique.

- [TEL (HFP)1]/[TEL (HFP)2] : Téléphone portable
- [Audio (A2DP)/App (SPP)] : Lecteur audio/ périphérique avec applications installées
- Pour fermer la fenêtre, touchez [Close].

## Suppression d'un périphérique Bluetooth apparié

- 1 Affichez l'écran **<Select Device>**. (Voir la colonne la plus à gauche.)
- 2 Affichez l'écran < Device Remove>.

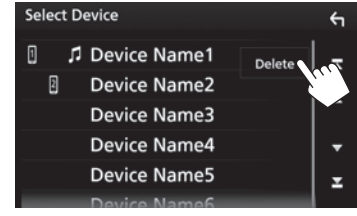

3 Choisissez un périphérique à supprimer (①), puis touchez [Delete] (②).

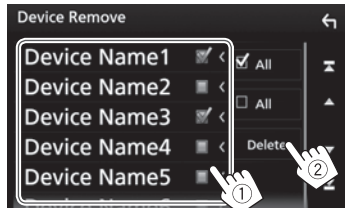

- Touchez [ All] pour sélectionner tous les périphériques.
- Touchez [ All] pour désélectionner tous les périphériques sélectionnés.
- Faites défiler la page pour afficher plus d'éléments.

Un message de confirmation apparaît. Touchez [Yes].

## Changement du code PIN

- 1 Affichez l'écran **<Bluetooth Setup>**. (Page 42)
- **2** Affichez l'écran d'entrée de code PIN.

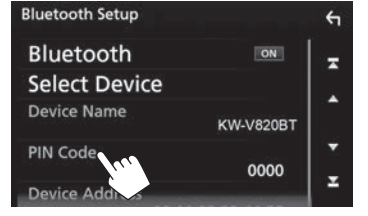

 Entrez le code PIN (1), puis validez l'entrée (2).

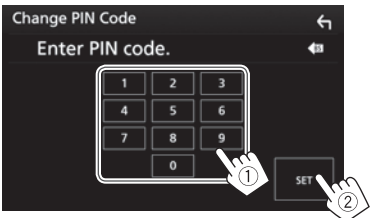

Touchez [
 Jour supprimer la dernière entrée.

- □ Changez le nom du périphérique de l'appareil affiché sur le périphérique apparié
- 1 Affichez l'écran **<Bluetooth Setup>**. (Page 42)
- **2** Affichez l'écran d'entrée du nom du périphérique.

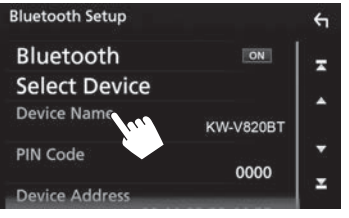

3 Entrez le nom du périphérique (①), puis validez l'entrée (②).

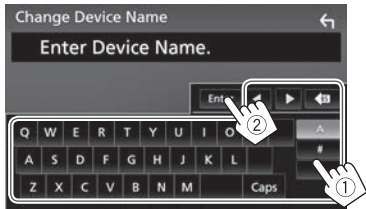

- Touchez [
   Jour supprimer la dernière entrée.
- Touchez [4]/[>] pour déplacer la position d'entrée.

## Utilisation d'un téléphone portable Bluetooth

## Réception d'un appel

Quand un appel arrive...

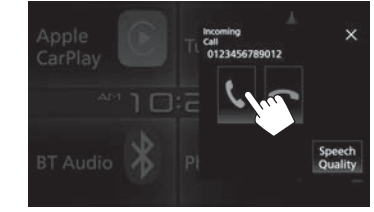

- Les informations sur l'appel sont affichées si elles peuvent être obtenues.
- L'écran d'appel entrant n'est pas affiché pendant que l'écran de la caméra est affiché. Pour afficher l'écran d'appel entrant, mettez le levier de vitesse en position marche.

#### Pour refuser un appel

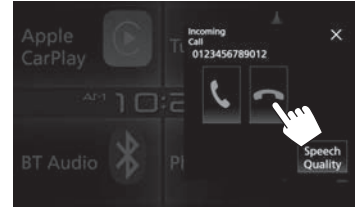

### Quand <Auto Response> est réglé sur [ON]

(Page 49) L'appareil répond automatiquement aux appels entrant.

### Terminer un appel

Pendant une conversation...

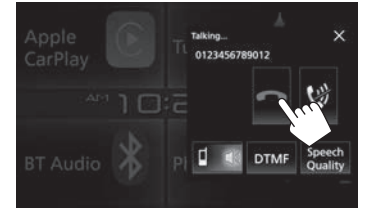

Ajustement du volume pendant un appel/niveau de réduction de bruit/ volume de réduction de bruit

1 Affichez la fenêtre **<Speech Quality>**. Pendant une conversation...

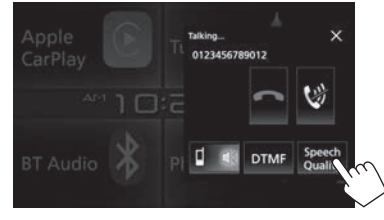

2

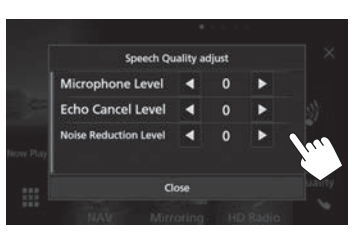

 <Microphone</td>
 Ajuste le niveau de volume du microphone.

 Level>
 -10 à +10 (réglage initial : 0).

 <Echo Cancel</td>
 Ajuste le volume d'écho.

 Level>\*
 -5 à +5 (réglage initial : 0).

 <Noise</td>
 Ajuste le volume de réduction de bruit.

 Level>\*
 -5 à +5 (réglage initial : 0).

- Pour fermer la fenêtre, touchez [Close].
- \* Vous pouvez aussi ajuster ces éléments sur l'écran **<TEL SETUP**>. (Page 49)

# Commutation entre le mode mains libres et le mode téléphone

Pendant une conversation...

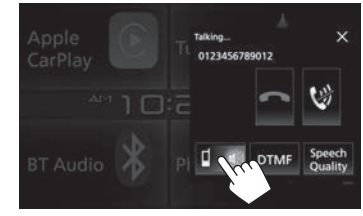

Chaque fois que vous touchez la touche, la méthode change ( <a></a>: mode mains libres / <a>: mode téléphone).

## Commutation entre deux périphériques connectés

Ouand 2 périphériques sont connectés, vous pouvez changer le périphérique à utiliser. Lors de l'utilisation d'un téléphone portable

Bluetooth, sélectionnez le périphérique vous souhaitez utiliser

Affichez l'écran de commande du téléphone. Sur l'écran d'accueil ·

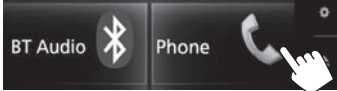

- Vous pouvez aussi afficher l'écran de commande du téléphone en sélectionnant ILl sur le menu déroulant des raccourcis. (Page 11)
- Choisissez le périphérique à utiliser.

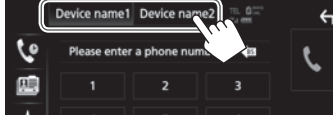

Le périphérique actif est mis en valeur.

## Coupure du son du microphone

Pendant une conversation...

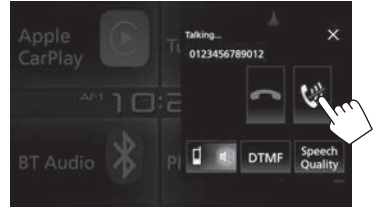

Pour rétablir le volume, touchez [1].

## Envoi d'une tonalité de numérotation pendant un appel

Vous pouvez envoyer un tonalité de numérotation pendant un appel en utilisant la fonction DTMF (Dual Tone Multi Frequency).

Affichez la fenêtre d'entrée de tonalité. 1 Pendant une conversation...

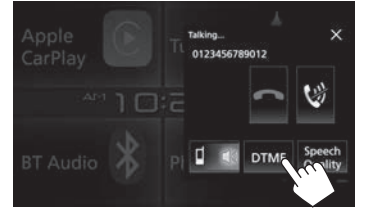

Entrez la tonalité à envoyer. 2

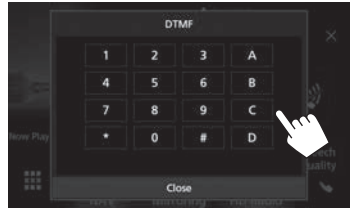

• Pour fermer la fenêtre, touchez [Close].

## Pour faire un appel

1 Affichez l'écran de commande du téléphone.

Sur l'écran d'accueil ·

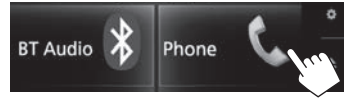

- Vous pouvez aussi afficher l'écran de commande du téléphone en sélectionnant [1] sur le menu déroulant des raccourcis. (Page 11)
- 2 Choisissez une méthode pour faire un appel.

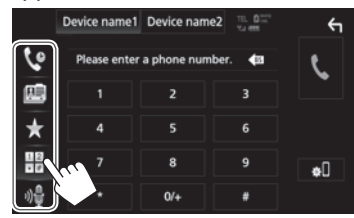

- [6] À partir de l'historique des appels\*
- À partir du répertoire téléphonique\* [ @]]
- À partir de la liste des préréglages [★]
  - Pour le préréglage, reportez-vous à la page 47.
- Entrée directe de numéro
- Composition vocale [»}]
- Vous pouvez afficher l'écran < Bluetooth</li> Setup> en touchant [#[].
- \* Quand le téléphone portable n'est pas compatible avec Phone Book Access Profile (PBAP), le répertoire téléphonique n'est pas affiché.

Suite à la page suivante... FRANCAIS 45

#### À partir de l'historique des appels (Margenseines) manqués/ appels reçus/ appels passés) Affichez la liste de l'historique des appels (①), puis sélectionnez la cible pour passer un appel (②).

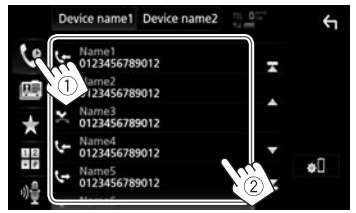

· Faites défiler la page pour afficher plus d'éléments.

#### À partir du carnet d'adresses

- Pour transférer le répertoire téléphonique à partir du téléphone portable Bluetooth connecté compatible avec PBAP, voir page 48.
- 1 Affichez le carnet d'adresse (1), puis affichez le clavier pour faire une recherche à partir de l'initial (2).

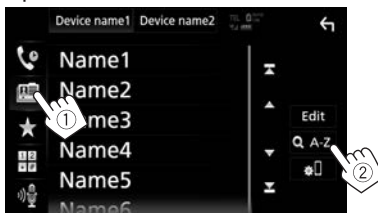

**2** Sélectionnez l'initial pour trier la liste dans l'ordre alphabétique.

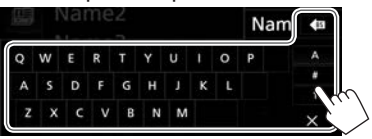

- Si le caractère initial est un chiffe, touchez [1] puis sélectionnez le chiffre.
- Touchez [ I pour supprimer la dernière entrée.
- Touchez [X] pour cacher le clavier.
- 3 Choisissez un contact à appeler.

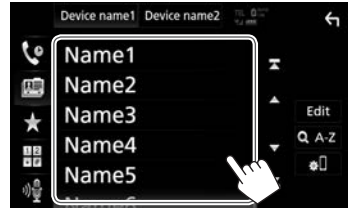

- Faites défiler la page pour afficher plus d'éléments.
- 4 Choisissez le numéro de téléphone sur la liste pour passer un appel.

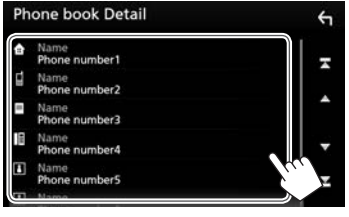

- Faites défiler la page pour afficher plus d'éléments.
- Vous pouvez sélectionner un prénom ou un nom de famille lors du tri de la liste dans l'ordre alphabétique sur l'écran <**TEL SETUP>**. (Page 49)

#### À partir de la liste des préréglages

Affichez la liste des préréglages (①), puis sélectionnez la cible pour passer un appel (②).

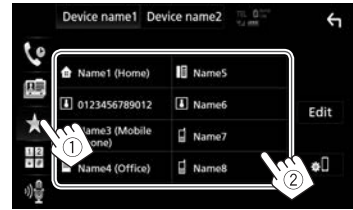

#### Entrée directe de numéro

Affichez l'écran d'entrée directe de numéro (①), entrez le numéro (②), puis passez un appel (③).

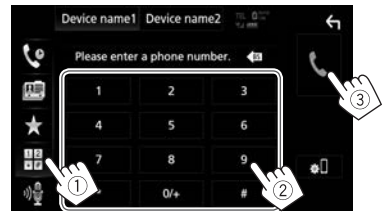

#### **Composition vocale**

- Disponible uniquement quand le téléphone portable connecté possède un système de reconnaissance vocale.
- 1 Mettez en service voice dialing.

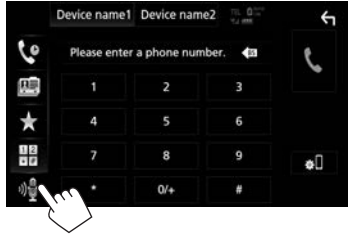

- Vous pouvez aussi activer la composition vocale en touchant []] sur le menu déroulant des raccourcis. (Page 11) en maintenant enfoncé HOME/] sur le panneau du moniteur.
- 2 Dites le nom de la personne que vous souhaitez appeler.

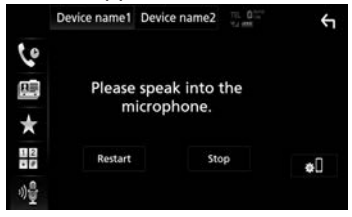

 Si la commande vocale n'est pas reconnue, touchez [Restart], puis dites de nouveau le nom.

Pour annuler la composition vocale : Touchez [Stop].

### □ Préréglage de numéros de téléphone

Vous pouvez prérégler un maximum de 10 numéros de téléphone.

1 Affichez la liste des préréglages. (Page 45)

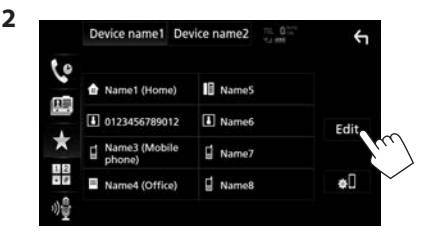

3 Choisissez une position de mémorisation.

| Edit Preset Dial       |           | 4          |
|------------------------|-----------|------------|
| 🕯 Name1 (Home)         | Name5     | ٦          |
| 0123456789012          | No Preset |            |
| ☐ Name3 (Mobile phone) | No Preset |            |
| Name4 (Office)         | No Preset | Velete all |

4 Sélectionnez un méthode pour ajouter un numéro de téléphone sur la liste des préréglages, puis enregistrez le numéro sur la liste des préréglages.

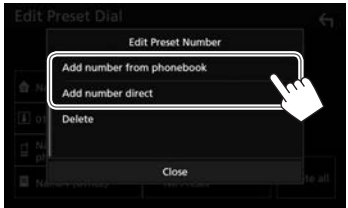

[Add number from phonebook] [Add number direct]

[Add numberChoisissez un numéro de<br/>téléphone à partir du carnet<br/>d'adresses (Page 46).

Entrez un numéro de téléphone sur l'écran d'entrée directe de numéro, puis touchez **[Set]** pour l'ajouter à la liste des préréglages.

- Pour fermer la fenêtre, touchez [Close].
- Pour afficher la liste des préréglages, touchez [★] sur l'écran de commande du téléphone.

Pour supprimer un numéro de téléphone dans la liste des préréglages : Sélectionnez le numéro de téléphone à supprimer sur l'écran <**Edit Preset** Dial>, puis touchez [Delete] sur la fenêtre <**Edit** Preset Number>.

Pour supprimer tous les numéros de téléphone de la liste des préréglages : Touchez [**Delete all**] sur l'écran **< Edit Preset Dial>**.

## Modification du répertoire téléphonique

#### Pour transférer le répertoire téléphonique

Si le téléphone portable Bluetooth connecté est compatible avec le Profile d'accès au répertoire téléphonique (PBAP), vous pouvez transférer le répertoire téléphonique du téléphone portable sur l'appareil.

 Affichez le répertoire téléphonique (1), puis affichez la fenêtre < Edit Phonebook> (2).

Sur l'écran de commande du téléphone :

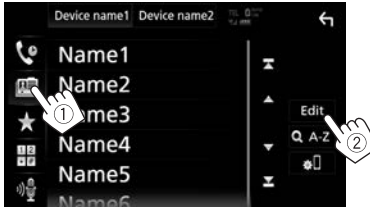

2 Démarrez le transfert du répertoire téléphonique.

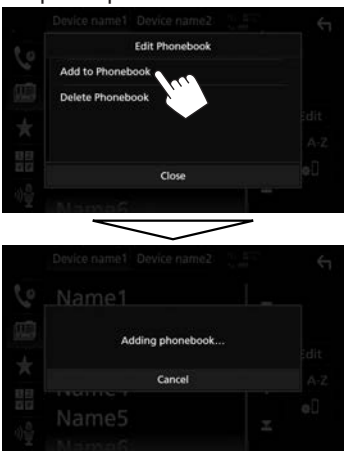

- Pour fermer la fenêtre <Edit Phonebook>, touchez [Close].
- Pour annuler le transfert du répertoire téléphonique, touchez [Cancel].

Pour supprimer un contact à partir du répertoire téléphonique

- 1 Affichez la fenêtre **<Edit Phonebook>**. (Voir la colonne la plus à gauche.)
- 2 Affichez l'écran < Delete Phonebook>.

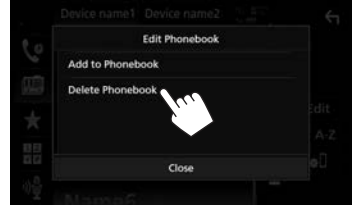

- Pour fermer la fenêtre, touchez [Close].
- **3** Choisissez les contacts à supprimer (①), puis supprimez-les (②).

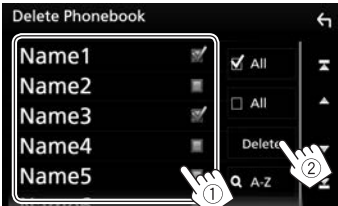

- "V" apparaît à côté des signets sélectionnés.
- Touchez [ All] pour sélectionner tous les signets.
- Touchez [ All] pour désélectionner tous les signets.
- Touchez [QA-Z] pour rechercher le contact par l'initial.
- Faites défiler la page pour afficher plus d'éléments.

## Réglages pour téléphone portable Bluetooth

Vous pouvez changer divers réglages d'utilisation des téléphones portables Bluetooth sur l'écran **<TEL SETUP>**.

- 1 Affichez l'écran **<Bluetooth Setup>**. (Page 42)
- 2 Affichez l'écran <TEL SETUP>.

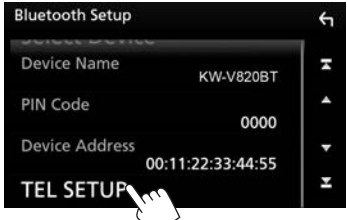

- Faites défiler la page pour afficher plus d'éléments.
- Vous pouvez aussi afficher l'écran <Bluetooth Setup> en touchant [\*[] sur l'écran de commande du téléphone. (Page 45)

 HB
 7
 8
 9
 ΦΠ

 ψ<sup>0</sup>/<sub>4</sub>
 •
 0/+
 #
 #

**3** Configurez les réglages Bluetooth (①), puis validez les ajustements (②).

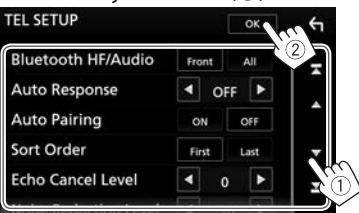

• Faites défiler la page pour afficher plus d'éléments.

| Li Keglages possibles                         |                                                                                                    |  |
|-----------------------------------------------|----------------------------------------------------------------------------------------------------|--|
| <bluetooth <br="" hf="">Audio&gt;</bluetooth> | <ul> <li>Choisissez les enceintes utilisés<br/>pour Bluetooth (pour le téléphone<br/>et le lecture audio).</li> <li>Front : Enceintes avant<br/>uniquement.</li> <li>All (Réglage initial) : Toutes les<br/>enceintes.</li> </ul>                                                                                                    |  |
| <auto<br>Response&gt;</auto<br>               | <ul> <li>1 – 30 (par pas de 5 secondes) :<br/>L'appareil répond<br/>automatiquement aux appels<br/>entrant. Réglez la sonnerie<br/>d'appel (secondes).</li> <li>OFF (Réglage initial) :<br/>L'appareil ne répond pas<br/>automatiquement aux appels<br/>entrant. Répondez aux appels<br/>manuellement.</li> </ul>                               |  |
| <auto pairing=""></auto>                      | <ul> <li>ON (Réglage initial) : Établit le pairage automatiquement avec le périphérique iOS connecté (tel qu'un iPhone) même si la fonction Bluetooth est désactivée sur le périphérique. (Le pairage automatique peut ne pas fonctionner pour certains périphériques en fonction de la version de l'OS.)</li> <li>OFF : Annulation.</li> </ul> |  |
| <sort order=""></sort>                        | Sélectionnez un prénom ou un<br>nom de famille pour le tri de la<br>liste dans l'ordre alphabétique.<br>• First : Trie la liste dans l'ordre du<br>prénom.<br>• Last (Réglage initial) : Trie la liste<br>dans l'ordre du nom de famille.                                                                                                    |  |
| <echo cancel<br="">Level&gt;</echo>           | Ajuste le volume d'écho.<br>• −5 à +5 (réglage initial : 0).                                                                                                    |  |
| <noise<br>Reduction<br/>Level&gt;</noise<br>  | Ajuste le volume de réduction de<br>bruit.<br>• -5 à +5 (réglage initial : 0).                                                                                                    |  |

.. .

## Utilisation d'un lecteur audio Bluetooth

- Pour connecter un nouveau périphérique, voir page 40.
- Pour connecter/déconnecter un périphérique apparié, voir page 42.

## Indications et touches sur l'écran de commande de la source

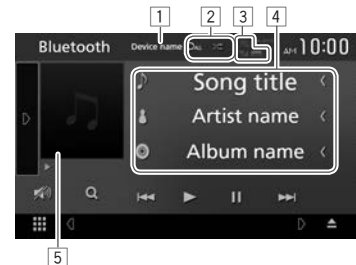

 Les touches de commande, les indicateurs et les informations affichées sur l'écran diffèrent en fonction du périphérique connecté.

#### Informations sur la lecture

- Les informations affichées sur l'écran diffèrent en fonction du périphérique connecté.
- 1 Nom du périphérique connecté
- 2 Mode de lecture (Page 50)
- 3 La force du signal et le niveau de la batterie (uniquement quand les informations sont acquises à partir du périphérique)
- 4 Données de balise (titre de la plage actuelle/nom de l'artiste/titre de l'album)\*
  - Toucher [<] fait défiler le texte si tout le texte n'apparaît pas.
- 5 Illustration (affichée si la plage contient une illustration)
- \* Disponible uniquement pour les périphériques compatibles avec AVRCP 1.3.

Suite à la page suivante...

#### Touches de commande

- Les touches et les opérations disponibles diffèrent en fonction du périphérique connecté.
- [**]** Affiche la fenêtre des autres touches de fonctionnement.
  - de fonctionnement. • Pour cacher la fenêtre, touchez [ ].
    - Choisit le mode de lecture répétée.

    - **C** Répète toutes les plages/
    - fichiers du dossier actuel. • **QALL** : Répète toutes les plages/ fichiers du périphérique.
    - Choisit le mode de lecture aléatoire.
    - **X** Reproduit aléatoirement de toutes les plages du dossier actuel.
    - **X** ALL : Reproduit aléatoirement toutes les plages de l'album actuel.
  - Atténuez le son. (Page 6)
    - Pour rétablir le son, touchez [ 1].
- [Q]<sup>\*2</sup> Affiche la liste des dossiers/plages. (Référez-vous à la colonne de droite.)
- [I◄◀] [►►I] Choisit une plage. (Touchez)
  - Recherche vers l'arrière/vers l'avant.\*3 (Maintenez pressée)
- [**b**] Démarre la lecture.
- [**II**] Met la lecture en pause.

[BT DEVICE Commute le lecteur audio Bluetooth. CHANGE]

- Pour afficher toutes les touches de fonctionnement disponibles, touchez []] pour afficher l'autre fenêtre de touches de fonctionnement.
- \*1 Pour annuler le mode de lecture aléatoire, touchez répétitivement sur la touche jusqu'à ce qu'il soit grisé.
- \*2 Disponible uniquement pour les périphériques compatibles avec AVRCP 1.5.
- \*3 Disponible uniquement pour les périphériques compatibles avec AVRCP 1.3.

## □ Sélection d'une plage dans la liste

1 Affichez l'écran de liste musicale.

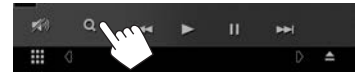

- **2** Sélectionnez le dossier, puis l'élément dans le dossier sélectionné.
  - Pour en savoir plus sur l'utilisation de la liste, référez-vous à la page 9.

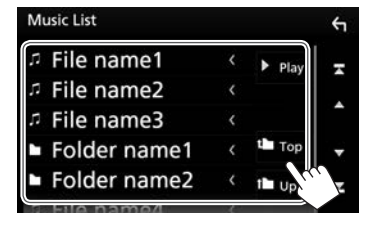

# Commutation du lecteur audio Bluetooth

1 Affichez la fenêtre de sélection du périphérique Bluetooth.

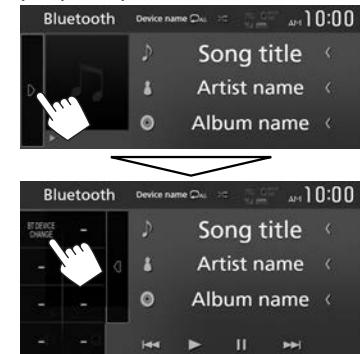

La liste des périphériques de lecture audio Bluetooth disponibles apparaît.

2 Choisissez le périphérique souhaité.

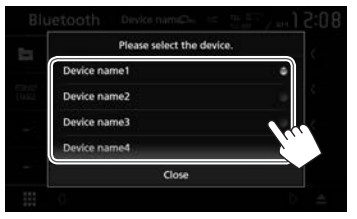

• Pour fermer la fenêtre, touchez **[Close]**. L'appareil sélectionné est connecté.

[)\*]

[🔊]

[Q]

## Réglages pour utiliser les applications de l'iPod/iPhone/ Android

Avant d'utiliser des applications de l'iPod/iPhone/ Android, sélectionnez le périphérique à utiliser et la méthode de connexion.

#### Préparation :

Connectez le périphérique iPod touch/iPhone/ Android.

- **Pour Android :** Connectez le périphérique Android via Bluetooth.
  - Pour la connexion Bluetooth, reportez-vous à la page 40.
- **Pour iPod touch/iPhone :** Connectez l'iPod touch/iPhone avec un câble, via Bluetooth ou à la fois par câble et via Bluetooth. (Page 19)
- 1 Affichez l'écran **<SETUP>**. Sur l'écran d'accueil :

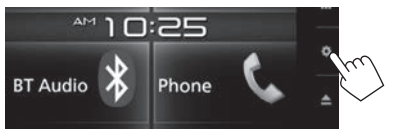

 Vous pouvez aussi afficher l'écran <SETUP> en touchant [ ] sur l'écran de sélection de source/option. (Page 8) 2 Affichez l'écran <AV>.

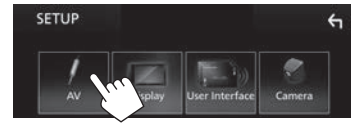

3 Réglez [Automotive Mirroring] sur [OFF].

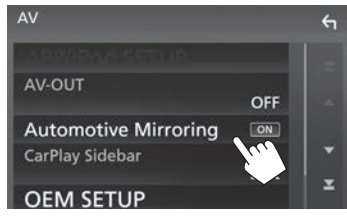

4 Affichez l'écran < APP/iPod SETUP>.

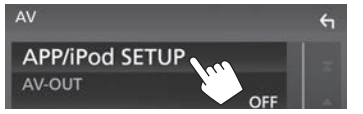

5 Sélectionnez le périphérique et la méthode de connexion pour <APP Connection select>.

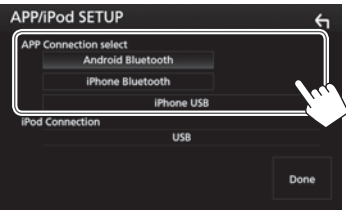

| <android<br>Bluetooth&gt;<br/><iphone< th=""><th>Sélectionnez ce réglage pour<br/>utiliser les applications avec<br/>un périphérique Android<br/>connecté via Bluetooth.<br/>Sélectionnez ce réglage pour</th></iphone<></android<br> | Sélectionnez ce réglage pour<br>utiliser les applications avec<br>un périphérique Android<br>connecté via Bluetooth.<br>Sélectionnez ce réglage pour               |
|----------------------------------------------------------------------------------------------------|----------------------------------------------------------------------------------------------------|
| Bluetooth>                                                                                                    | utiliser les applications avec<br>un iPod/iPhone connecté via<br>Bluetooth.                                                                                        |
| <iphone usb=""></iphone>                                                                                                    | Sélectionnez ce réglage pour<br>utiliser les applications avec<br>l'IPOd/IPhone est connecté en<br>utilisant le KS-U62 (en option)<br>ou le càble 30 broches à USB |

(accessoire de l'iPod/iPhone).

6 Terminez la procédure.

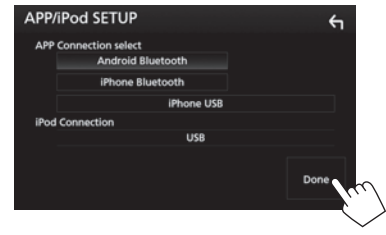

## Sélection des sources différentes pour les moniteurs avant et arrière—Zone Control

Vous pouvez sélectionner une source différente pour cet appareil et pour le moniteur extérieur connecté aux prises VIDEO OUT et AV-OUT AUDIO. (Page 71)

1 Affichez l'écran de sélection source/option. Sur l'écran d'accueil :

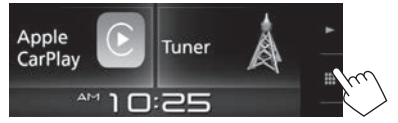

- Vous pouvez aussi afficher l'écran de sélection de source/option en touchant []] sur l'écran de commande de la source.
- 2 Affichez l'écran < Audio>.

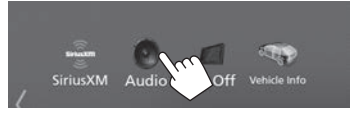

3 Affichez l'écran < Zone Control>.

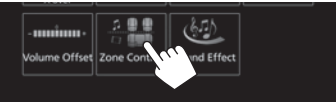

4 Sélectionnez la source pour l'avant et l'arrière et ajustez le volume pour la source arrière.

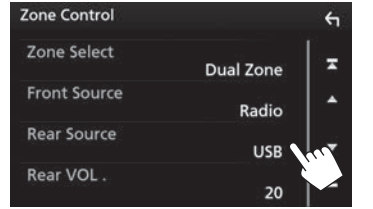

#### [Zone Select]

Sélectionnez si des sources différentes sont sélectionnées pour les moniteurs avant et arrière.

- Dual Zone : Choisit des sources différentes. (L'indicateur DUAL s'allume.)
- **Single Zone** : Choisit la même source.
- [Front Source]\* Choisit la source pour le moniteur avant.
- [Rear Source]\* Choisit la source pour le moniteur arrière.
- [**Rear VOL.**]\* Ajuste le volume pour la source arrière.
- Quand le son des enceintes arrière est sélectionné, la source audio sortie par la prise AV-OUT AUDIO est aussi sélectionnée pour la même source.

- Quand [Zone Control] est réglé sur [Dual Zone], les opérations/performances suivantes ne sont pas disponibles.
  - Sortie du caisson de graves
  - Ajustement sur l'écran < Graphic Equalizer> (Page 54)
  - Ajustement sur l'écran <Sound Effect> (Page 58)
  - Réglages sur l'écran **<Speaker Select>** (Page 53)
  - Réglages sur l'écran <Position/DTA> (Page 55)
- Vous ne pouvez pas sélectionner l'iPod si celui-ci est connecté via Bluetooth.
- Si vous sélectionnez un périphérique USB, un disque, un périphérique audio via Bluetooth ou Apple CarPlay comme source à l'avant du véhicule, vous ne pouvez pas sélectionner les périphériques USB ou iPod comme source de plage arrière.
- Sélectionnable uniquement quand [Zone Select] est réglé sur [Dual Zone].

## Ajustements sonores—Audio

Vous pouvez ajuster divers réglages audio sur l'écran <**Audio**>.

- Vous ne pouvez pas changer l'écran des réglages **Audio>** dans les situations suivantes :
  - Quand la source AV est hors tension (Page 6)
  - Quand un téléphone Bluetooth est utilisé (passer ou recevoir un appel, pendant un appel, ou pendant une composition vocale)

## Réglage du type de voiture/enceintes/ fréquence de transition

1 Affichez l'écran de sélection source/option. Sur l'écran d'accueil :

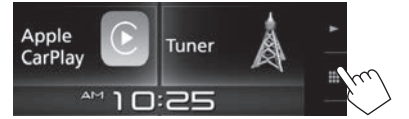

- Vous pouvez aussi afficher l'écran de sélection de source/option en touchant []] sur l'écran de commande de la source.
- 2 Affichez l'écran < Audio>.

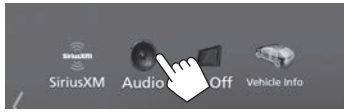

## 3 Affichez l'écran <Speaker Select>.

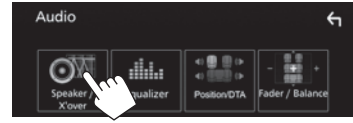

4 Choisissez un type de voiture.

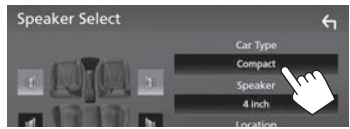

Une fenêtre de sélection apparaît pour le type de voiture. Sélectionnez un élément, puis touchez **[Close]** pour fermer la fenêtre.

5 Sélectionnez une enceinte (enceintes avant, enceintes arrière ou caisson de graves) à régler (①), puis l'emplacement et la taille du haut-parleur/haut-parleur des aigus de l'enceinte sélectionnée (②).

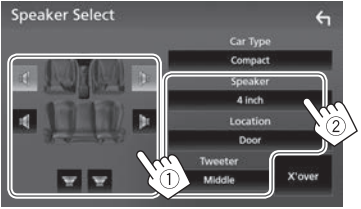

Une fenêtre de sélection apparaît pour l'emplacement et le réglage du haut-parleur/ haut-parleur des aigus. Sélectionnez un élément, puis touchez **[Close]** pour fermer la fenêtre.

- Répétez les étapes ① et ② pour régler toues les enceintes.
- Si aucune enceinte n'est sélectionnée, sélectionnez [None].
- Lors du réglage des enceintes avant, sélectionnez aussi la taille d'enceinte pour **Tweeter>**.

6 Affichez l'écran <X'over> (1), sélectionnez le type d'enceinte (2), puis ajustez la fréquence de transition de l'enceinte sélectionnée (3).

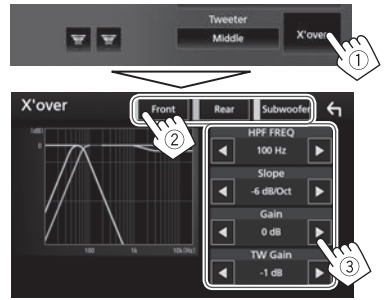

| <hpf freq=""></hpf>                | Ajuste la fréquenece de<br>croisement des enceintes avant<br>ou arrière (filtre passe haut).*1 |
|------------------------------------|------------------------------------------------------------------------------------------------|
| <lpf freq=""></lpf>                | Ajuste la transition pour le caisson de grave (filtre passe bas).*2                            |
| <slope></slope>                    | Ajuste la pente de croisement.*3                                                               |
| <gain></gain>                      | Ajuste le niveau de sortie de l'énceinte sélectionnée.                                         |
| <tw gain=""></tw>                  | Ajuste le volume de sortie de<br>l'enceinte des aigus.*4 *5                                    |
| <phase<br>Inversion&gt;</phase<br> | Choisit la phase pour le caisson de grave. <sup>*2</sup>                                       |

- \*1 Apparaît uniquement quand les enceintes avant ou arrière sont sélectionnées.
- \*2 Apparaît uniquement quand le caisson de grave est sélectionné.
- \*3 Non ajustable quand <HPF FREQ> ou <LPF FREQ> est réglé sur <Through>.
- \*4 Apparaît uniquement quand les enceintes avant ou sont sélectionnées.
- \*5 Ajustable uniquement quand <Tweeter> est réglé sur <Small>, <Middle> ou <Large> sur l'écran <Speaker Select>.

## Utilisation de l'égalisation du son

- L'ajustement est mémorisé pour chaque source jusqu'à ce que vous ajustiez de nouveau le son. Si la source est un disque, l'ajustement est mémorisé pour chacune de catégories suivantes.
  - DVD-Vidéo
- CD/VCD/Fichiers audio/Fichiers vidéo (Page 73)
- Vous ne pouvez pas ajuster le son quand la source AV est hors tension.

## Sélection d'un mode sonore préréglé

- 1 Affichez l'écran < Audio>. (Page 53)
- 2 Affichez l'écran < Graphic Equalizer>.

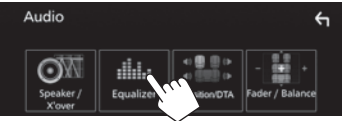

- Vous pouvez aussi afficher l'écran de commande du téléphone en sélectionnant
   iiii sur le menu déroulant des raccourcis. (Page 11)
- **3** Affichez les modes sonores préréglés (①), puis sélectionnez un mode sonore (②).

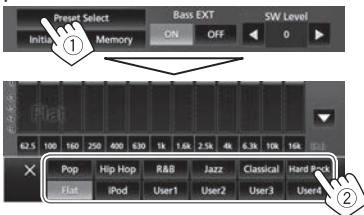

Touchez [X] pour cacher les modes sonores préréglés.

#### Mémorisation de vos propres ajustements— Ajustement précis du son

- 1 Affichez l'écran **< Graphic Equalizer>**. (Voir la colonne de gauche.)
- Sélectionnez une bande et ajustez le niveau de la bande sélectionnée.
  - Vous pouvez ajuster le niveau en faisant glisser le curseur ou en utilisant [▲]/[▼].
  - Répétez cette étape pour ajuster le niveau ou les autres bandes.

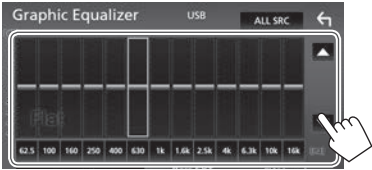

3 Activez ([ON]) ou désactivez ([OFF]) les graves (<Bass EXT>) (①), puis ajustez le niveau de caisson de grave (<SW Level>)\* (②).

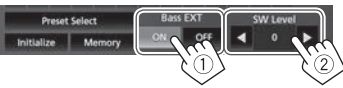

- Touchez [◀]/[▶] pour ajuster <SW Level>.
- Quand <Bass Ext> est réglé sur [ON], une fréquence inférieure à 62,5 Hz est réglé sur le même niveau de gain que 62,5 Hz.
- 4 Mémorisez l'ajustement.

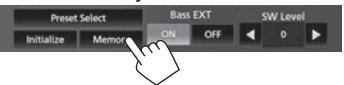

Une fenêtre de sélection de l'utilisateur apparaît. Sélectionnez **[User 1**] à **[User 4]** pour mémoriser votre ajustement, puis touchez **[Close]** pour fermer la fenêtre.

- Pour appliquer l'égaliseur ajusté à toutes les sources de lecture, touchez [ALL SRC] sur l'écran
   Graphic Equalizer>, puis appuyez sur [OK] pour valider.
- Pour que la courbe EQ soit linéaire, touchez [Initialize].
- Non ajustable quand <None> est sélectionné pour le caisson de grave sur l'écran <Speaker Select>. (Page 53)

## Réglage du mode de réseau de transition

Sélectionnez le mode de réseau de transistion approprié en fonction du système d'enceintes (système d'enceinte à 2 voies ou système d'enceinte à 3 voies).

- 1 Mettez hors service la source AV. (Page 6)
- 2 Appuyez sur () tout en maintenant enfoncé la touche volume + sur le panneau du moniteur pour afficher l'écran < X'over Network>.
- **3** Sélectionnez le mode de réseau de transition.

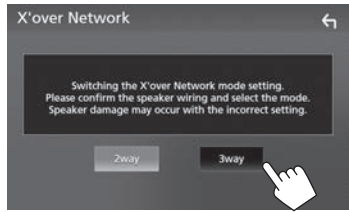

- [2 way] Sélectionnez ce réglage lors de la connexion d'un système d'enceintes à 2 voies (avant/arrière).
- [3 way] Sélectionnez ce réglage lors de la connexion d'un système d'enceintes à 3 voies (aigus/médiums/graves).

Un message de confirmation apparaît. Appuyez sur [Yes].

## Réglage de la position d'écoute

Vous pouvez ajuster les effets sonores en fonction de votre position d'écoute.

- 1 Affichez l'écran < Audio>. (Page 53)
- 2 Affichez l'écran < Position/DTA>.

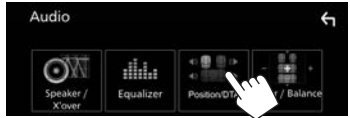

Touchez [Listening Position] (1), puis sélectionnez la position d'écoute ([Front L], [Front R], [Front All] ou [All]) (2).

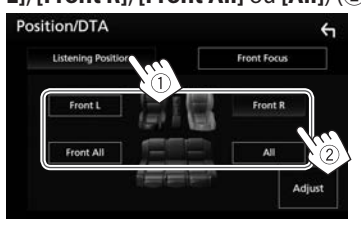

## Ajustement de l'alignement temporel numérique (DTA)

Réalisez les ajustements fins de la temporisation de la sortie d'enceinte pour créer un environnement qui convient mieux à votre véhicule.

- 1 Affichez l'écran **<Position/DTA>**. (Voir la colonne de gauche.)
- 2 Affichez l'écran d'ajustement DTA.

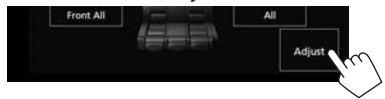

**3** Touchez [**Delay**] (1), puis ajustez la valeur de l'alignement temporel (DTA) pour chaque enceinte (2).

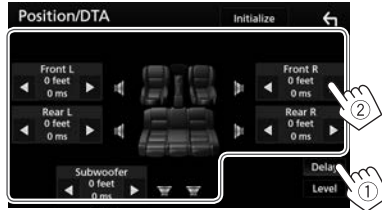

- Touchez [4]/[>] pour ajuster la valeur.
- Pour revenir au paramètre initial des Retours et Niveaux, touchez [Initialize] puis [YES] sur l'écran de confirmation.

4 Touchez [Level] (①), puis ajustez le volume de sortie pour chaque enceinte (②).

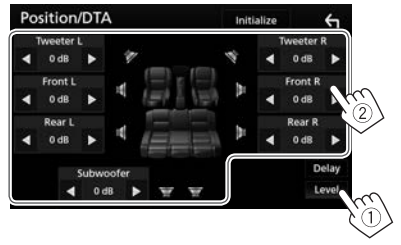

- Touchez [◀]/[▶] pour ajuster le niveau.
- Pour revenir au paramètre initial des Retours et Niveaux, touchez [Initialize] puis [YES] sur l'écran de confirmation.

## Localisation de l'image sonore—Front Focus

Vous pouvez localiser l'image sonore à l'avant du siège sélectionné.

- 1 Affichez l'écran **<Position/DTA>**. (Page 55)
- 2 Touchez [Front Focus] (①), puis sélectionnez la position d'écoute à régler comme position avant (②).

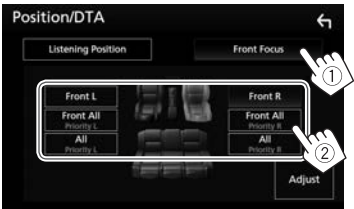

- Quand vous êtes assis à la position [Front All] (sièges avant) ou [All] (sièges avant et arrière), sélectionnez gauche ("Priority L") ou droit ("Priority R") pour spécifier la position de localisation de l'image sonore.
- 3 Affichez l'écran < Front Focus Adjust>.

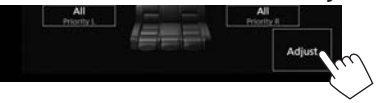

4 Touchez [**Delay**] (①), puis ajustez l'image sonore avec précision (②).

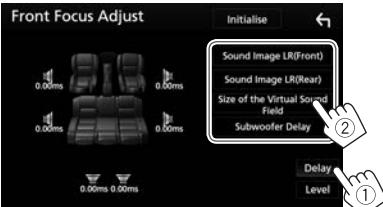

[Sound Image LR (Front)] [Sound Image LR (Rear)] [Size of the Virtual Sound Field] Ajuste l'image sonore sur la position avant.

Ajuste l'image sonore sur la position arrière.

Ajuste le champ sonore virtuel sur la taille de champ souhaitée.

 Si l'image sonore sort de la position avant, ajustez [Sound Image LR (Front)]/ [Sound Image LR (Rear)].

[Subwoofer Delay] Ajuste l'alignement temporel du caisson de graves.

• Pour revenir au paramètre initial des Retours et Niveaux, touchez [Initialize] puis [YES] sur l'écran de confirmation.

5 Touchez [Level] (①), puis ajustez le volume de sortie pour chaque enceinte (②).

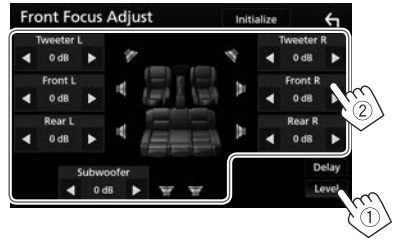

- Touchez [◀]/[▶] pour ajuster le niveau.
- Pour revenir au paramètre initial des Retours et Niveaux, touchez [Initialize] puis [YES] sur l'écran de confirmation.

## Ajustement de la balance du volume

- 1 Affichez l'écran < Audio>. (Page 53)
- 2 Affichez l'écran < Fader/Balance>.

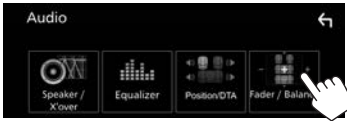

3 Ajustez la balance du volume.

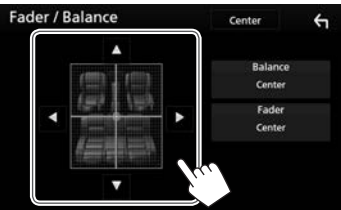

- Touchez [▲]/[▼] pour ajuster la balance de sortie des enceintes avant et arrière.
- Touchez [4]/[>] pour ajuster la balance de sortie des enceintes gauche et droite.
- Vous pouvez aussi faire les ajustements en faisant glisser le curseur.
- Pour annuler l'ajustement, touchez [Center].

## Ajustement de la sortie de volume en fonction de sources différentes

Vous pouvez ajuster et mémoriser automatiquement le niveau de volume pour chaque source. Le niveau de volume augmente ou diminue automatiquement quand vous changez la source.

- 1 Affichez l'écran < Audio>. (Page 53)
- 2 Affichez l'écran <Volume Offset>.

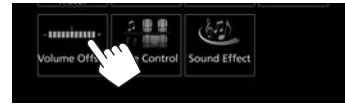

**3** Ajustez le niveau de sortie de volume pour chaque source.

| Volume    | Offset | USB   | Initialise | ί |
|-----------|--------|-------|------------|---|
| DISC      |        | 0     | •          | Ŧ |
| USB       |        |       |            |   |
| iPod      |        |       |            | • |
| AV-IN     |        |       |            |   |
| Bluetooth |        | 0     |            |   |
| НОМИМНИ   |        | nannn |            |   |

- Faites défiler la page pour afficher plus d'éléments.
- Pour initialiser la valeur du réglage, touchez [Initialize].
- Si vous avez augmenté d'abord le volume, puis réduit le volume en utilisant la compensation du volume, le son généré si vous changez brusquement de source peut être extrêmement fort.

## Ajustement de l'effet sonore

- 1 Affichez l'écran < Audio>. (Page 53)
- 2 Affichez l'écran < Sound Effect>.

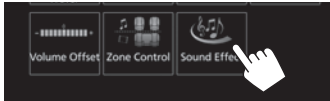

3 Ajustement de chaque élément.

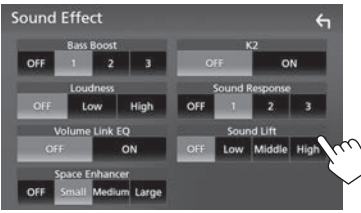

| <bass boost=""></bass>                 | Sélectionne le niveau<br>d'accentuation des graves.<br>• OFF (Réglage initial)/1/2/3                                                                                                    |
|----------------------------------------|----------------------------------------------------------------------------------------------------|
| <loudness></loudness>                  | Ajuste le loudness.<br>(L'indicateur LOUD s'allume<br>quand la fonction loudness<br>est ajustée.)<br>• OFF (Réglage initial)/Low/<br>High                                                                     |
| <volume link<br="">EQ&gt;</volume>     | Réduit le bruit de la<br>conduite en augmentant la<br>bande passante.<br>• <b>OFF</b> (Réglage initial)/ <b>ON</b>                                                                                            |
| <space<br>Enhancement&gt;*1</space<br> | Accentue virtuellement<br>l'espace sonore en utilisant<br>le système de processeur<br>de signal numérique<br>(DSP). Choisissez le niveau<br>d'accentuation.<br>• OFF (Réglage initial)/<br>Small/Medium/Large |

<**K2**>\*2

<Sound Response>

<Sound Lift>

- Rétablit le son perdu à cause de la compression audio pour produire un son réaliste
- **OFF/ON** (Réglage initial) Rend le son virtuellement plus réaliste en utilisant le système de processeur de signal numérique (DSP). Sélection du niveau sonore.

• OFF (Réglage initial)/1/2/3 Vous pouvez déplacer le centre du son vers le bas ou le haut. Sélectionnez la hauteur.

- OFF (Réglage initial)/Low/ Middle/High
- \*1 Vous ne pouvez pas changer le réglage quand **"Tuner"** est sélectionner comme source.
- \*2 Cette fonction fonctionne uniquement quand "DISC"/"USB"/ "iPod" est sélectionné comme source.

## Ajustement pour la lecture vidéo

1 Affichez le menu déroulant des raccourcis.

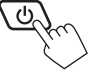

2 Affichez l'écran d'ajustement de l'image.

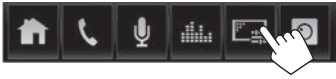

3 Ajustez l'image.

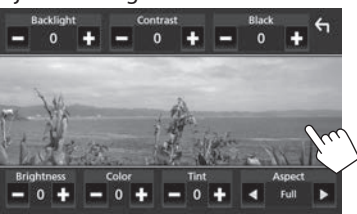

<Backlight> Aiuste la luminosité du rétroéclairage. (-4 à +4) <Contrast> Aiuste le contraste. (-4 a + 4)

<Black> Aiuste la noirceur. (-4 a + 4)

- **<Brightness>** Aiuste la luminosité. (–4 à +4) <Color>
- <Tint>

<Aspect>

Aiuste la couleur. (-4 a + 4)

Aiuste la teinte. (-4 a + 4)Permet de choisir le format de l'image.

- Full : Affiche l'image entièrement. Le format d'écran est changé si nécessaire.
- Normal : Affiche l'image dans un format d'image de 4:3.
- Auto : Affiche l'image en sélectionnant le format d'image approprié automatiquement. (Disque) Affiche l'image entièrement au format d'image d'origine. (USB)
- Les éléments ajustables sont différentes en fonction de la source actuelle.
- La qualité de l'image peut être réglée pour chaque source. Rétroéclairage et Noir sont communs à toutes les sources.

## Changement de la disposition de l'affichage

## Personnalisation de la couleur du panneau

Affichez l'écran **<SETUP>**. 1 Sur l'écran d'accueil :

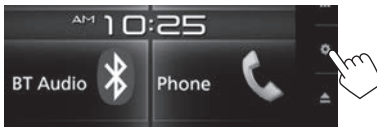

 Vous pouvez aussi afficher l'écran <SETUP> en touchant [ 1 ] sur l'écran de sélection de source/option. (Page 8)

## 2 Affichez l'écran < Display>.

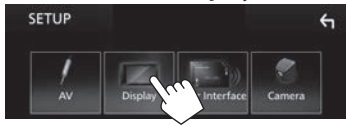

Affichez l'écran **< Panel Color** 3 Coordinate>

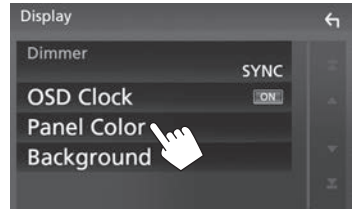

Choisissez une couleur de panneau. 4

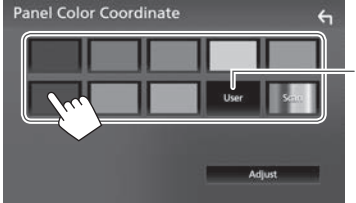

- Choisir [Scan] change la couleur d'éclairage graduellement.
- \* Mémorisez votre couleur personnalisée en avance. (Voir ci-dessous.)

#### Aiustement de votre couleur personnalisée

1 Affichez l'écran < Panel Color **Coordinate**>. (Voir la colonne de gauche.)

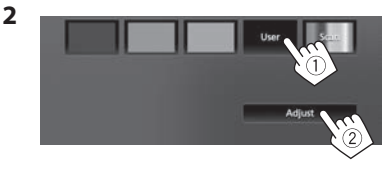

3

Aiustez la couleur. Panel Color RGB Coordinate - 31 + 

Le réglage est mémorisé dans [User].

## Dersonnalisation du fond

- 1 Affichez l'écran **< Display>**. (Page 59)
- 2 Affichez l'écran **<Background>**.

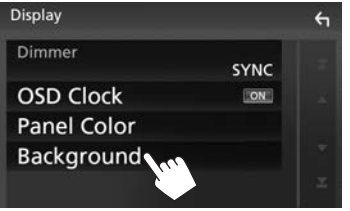

3 Choisissez un fond.

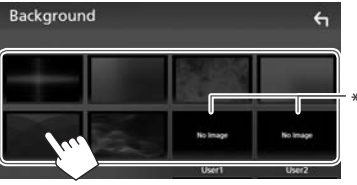

\* Mémorisez votre propre scène en avance. (Référez-vous à la colonne de droite.)

## Mémorisation de votre image favorite pour le fond

Vous pouvez régler votre image favorite mémorisée sur le périphérique USB connecté.

- Utilisez le fichier JPEG d'une résolution de 800 x 480 pixels.
- La couleur de l'image capturée peut paraître différente de celle de la scène réelle.
- 1 Connectez le périphérique USB qui contient l'image mémorisée. (Page 70)
- 2 Affichez l'écran **<Background>**. (Voir la colonne de gauche.)
- 3 Sélectionnez [User1 Select] ou [User2 Select] pour mémoriser l'image.

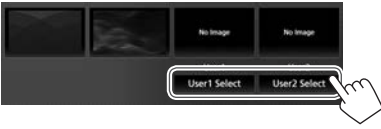

4 Sélectionnez le dossier, puis le fichier pour l'image de fond dans le dossier sélectionné.

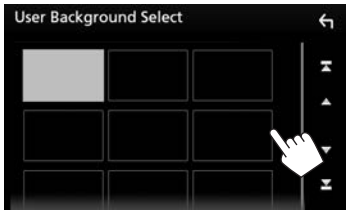

• Faites défiler la page pour afficher plus d'éléments. 5 Pivotez l'image si nécessaire (①), puis valider la sélection (②).

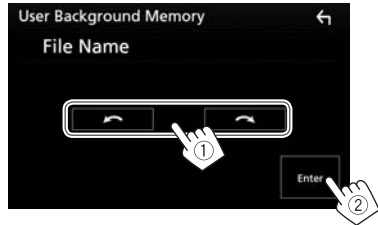

Un message de confirmation apparaît. Touchez [**OK**] pour mémoriser la nouvelle image. (L'image existante est remplacée par la nouvelle.)

## Modification des réglages système

## Mémorisation/rappel des réglages

- Vous pouvez mémoriser les réglages modifiés sur l'écran **<Audio>** et rappelez les réglages mémorisés n'importe quand.
- Les réglages mémorisés sont conservés même quand l'appareil est réinitialisé.
- Vous ne pouvez pas réaliser les opérations quand [SETUP Memory] est réglé sur [Lock]. Déverrouillez d'abord le réglage.
- 1 Affichez l'écran **<SETUP>**. Sur l'écran d'accueil :

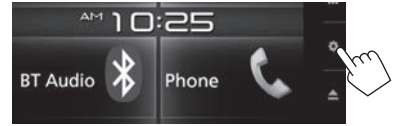

- Vous pouvez aussi afficher l'écran <SETUP> en touchant [ ] sur l'écran de sélection de source/option. (Page 8)
- 2 Affichez l'écran < Special>.

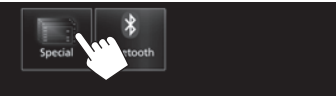

Choisissez une option. 3

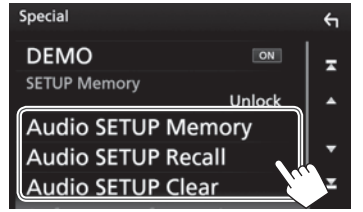

| [Audio SETUP           | Mémorise les réglages aud                                                               |
|------------------------|-----------------------------------------------------------------------------------------|
| Memory]                | actuels.                                                                                |
| [Audio SETUP           | Rappelle les réglages audio                                                             |
| Recall]                | mémorisés.                                                                              |
| [Audio SETUP<br>Clear] | Efface la mémoire de<br>PARAMÈTRES AUDIO, ainsi<br>que les réglages audio<br>mémorisés. |

Un message de confirmation apparaît. Touchez [Yes].

## U Verrouillage des réglages

Vous pouvez verrouiller les réglages pour < Audio> pour éviter qu'ils soient changés.

- 1 Affichez l'écran < Special>. (Voir la colonne la plus à gauche.)
- 2 Choisissez [Lock] pour verrouiller es réalages.

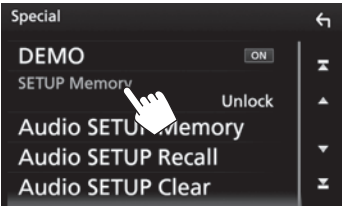

Pour déverrouiller le réglage : Touchez [SETUP Memory] pour sélectionner [Unlock].

lio n

61

FRANCAIS

## Réglage de la position tactile

Vous pouvez ajuster la position tactile sur le panneau tactile si la position touchée et l'opération réalisée ne correspondent pas.

1 Affichez l'écran **<SETUP>**. Sur l'écran d'accueil :

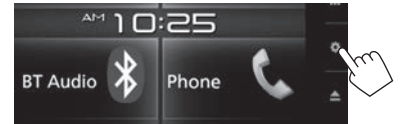

- Vous pouvez aussi afficher l'écran <SETUP> en touchant [ ] sur l'écran de sélection de source/option. (Page 8)
- 2 Affichez l'écran < User Interface>.

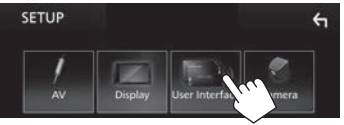

3 Affichez l'écran < Touch Panel Adjust>.

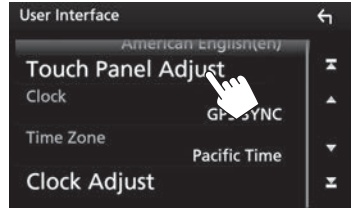

**4** Touchez le centre des marques en bas à gauche et en haut à droite comme on vous le demande.

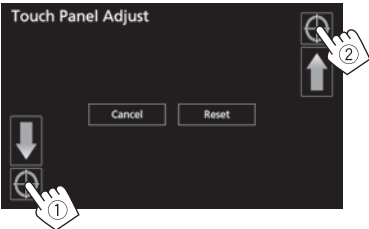

- Pour réinitialiser la position de toucher, appuyez sur [Reset].
- Pour annuler l'opération actuelle, appuyez sur [Cancel].

## Éléments du menu de réglage— SETUP

□ Affichage de l'écran de menu <SETUP> Sur l'écran d'accueil :

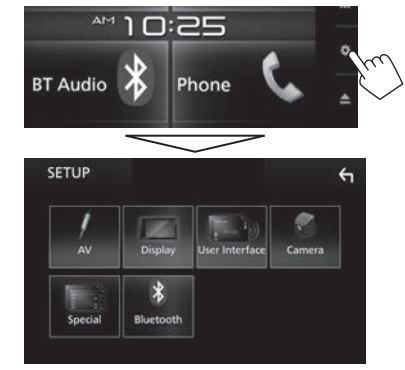

 Vous pouvez aussi afficher l'écran <SETUP> en touchant [1] sur l'écran de sélection de source/ option. (Page 8)

## □Écran de réglage <AV>

#### [APP/iPod SETUP]

- **APP Connection select** : Sélectionnez le périphérique et la méthode de connexion. (Page 51)
- **iPod Connection** : Sélectionnez la méthode de connexion de l'iPod/iPhone. (Page 19)

#### [AV-OUT]

Vous pouvez déterminer l'utilisation de l'appareil extérieur connecté à la prise VIDEO OUT/ AV-OUT AUDIO.

OFF (Réglage initial)/AV-IN/DISC/USB/iPod

#### [Automotive Mirroring]

Sélectionnez l'utilisation de l'iPhone compatible avec CarPlay. (Page 22)

ON (Réglage initial)/OFF

#### [CarPlay Sidebar]

Sélectionnez la position de la barre de commande (gauche ou droite) affichée sur le panneau de commande.

• Left/Right (Réglage initial)

#### [OEM SETUP]

Vérifiez les informations/changez les réglages pour l'utilisation de l'adaptateur ADS.

## LÉcran de réglage <Display>

#### [Dimmer]

- **ON** : Met en service le gradateur.
- OFF : Annulation.
- **SYNC** (Réglage initial) : Assombrit l'écran et l'éclairage des touches quand vous allumez les feux de la voiture.
  - La connexion du fil ILLUMI est requise. (Page 69)

#### [Panel Color]

Changez la couleur du panneau. (Page 59)

#### [Background]

Changez la disposition du fond. (Page 60)

## Écran de réglage <User Interface>

#### [Beep]

 ON (Réglage initial) : Met en service la tonalité sonore des touches.

• OFF: Annulation.

#### [Parking Assist Display]

Quand un adaptateur ADS est connecté à la prise iDatalink (Page 71), vous pouvez afficher les informations sur les obstacles autour de la voiture.

- **ON**: L'information est toujours affichée.
- **Dyn.** (Réglage initial) : L'information est affichée quand le capteur détecte des obstacles.
- OFF : Annulation.

#### [Parking Assist Position]

Sélectionnez où l'information sur les obstacles est affichée sur l'écran.

• Left/Right (Réglage initial)

#### [Language Select]

Choisissez la langue des textes utilisés pour les informations sur l'écran.

American English (en) (Réglage initial)/British English (en)/Nederlands (nl)/Français (fr)/ Deutsch (de)/Italiano (it)/Español (es)/(ar) // Português (pt)/Pyccкий (ru)/กาษาไทข (th)/ Türkçe (tr)/简体中文 (zh)/繁體中文 (zh)/(fa) /ຢ/ແברית (ne)/Жагаа Melayu (ms)/Bahasa Indonesia (id)

#### [Touch Panel Adjust]

Ajustez les positions tactiles des touches sur l'écran. (Page 62)

#### [Clock]

Choisissez la méthode pour régler l'horloge. (Page 4)

#### [Time Zone]\*1

Choisissez le fuseau horaire pour synchroniser l'horloge avec le GPS. (Page 4)

#### [Clock Adjust]\*2

Ajustez l'horloge manuellement. (Page 5)

### [DISP Key]

Sélectionnez l'écran d'affichage des sources lorsque vous appuyez sur la touche du panneau de contrôle.

- **Apps**: Afficher l'écran Apple CarPlay en connectant votre iPhone et en appuyant sur le bouton. (Page 22)
- **OFF** (Initial): Affichez l'écran de contrôle de la source actuelle.
- \*1 Disponible quand [Clock] est réglé sur [GPS-SYNC].
- \*2 Disponible quand [Clock] est réglé sur [Manual].

## LÉcran de réglage <Camera>

#### [R-CAM Interruption]

- **ON** (Réglage initial) : Affiche l'image de la caméra de recul quand vous placez le levier de vitesse en position marche arrière (R).
- **OFF**: Choisissez ce réglage quand aucune caméra n'est connectée.

#### [Parking Guidelines]

- **ON** (Réglage initial) : Affiche les lignes de guidage de stationnement pour faciliter le stationnement quand vous positionnez le levier de vitesse sur la marche arrière (R).
- **OFF** : Cache les lignes de guidage de stationnement.

### [Guidelines Setup]

Ajustez les lignes de guidage de stationnement. (Page 37)

## □Écran de réglage <Special>

#### [DEMO]

- **ON** (Réglage initial) : Met en service la démonstration sur l'écran.
- **OFF** : Annulation.

#### [SETUP Memory]

Verrouille ou déverrouille les réglages pour la configuration audio Mémoire/Rappel/Effacer. (Page 61)

#### [Audio SETUP Memory]

Mémorise les réglages audio actuels. (Page 61)

#### [Audio SETUP Recall]

Rappelle les réglages audio mémorisés. (Page 61)

#### [Audio SETUP Clear]

Efface la mémoire de PARAMÈTRES AUDIO, ainsi que les réglages audio mémorisés. (Page 61)

#### [Software Information]

Affichez les informations sur la version du logiciel. Vous pouvez mettre à jour le logiciel.

### [Open Source Licenses]

Affichez les licences Open Source.

### [Initialize]

Touchez [Initialize] puis [Yes] pour régler tous les

réglages à la configuration initiale par défaut.

Mémoire de CONFIGURATION audio non initialisée.

## 🖵 Écran de réglage <Bluetooth>

#### [Bluetooth]

- **ON** (Réglage initial) : Met en service la fonction Bluetooth de l'appareil.
- OFF: Annulation.

#### [Select Device]

Connectez ou déconnectez le périphérique apparié. (Page 42)

#### [Device Name]

Affichez/changez le nom du périphérique qui apparaîtra sur le périphérique Bluetooth. (Page 43)

#### [PIN Code]

Changez le code PIN de l'appareil. (Page 43)

#### [Device Address]

Affichez l'adresse périphérique de l'appareil.

#### [TEL SETUP]

Configurez le réglage pour l'utilisation d'un téléphone portable Bluetooth. (Page 49)

# TÉLÉCOMMANDE

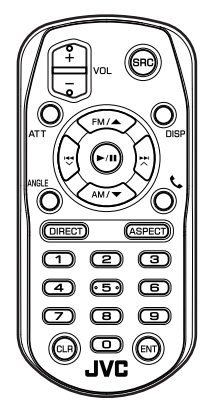

## Préparation

## 🗅 Retirez le film protecteur de la pile

Retirez le film protecteur de la pile de la télécommande pour activer la pile.

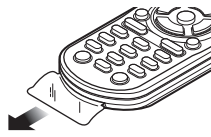

Changement de la pile de la télécommande

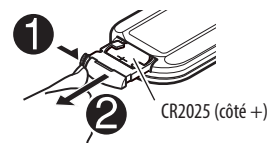

- Utilisez une pile bouton, disponible dans le commerce (CR2025).
- Insérez la pile avec les pôles + et alignés correctement.
  - Si la télécommande perd de son efficacité, remplacez les piles.

#### Attention :

- Conservez les piles hors de portée des enfants dans leur conditionnement original jusqu'à leur utilisation. Débarrassez-vous des piles usagées rapidement. En cas d'ingestion, contactez un médecin immédiatement.
- Ne laissez pas la pile près d'un feu ou à la lumière directe du soleil. Un incendie, une explosion ou une génération excessive de chaleur pourrait se produire.
- Ne pas placer la télécommande dans des endroits exposés à la chaleur, comme sur le tableau de bord par exemple.
- Danger d'explosion en cas de remplacement incorrect de la pile au lithium. Remplacez-la uniquement avec le même type de pile ou un type équivalent.

#### Avant d'utiliser la télécommande :

- Dirigez la télécommande directement sur le capteur de télécommande de autoradio.
- N'EXPOSEZ PAS le capteur de télécommande à une forte lumière (lumière directe du soleil ou éclairage artificiel).

## TÉLÉCOMMANDE

# Opérations en utilisant de la télécommande (RM-RK258)

### □ Fonctions de base des touches

| ATT             | Atténue/rétablit le son.                                                                                                    |  |
|-----------------|----------------------------------------------------------------------------------------------------|--|
| DISP            | Commute l'écran entre la source actuelle<br>et l'écran de l'application à partir de<br>l'iPod touch/iPhone/Android connecté.                                                                                                    |  |
| FM/▲ /<br>AM/▼  | <ul><li>Choisit la bande.</li><li>Choisit un titre/élément/dossier.</li></ul>                                                                                                    |  |
|                 | <ul> <li>Tuner : <ul> <li>Recherche des stations <ul> <li>automatiquement.</li> <li>Recherche des stations <ul> <li>manuellement. (Maintenir pressée)</li> </ul> </li> <li>SiriusXM Satellite Radio : <ul> <li>Choisit un canal.</li> <li>Choisit un canal rapidement.</li> <li>(Maintenir pressée)</li> </ul> </li> <li>Choisit une plage.</li> </ul></li></ul></li></ul> |  |
| VOL +/<br>VOL – | Ajuste le niveau de volume.                                                                                                    |  |
| SRC             | Choisit la source.                                                                                                    |  |
| ▶/11            | Démarre/arrête momentanément<br>(pause) la lecture.                                                                                                    |  |
| C.              | Permet de répondre aux appels entrants.                                                                                                    |  |
| 0 – 9           | Permet d'entrer un numéro. (Voir la colonne la plus à droite.)                                                                                                    |  |

| ANGLE  | N'est pas utilisé pour cet appareil.                                                                                                    |
|--------|----------------------------------------------------------------------------------------------------|
| ASPECT | <ul> <li>Change le format d'écran.</li> <li>Pour vérifier le réglage du format<br/>d'image, utilisez le panneau tactile.<br/>(Page 58)</li> </ul> |
| ENT    | Valide la sélection.                                                                                                    |
| DIRECT | Entre en mode de recherche directe.<br>(Référez-vous à la colonne de droite.)                                                                     |
| CLR    | Annule une mauvaise entrée.                                                                                                    |

### Carter d'un élément directement Fréquence du tuner

- 1 Appuyez sur DIRECT pour entrer en mode de recherche.
- 2 Appuyez sur les touches numériques pour entrer une fréquence.
  - Pour annuler une mauvaise entrée, appuyez sur CLR (annuler).
- 3 Appuyez sur I◄◄/►►I pour valider l'entrée.
- Pour quitter le mode de recherche, appuyez sur DIRECT.

#### Chapitre/titre/plage sur le disque

- 1 Appuyez sur DIRECT pour entrer en mode de recherche.
  - Chaque fois que vous appuyez sur DIRECT, l'élément à rechercher change.
- 2 Appuyez sur une touche numérique pour choisir un élément souhaité.
  - Pour annuler une mauvaise entrée, appuyez sur CLR (annuler).
- 3 Appuyez sur ENT pour valider l'entrée.
- Pour quitter le mode de recherche, appuyez sur DIRECT.

## Opérations des disques Utilisation du menu VCD

- 1 Appuyez sur DIRECT pour entrer en mode de recherche.
- Appuyez sur une touche numérique pour sélectionner l'élément que vous souhaitez lire.
- 3 Appuyez sur d pour valider l'entrée.
- Pour quitter le mode de recherche, appuyez sur DIRECT.

## Avant d'installer l'appareil

### 

- Si vous connectez le câble d'allumage (rouge) et le câble de batterie (jaune) au châssis de la voiture (masse), vous risquez de causer un court-circuit qui peut provoquer un incendie. Connectez toujours ces câbles à la source d'alimentation passant par le boîtier de fusibles.
- Ne coupez pas le fusible du câble d'allumage (rouge) et du câble de batterie (jaune).
   L'alimentation doit être connectée aux câbles via le fusible.

#### ⚠ Précautions sur l'installation et les connexions

- Le montage et le câblage de ce produit nécessite des compétences et de l'expérience. Pour une meilleure sécurité, laissez un professionnel effectuer le travail de montage et de câblage.
- Assurez-vous de mettre l'appareil à la masse sur une alimentation négative de 12 V CC.
- N'installez pas l'appareil dans un endroit exposé directement à la lumière du soleil, à une chaleur excessive ou à l'humidité. Évitez également les endroits trop poussiéreux ou exposés aux éclaboussures.
- N'utilisez pas vos propres vis. N'utilisez que les vis fournies. L'utilisation de vis incorrectes pourrait endommager l'appareil.
- Si l'appareil n'est pas sous tension ("There is an error in the speaker wiring. Please check the connections." est affiché), il se peut que le câble d'enceinte soit court-circuité ou touche le châssis du véhicule et que la fonction de protection a été activée. Le câble des enceintes doit donc être vérifié.

- Si l'allumage de votre voiture n'a pas de position ACC, connectez le câble d'allumage à une source d'alimentation qui peut être mise sous et hors tension avec la clef de contact. Si vous connectez le câble d'allumage à une source d'alimentation constante, comme un câble de batterie, la batterie risque de se décharger.
- Si un fusible saute, assurez-vous d'abord que les câbles n'ont pas causé de court-circuit puis remplacez le vieux fusible par un nouveau de même valeur.
- Isolez les câbles non-connectés avec un ruban de vinyle ou d'un autre matériel similaire. Pour éviter les courts-circuits, ne retirez pas non plus les capuchons à l'extrémité des câbles non-connectés ou des prises.
- Quand deux haut-parleurs seulement sont connectés au système, connectez les câbles soit aux prises de sortie avant, soit aux prises de sortie arrière (c.a.d. ne mélangez pas l'avant et l'arrière). Par exemple, si vous connectez le câble ⊕ du haut parleur de gauche à une prise de sortie avant, ne connectez pas le câble ⊖ du haut-parleur droit à la prise de sortie arrière.
- Après avoir installé l'appareil, vérifiez si les lampes de frein, les indicateurs, les clignotants, etc. de la voiture fonctionnent correctement.
- Monter l'unité de façon à ce que l'angle de montage soit de 30° ou moins.
- N'appuyez pas trop fort sur la surface du panneau lors de l'installation de l'appareil dans le véhicule.
   Sinon, des fissures, des dommages ou d'autres défaillances peuvent se produire.

 Cet appareil possède un ventilateur de refroidissement pour diminuer la température interne. Ne montez pas l'appareil dans un endroit où le ventilateur de refroidissement de l'appareil est bloqué. Bloquer ces ouvertures empêche le refroidissement de la température interne et peut entraîner un mauvais fonctionnement.

Ventilateur de refroidissement

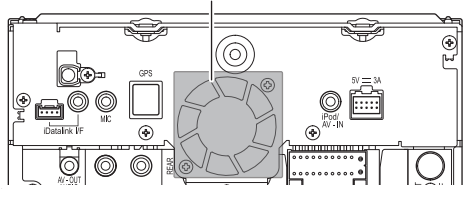

## 

Installez cet appareil dans la console de votre véhicule.

Ne touchez pas les parties métalliques de cet appareil pendant ou juste après son utilisation. Les parties métalliques, comme le dissipateur de chaleur et le boîtier, deviennent chaudes.

## Accessoires fournis pour l'installation

- ① Câblage électrique × 1
- 2 Vis à tếte plate ( $M5 \times 7 \text{ mm}$ )  $\times 6$
- ③ Vis à tête ronde (M5 × 6 mm) × 6
- ④ Câble prolongateur USB (1,0 m) × 1
- 5 Antenne GPS (3,5 m) × 1
- 6 Plaque métallique × 1
- ⑦ Microphone (3 m) × 1

## Procédure d'installation

- Pour éviter les courts-circuits, retirez la clef de contact et déconnectez la borne 
   ⊖ de la batterie.
- Effectuez correctement la connexion des câbles de sortie et d'entrée de chaque appareil.
- **3** Connectez les câbles de haut-parleur du faisceau de câbles.
- 4 Connectez les câbles du faisceau dans l'ordre suivant : masse, batterie, allumage.
- **5** Connectez le connecteur du câblage électrique à l'appareil.
- 6 Installez l'appareil dans votre voiture.
  - Assurez-vous que l'appareil est solidement installé. Si l'appareil est instable, il risque de mal fonctionner (par ex. le son risque de sauter).
- **7** Reconnectez la  $\bigcirc$  batterie.
- 8 Configurez <Initial SETUP>. (Page 4)

## Installation de l'appareil

## Installation de l'appareil en utilisant le support de montage retiré de la voiture

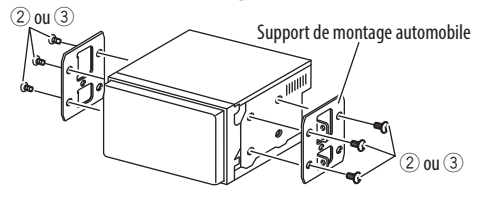

 Sélectionnez le type de vis approprié pour le support de montage : tête plage (2) ou tête ronde (3).

## Connexion

#### Connexion des câbles aux bornes

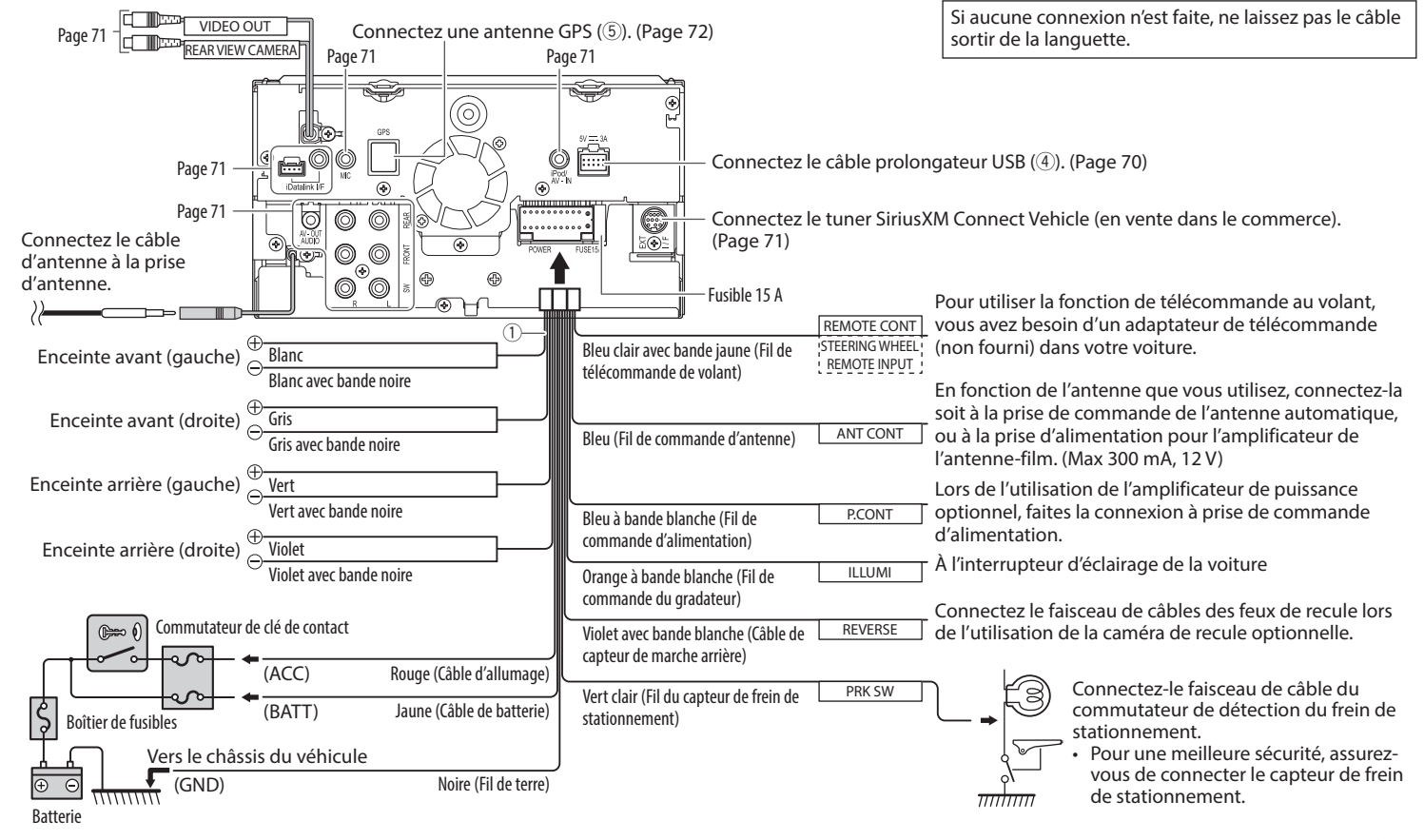

## Connexion d'un câble prolongateur USB

Connectez le câble prolongateur USB (④) pour connecter un périphérique USB/iPod/iPhone.

## Connexion d'un iPod/iPhone

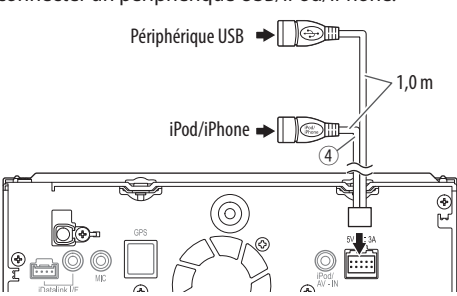

## Connexion d'un périphérique USB

- Connectez d'abord le câble prolongateur USB (④). (Voir ci-dessus.)
- Vous pouvez connecter deux périphériques USB aux prises  $\psi$  et iPod/iPhone.

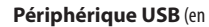

vente dans le commerce)

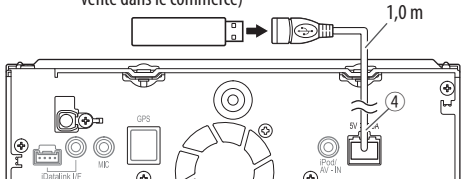

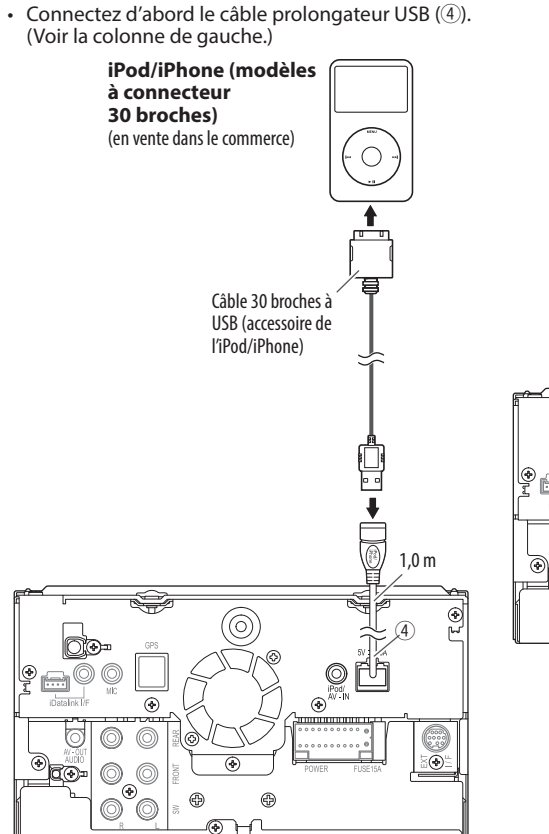

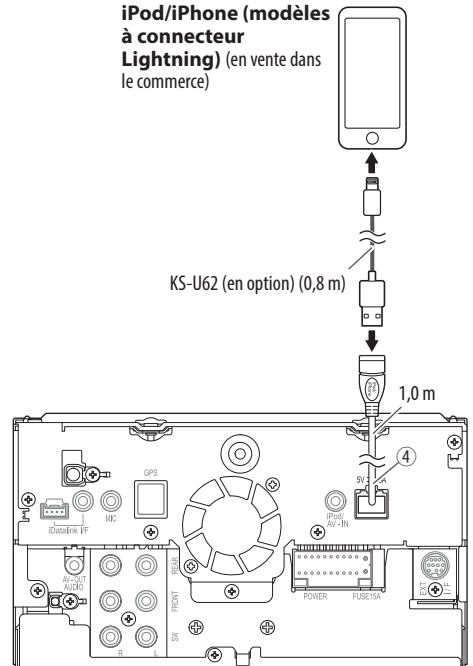

## Connexion d'appareils extérieurs

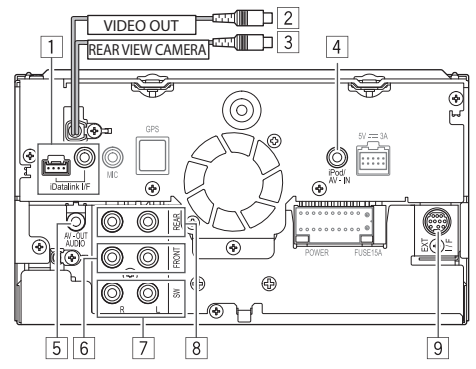

- 1 Entrée iDatalink pour la connexion de l'adaptateur ADS (en vente dans le commerce)
- 2 Sortie vidéo (Jaune)
- 3 Entrée de la caméra de recul (Jaune)
- 4 Entrée audio/vidéo (AV-IN)
- 5 AV-OUT/Sortie audio (mini fiche ø3,5) Mini fiche de type stéréo sans résistance
- 6 Préamplification avant\*
  - Sortie audio gauche (Blanc)
  - Sortie audio droite (Rouge)
- Sortie de préamplification de caisson de grave (sortie monophonique)\*
  - Sortie gauche du caisson de graves (Blanc)
  - Sortie droite du caisson de grave (Rouge)
- 8 Préamplification arrière\*
  - Sortie audio gauche (Blanc)
  - Sortie audio droite (Rouge)
- Port d'extension arrière pour la connexion du tuner SiriusXM Connect Vehicle (en vente dans le commerce)
- \* Lors de la connexion d'un amplificateur extérieur, connectez son câble de masse au châssis de la voiture, sinon l'appareil pourrait être endommagé.

#### Connexion d'amplificateurs extérieurs pour un système d'enceintes à 3 voies

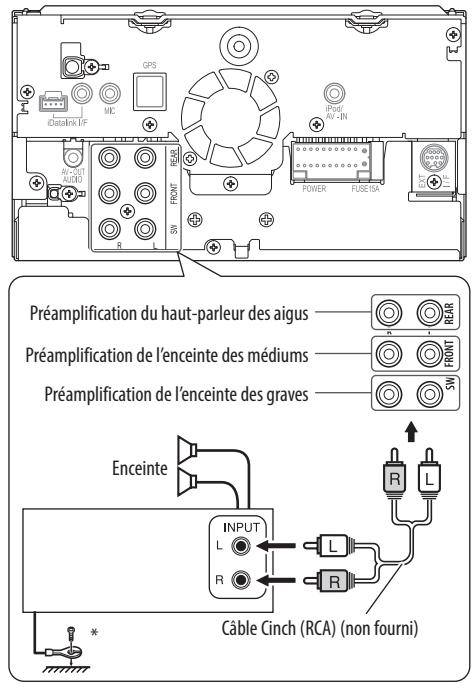

\* Lors de la connexion à un amplificateur extérieur, connectez son fil de masse au châssis de la voiture.

## Connexion d'un microphone pour Bluetooth

Connectez le microphone (⑦) à la prise MIC.

- Pour installer le microphone, décollez le ruban adhésif, fixez le microphone sur la position d'installation, puis ajustez la direction du microphone pour qu'il soit dirigé vers le conducteur. Après l'installation, fixez le câble du microphone à la voiture avec des serre-câble (en vente dans le commerce).
  - Nettoyez la surface d'installation au préalable.

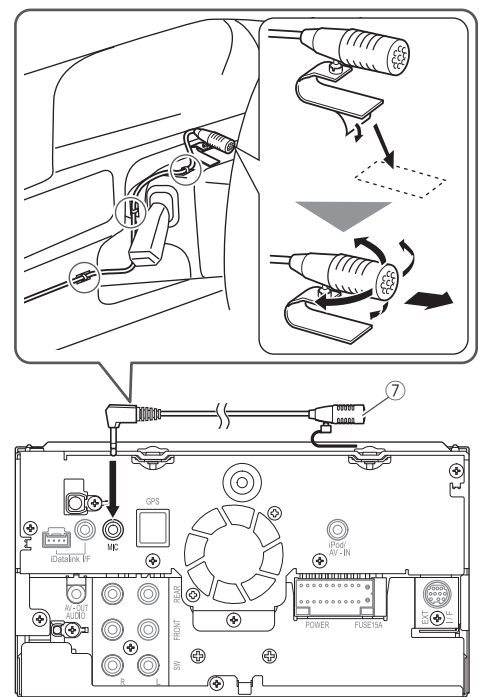

## Connexion de l'antenne GPS

Connectez l'antenne GPS (5) à la prise GPS.

- Pour installer l'antenne GPS, fixez la plaque métallique (6) solidement sur le tableau de bord, puis placez l'antenne GPS (5) sur la plaque métallique (6).
  - Nettoyez d'abord le tableau de bord ou la surface utilisée.
  - Installez l'antenne GPS (⑤) dans la voiture, aussi horizontalement que possible pour faciliter la réception des signaux satellites GPS.
  - Si nécessaire, vous pouvez tordre la plaque métallique (6) pour l'adapter à une surface courbe.

- En fonction du type de voiture, la réception des signaux satellites GPS peut ne pas être possible avec une installation intérieure.
- Installez l'antenne GPS dans un endroit éloigné d'autres antennes utilisés avec des radios CB ou des télévisions satellite.
- L'antenne GPS doit être installée dans une position située à au moins 30 cm d'un téléphone portable ou de toute autre antenne émettrice.
- Les types ci-dessus de communication peuvent interférer avec les signaux du satellite GPS.
- Peindre l'antenne GPS avec une peinture (métallique) peut réduire les performances.

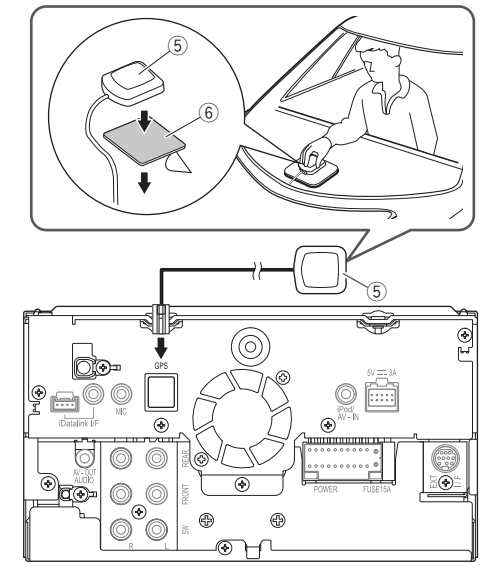
# Entretien

### Précaution sur le nettoyage de l'appareil

N'utilisez aucun solvant (par exemple, un diluant, de la benzine, etc.), aucun détergent ou insecticide. Cela pourrait endommager le moniteur ou l'appareil.

### Méthode de nettoyage recommandée :

Essuyez doucement le panneau avec un chiffon doux et sec.

# Condensation

De la condensation peut se produire sur la lentille à l'intérieur de l'appareil dans les cas suivants :

• Après le démarrage du chauffage dans la voiture.

• Si l'intérieur de la voiture devient très humide. Si cela se produit, l'appareil risque de ne pas fonctionner correctement. Dans ce cas, éjectez le disque et laissez l'autoradio sous tension pendant quelques heures jusqu'à ce que l'humidité s'évapore.

# Comment manipuler les disques

• Pour retirer un disque de sa boîte, faites pression vers le centre du boîtier et soulevez légèrement le disque en el tenant par ses bords.

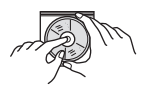

- Tenez toujours le disque par ses bords. Ne touchez pas la surface enregistrée.
- Pour remettre un disque dans sa boîte, insérez-le délicatement sur le support central (avec la surface imprimée dirigée vers le haut).
  - Conservez les disques dans leur boîte quand vous ne les utilisez pas.

# Pour garder les disques propres

Si le disque est sale, sa lecture risque d'être déformée.

Si un disque est sale, essuyez-le avec un chiffon doux, en ligne droite du centre vers les bords.

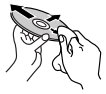

 N'utilisez pas de solvant (par exemple, un nettoyant conventionnel pour disque vinyle, un vaporisateur, un diluant, du benzène, etc.) pour nettoyer les disques.

# Dour reproduire un disque neuf

Les disques neufs ont parfois des ebarbures sur le bord intérieur et extérieur. Si un tel disque est utilisé, cet autoradio risque de le rejeter.

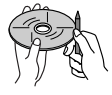

• Pour retirer ces ebarbures, frotter les bords avec un crayon, un stylo, etc.

# **Plus d'informations**

# Lecture de fichier

### Lecture de fichiers MPEG1/MPEG2

- Cet appareil peut reproduire les fichier MPEG1/ MPEG2 portant l'extension <.mpg> ou <.mpeg>.
- Le format de transmission en continu doit être conforme au système/programme MPEG.
   Le format de fichier doit être MP@ML (profil principal au niveau principal)/SP@ML (profil simple au niveau principal)/MP@LL (profil principal au niveau inférieur).
- Les flux audio doivent être conforme au format MPEG1 Audio Layer-2 ou Dolby Digital.

# Lecture de fichiers MPEG4/H.264/WMV/MKV

- Cet appareil peut lire les fichier portant l'extension <.mp4>, <.m4v>, <.avi>, <.wmv> ou <.mkv>.
- Cet appareil peut lire uniquement les fichiers de moins de 2 Go.
- Le format de transmission en continu doit être conforme au système/programme MPEG.

Lecture de fichiers MP3/WMA/WAV/AAC-LC/FLAC/ Vorbis Cet appareil peut reproduire les fichiers portant le code d'extension <.mp3>, <.wma>, <.wav>, <.m4a>, <.flac> ou <.ogg> (guel gue soit la casse)des lettres). Cet autoradio peut reproduire les fichiers respectant les conditions suivantes : Débit binaire : MP3: 8 kbps à 320 kbps WMA :48 kbps à 192 kbps AAC: Pour les disgues: 16 kbps à 320 kbps Pour USB : 32 kbps à 320 kbps - Fréquence d'échantillonnage : MP3 : 8 kHz à 48 kHz WMA: Pour les disgues : 32 kHz à 48 kHz Pour USB: 8 kHz à 48 kHz

- WAV : 32 kHz/44.1 kHz/48 kHz
- AAC: 16 kHz à 48 kHz
- FLAC/Vorbis: 8 kHz à 48 kHz

- Cet appareil peut affiché les balises ID3, version 1.0/1.1/2.2/2.3/2.4 (pour MP3).
- Cet appareil peut aussi afficher les balises WMA/ AAC/FLAC/Vorbis Comment.
- Cet auroradio peut reproduire les fichiers enregistrés au mode VBR (débit binaire variable).
- Les fichiers enregistrés en VBR affichent une durée écoulée différente.
- Cet autoradio ne peut pas reproduire les fichiers suivants :
  - Fichiers MP3 codés au format MP3i et MP3 PRO.
  - Fichiers MP3 codés avec Layer 1/2.
  - Fichiers WMA codés sans perte, professionnels et formats vocaux.
  - Fichiers WMA qui ne sont pas basés sur Windows Media<sup>®</sup> Audio.
  - Fichiers WMA/AAC protégés contre la copie avec DRM.
  - Fichiers AAC codées en utilisant un autre logiciel que iTunes.
  - Fichiers AAC protégés contre la copie avec FairPlay (sauf ceux qui se trouvent sur un iPod).
  - Fichiers qui contiennent des données telles que AIFF, ATRAC3, etc.
- Cet appareil peut afficher les images de pochette qui respectent les conditions suivantes :
  - Taille de l'image : Résolution de 32 x 32 à 1 232 x 672 (PNG : 800 x 480)
  - Taille des données : moins de 650 KB.
  - Type de fichier : JPEG/PNG/BMP

### Lecture de disque Types de disques reproductibles

| Type de disque                                                                                                    | Format<br>d'enregistrement,<br>type de fichier, etc.                                                                   |
|----------------------------------------------------------------------------------------------------|----------------------------------------------------------------------------------------------------|
| <ul> <li><b>DVD</b></li> <li>Le son DTS ne peut pas<br/>être reproduit ni sorti par<br/>cet appareil.</li> </ul>                                                                                      | DVD Vidéo*1                                                                                                    |
| DVD enregistrable/<br>réinscriptible (DVD-R/<br>-RW* <sup>2</sup> , +R/+RW* <sup>3</sup> )<br>• DVD Vidéo : UDF bridge<br>• Fichiers audio/vidéo : ISO<br>9660 Niveau 1, Niveau 2,<br>Romeo et Joliet | <ul> <li>DVD Vidéo</li> <li>MPEG1/MPEG2/<br/>MPEG4/H.264/<br/>WMV/MKV</li> <li>MP3/WMA/AAC/<br/>FLAC/Vorbis</li> </ul> |
| Dual Disc                                                                                                    | Côté DVD                                                                                                    |
| CD/VCD                                                                                                    | <ul><li>VCD (CD Vidéo)</li><li>CD audio</li></ul>                                                                      |
| CD enregistrables/<br>réinscriptibles (CD-R/-RW)<br>• ISO 9660 Niveau 1,<br>Niveau 2, Romeo et Joliet                                                                                                 | <ul> <li>VCD (CD Vidéo)</li> <li>CD-DA</li> <li>MP3/WMA/AAC/<br/>FLAC/Vorbis</li> </ul>                                |

\*1 Code de région DVD : 1

Si vous insérez un disque DVD Vidéo d'un code de région incorrect "Region Code Error" apparaît sur le moniteur.

- \*2 Les DVD-R enregistrés au format multi-bords peuvent aussi être reproduits (sauf les disques à double couche). Les disques DVD-RW à double couche ne peuvent pas être reproduits.
- \*3 Il est possible de reproduire des disques +R/+RW (format vidéo uniquement) finalisés. "DVD" est choisi pour le type du disque quand un disque +R/+RW est mis en place. Les disques +RW à double couche ne peuvent pas être reproduits.

### **Disques non reproductibles**

- Les types et les formats des disques non reproductibles sont les suivants :
  - Disques DVD-Audio/DVD-ROM/DVD-VR
  - DivX/DVD+VR/DVD-RAM/JPEG/PNG/BMP enregistrés sur DVD-R/RW ou +R/+RW
  - SVCD (Super Video CD), CD Text (CD-DA), CD-ROM, CD-I (CD-I Ready), DTS-CD
  - MPEG1/MPEG2/MPEG4/WMV/MKV enregistrés sur CD-R/RW
- Disques qui ne sont pas ronds.
- Disques avec des colorations sur la surface d'enregistrement ou disques sales.
- Disques enregistrables/réinscriptibles qui n'ont pas été finalisés.
- Disque de 3 inch. Essayer d'insérer un disque à l'aide d'un adaptateur peut entraîner un dysfonctionnement de l'appareil.

### Lecture de disque double face

La face non DVD d'un disque à "DualDisc" n'est pas compatible avec le standard "Compact Disc Digital Audio". Par conséquent, l'utilisation de la face non DVD d'un disque à double face sur cet appareil n'est pas recommandée.

### Lecture de disques enregistrables/réinscriptibles

- Cet appareil peut reconnaître un maximum de 64 770 fichiers, 254 dossiers (un maximum de 255 fichiers par dossier).
- Utilisez uniquement des disques "finalized".
- Cet autoradio peut reproduire les disques multisession ; mais les sessions non fermée sont sautées lors de la lecture.
- Certains disques ou fichiers ne peuvent pas être reproduits à cause de leurs caractéristiques ou des conditions d'enregistrement.

# À propos des données stockées sur le périphérique USB/iPod/iPhone

 Nous ne pouvons être tenus responsable pour toute perte de données dans un iPod/iPhone et un périphérique USB à mémoire de grande capacité lors de l'utilisation de cet appareil.

# Lecture USB

### Fichiers reproductibles sur un périphérique USB

- Cet appareil peut les types de fichier suivants mémorisés sur un périphérique USB de mémoire de grande capacité.
  - MPEG1/MPEG2/MPEG4/MP3/WMA/WAV/AAC/ FLAC/H.264/WMV/MKV
- Cette unité peut reconnaître un maximum de 9
  999 fichiers et un maximum de 9 999 dossiers dans
  un dossier.
- Assurez-vous que toutes les données importantes ont été sauvegardées pour éviter toute perte de données.

### Remarques sur l'utilisation d'un périphérique USB :

- Il se peut que cet appareil ne puisse pas reproduire correctement des fichiers d'un périphérique USB quand celui-ci est connecté à l'aide d'un cordon prolongateur.
- Les périphériques USB munis de fonctions spéciales telles que des fonctions de protection des données ne peuvent pas être utilisés avec cet appareil.
- N'utilisez pas un périphérique USB avec 2 partitions ou plus.
- En fonction de la forme du périphérique USB et du port de connexion, il se peut que certains périphériques USB ne puissent pas être connectés correctement ou que la connexion soit lâche.
- Il se peut que cet appareil ne reconnaisse pas la carte mémoire insérée dans un lecteur de carte USB.
- Lors de la connexion avec un câble USB, utilisez un câble USB 2.0.
- Nombre maximum de caractère (pour les caractères d'un octet) :
  - Noms de dossier : 128 caractères
  - Noms de fichier : 128 caractères
- Éviter d'utiliser le périphérique USB s'il peut gêner la conduite en toute sécurité.
- Ne déconnectez puis reconnectez pas le périphérique USB répétitivement pendant que "Reading" apparaît sur l'écran.

- Un choc électrostatique à la connexion d'un périphérique USB peut causer une lecture anormale du périphérique. Dans ce cas, déconnectez le périphérique USB puis réinitialiser cet appareil et le périphérique USB.
- Le fonctionnement et l'alimentation peuvent ne pas fonctionner comme prévu pour certains périphériques USB.
- Ne laissez pas un périphérique USB dans la voiture, ou exposé aux rayons directs du soleil ou aux hautes températures pour éviter toute déformation ou dommage du périphérique.

### Remarques sur la lecture d'un iPod/ iPhone

 iPod/iPhone pouvant être connectés à cet appareil : Made for

### Made for

- iPod touch (6th Generation)
- iPod touch (5th Generation)
- iPhone 6s Plus
- iPhone 6s
- iPhone 6 Plus
- iPhone 6
- iPhone 5s
- iPhone 5c
- iPhone 5
- iPhone 4s

 Pour certains modèles d'iPod/iPhone, les performances peuvent paraitre anormales ou instables pendant le fonctionnement. Dans ce cas, déconnectez le périphérique iPod/iPhone et vérifiez son état.

Si les performances ne sont pas améliorées ou deviennent plus lentes, réinitialisez votre iPod/ iPhone.

- Quand vous mettez cet appareil sous tension, iPod/iPhone est chargé à travers l'appareil.
- Le texte d'information peut ne pas être affiché correctement.

# Codes de langue (pour la sélection de la langue des DVD)

| AA | Afar                   | GL | Galicien        | MI | Maori          | SO | Somalien   |
|----|------------------------|----|-----------------|----|----------------|----|------------|
| AB | Abkhazien              | GN | Guarani         | MK | Macédonien     | SQ | Albanais   |
| AF | Afrikaans              | GU | Gujarati        | ML | Malayalam      | SR | Serbe      |
| AM | Amharique              | HA | Hausa           | MN | Mongol         | SS | Siswati    |
| AR | Arabe                  | HI | Hindi           | MO | Moldavien      | ST | Sesotho    |
| AS | Assamais               | HR | Croate          | MR | Marathi        | SU | Soudanais  |
| AY | Aymara                 | HU | Hongrois        | MS | Malais (MAY)   | SW | Swahili    |
| AZ | Azerbaïdjanais         | HY | Arménien        | MT | Maltais        | TA | Tamil      |
| BA | Bashkir                | IA | Interlingua     | MY | Birman         | TE | Télougou   |
| BE | Biélorusse             | IE | Interlangue     | NA | Nauruan        | TG | Tadjik     |
| BG | Bulgare                | IK | Inupiak         | NE | Népalais       | TH | Thaï       |
| BH | Bihari                 | IN | Indonésien      | NO | Norvégien      | TI | Tigrinya   |
| BI | Bislama                | IS | Islandais       | OC | Langue d'oc    | TK | Turkmène   |
| BN | Bengali,<br>Bangladais | IW | Hébreu          | ОМ | (Afan) Oromo   | TL | Tagalog    |
| BO | Tibétain               | JA | Japonais        | OR | Oriya          | TN | Setswana   |
| BR | Breton                 | JI | Yiddish         | PA | Panjabi        | TO | Tongan     |
| CA | Catalan                | JW | Javanais        | PL | Polonais       | TR | Turc       |
| CO | Corse                  | KA | Géorgien        | PS | Pashto, Pushto | TS | Tsonga     |
| CS | Tchèque                | KK | Kazakh          | QU | Quechua        | TT | Tatar      |
| CY | Gallois                | KL | Groenlandais    | RM | Rhaeto-Romance | TW | Twi        |
| DZ | Bhutani                | KM | Cambodgien      | RN | Kirundi        | UK | Ukrainien  |
| EL | Grec                   | KN | Kannara         | RO | Roumain        | UR | Ourdou     |
| EO | Espéranto              | KO | Coréen (KOR)    | RW | Kinyarwanda    | UZ | Ouzbek     |
| ET | Estonien               | KS | Kashmiri        | SA | Sanskrit       | VI | Vietnamien |
| EU | Basque                 | KU | Kurde           | SD | Sindhi         | VO | Volapük    |
| FA | Persan                 | KY | Kirghiz         | SG | Sango          | WO | Ouolof     |
| FI | Finnois                | LA | Latin           | SH | Serbo-Croate   | XH | Xhosa      |
| FJ | Fidji                  | LN | Lingala         | SI | Cingalais      | YO | Yoruba     |
| FO | Faroese                | LO | Laotien         | SK | Slovaque       | ZU | Zoulou     |
| FY | Frison                 | LT | Lithuanien      | SL | Slovène        |    |            |
| GA | Irlandais              | LV | Latvian, Letton | SM | Samoan         | -  |            |
| GD | Gaélique écossais      | MG | Malagasy        | SN | Shona          |    |            |
|    |                        |    |                 |    |                |    |            |

# Liste des messages d'erreur

Si une erreur se produit pendant l'utilisation de l'appareil, un message apparaît. Prenez l'action appropriée en fonction de la liste des messages/ remèdes/causes suivante.

### "No Signal"/"No Video Signal":

- Démarrez la lecture sur l'appareil extérieure connecté à la prise d'entrée AV-IN/iPod.
- · Vérifiez les cordons et les connexions.
- Les signaux d'entrée sont trop faibles.

# "There is an error in the speaker wiring. Please check the connections.":

 Un cordon d'enceinte a été court-circuité ou est entré en contact avec le châssis de la voiture.
 Connectez ou isolez le cordon d'enceinte comme il se doit. (Page 67)

#### "Parking off":

 Aucune image de lecture n'apparaît si le frein à main n'est pas engagé.

#### "Unsupported Device":

- · L'alimentation USB est anormale.
- Mettez l'appareil hors puis sous tension.
- Connectez un autre périphérique USB.

### "Cannot play this file." :

• Vérifiez si le fichier est compatible avec cet appareil. (Page 73)

### "Connect failed." :

• Le périphérique est apparié mais la connexion a échouée. Connectez le périphérique apparié. (Page 40)

### "Please Wait...":

 L'appareil se prépare pour utiliser la fonction Bluetooth. Si le message ne disparaît pas, mettez l'appareil hors tension puis sous tension, puis connecter de nouveau le périphérique.

#### "Voice Recognition is not available.":

• Le téléphone portable connecté ne possède pas de système de reconnaissance vocale.

### "No Contents":

 Aucune donnée de répertoire téléphonique ne se trouve dans la mémoire du téléphone Bluetooth connecté.

### "SXM No Signal":

 Assurez-vous que votre antenne SiriusXM Satellite Radio est montée à l'extérieure du véhicule.
 Déplacez le véhicule dans un endroit avec une vue dégagée sur le ciel.

### "SXM Check Antenna":

- Vérifiez la connexion de l'antenne SiriusXM Satellite Radio et assurez-vous qu'elle est fixée correctement au tuner.
- Vérifiez le câble d'antenne SiriusXM Satellite Radio pour voir s'il est tordu ou cassé. Si elle est endommagée, remplacez toute l'antenne.

### "Check Tuner" :

• Assurez-vous que le tuner SiriusXM Connect Vehicle est connecté à l'appareil.

**"SXM Chan Unavailable"** (apparaît sur l'écran pendant environ 2 secondes, puis l'appareil retourne au canal précèdent) :

• Le canal choisi n'est plus disponible. Choisissez un autre canal ou continuez d'écouter le canal précédent.

"SXM Ch Unsubscribed" (apparaît sur l'écran pendant environ 2 secondes, puis l'appareil retourne au canal précèdent):

• Le canal choisi n'appartient pas à votre abonnement actuel. Appelez 1-866-635-2349 pour vous abonner.

# "Subscription Updated – Press Enter to Continue":

• Votre abonnement a été mis à jour. Touchez la touche appropriée pour continuer.

### "Channel Locked"

• Le canal choisi a été verrouillé par les contrôles parentaux. Entrez le code de déverrouillage quand on vous le demande. (Page 33)

### "Incorrect Lock Code"

• Le canal choisi est un canal pour adulte ou avec censure parentale, et verrouillé par le verrou parental ou un code de verrouillage utilisateur. Entrez le code de verrouillage correct.

# Dépannage

Ce qui apparaît être un problème n'est pas toujours sérieux. Vérifiez les points suivants avant d'appeler un centre de service.

 Pour les opérations des appareils extérieurs, référez-vous aussi aux modes d'emploi fournis avec les adaptateurs utilisés pour les connexion (de même qu'aux instructions fournies avec les composants extérieurs).

# 🖵 Généralités

#### Dans ce cas, aucun son ne sort par les hautparleurs.

- Ajustez le volume sur le niveau optimum.
- Vérifiez les cordons et les connexions.

#### Aucune image n'apparaît sur l'écran.

Mettez l'écran en service. (Page 6)

#### La télécommande ne fonctionne pas.

Changez la pile.

# Disques

# Les disques enregistrables/réinscriptibles ne peuvent pas être reproduits.

- Insérez un disque finalisé.
- Finalisez les disques avec l'appareil qui a été utilisé pour l'enregistrement.

#### Les plages sur les disques enregistrables/ réinscriptibles ne peuvent pas être sautées.

- Insérez un disque finalisé.
- Finalisez les disques avec l'appareil qui a été utilisé pour l'enregistrement.

### La lecture ne démarre pas.

• Le format des fichiers n'est pas pris en charge par l'appareil.

# Aucune image n'apparaît sur le moniteur extérieur.

- Connectez le cordon vidéo correctement.
- Choisissez l'entrée correcte sur le moniteur extérieur.
- Choisissez le réglage approprié pour [AV-OUT]. (Page 61)

#### Les disques MPEG1/MPEG2/MPEG4/WMV/H.264/ MKV/MP3/WMA/AAC/WAV/FLAC/Vorbis ne peuvent pas être lus.

- Enregistrez les plages en utilisant une application compatible sur les disques appropriés. (Page 74)
- Ajoutez le code d'extension approprié pour les noms des fichiers.

#### Les plages sur les disques enregistrables/ réinscriptibles ne sont pas reproduites comme vous le souhaitiez.

• L'ordre de lecture peut différer de celui utilisé par d'autres lecteurs.

### 

### "Reading" ne disparait pas de l'écran.

Mettez l'appareil hors tension et de nouveau sous tension.

# Lors de la lecture d'une plage, le son tes parfois interrompu.

 Les plages ne sont pas copiées correctement sur le périphérique USB. Copiez de nouveau les plages et essayez encore.

# Les plages ne sont pas reproduites comme vous le souhaitiez.

• L'ordre de lecture peut différer de celui utilisé par d'autres lecteurs.

# □iPod/iPhone

#### Dans ce cas, aucun son ne sort par les hautparleurs.

- Déconnectez iPod/iPhone, puis connectez-le à nouveau.
- Choisissez une autre source puis choisissez de nouveau **"iPod"**.

# iPod/iPhone ne peut pas être mis sous tension ou ne fonctionne pas.

- Vérifiez le câble de connexion et le raccordement.
- Mettez à jour la version du micrologiciel.
- Chargez de la batterie.
- Réinitialisez iPod/iPhone.

#### Le son est déformé.

• Mettez hors service l'égaliseur sur cet appareil ou sur iPod/iPhone.

#### Beaucoup de bruit est généré.

 Mettez hors service (décochez) la fonction "VoiceOver" de l'iPod/iPhone. Consultez le site <http://www.apple.com> pour en savoir plus.

# Aucune opération n'est disponible pendant la lecture d'une plage contenant une illustration.

• Faites l'opération une fois que l'illustration est chargée.

# Les iPod/iPhone non compatibles avec CarPlay ne peuvent pas être connecté via Bluetooth.

 Sélectionnez [ON] pour [Automotive Mirroring] sur l'écran de menu <AV>. (Page 22)

### Les séquences vidéo ne peuvent pas être lues.

- Vérifiez la connexion.
- Pour les modèles d'iPod/iPhone Lightning : Vous ne pouvez pas regarder de vidéo.
   Les autres câbles ne peuvent pas être utilisées.

#### Le son de la source vidéo ne sort pas.

- Vérifiez la connexion.
- Pour les modèles d'iPod/iPhone Lightning: Vous ne pouvez pas regarder de vidéo.

Les autres câbles ne peuvent pas être utilisées.

### 🗆 Tuner

# Le préréglage automatique SSM ne fonctionne pas.

Mémorises les stations manuellement. (Page 25)

### Bruit statique pendant l'écoute de la radio.

· Connectez l'antenne solidement.

# 🗆 AV-IN

### Aucune image n'apparaît sur l'écran.

- Mettez l'appareil vidéo sous tension s'il ne l'est pas déjà.
- Connectez le périphérique vidéo correctement.

# Apple CarPlay

# La source souhaitée ("Apple CarPlay") n'est pas affichée sur l'écran d'accueil.

- Vérifiez si le périphérique connecté est compatible avec CarPlay.
- Quand un iPhone compatible avec CarPlay est connecté, vérifiez le réglage [Automotive Mirroring]. (Page 22)

# La navigation ne fonctionne pas pour "Apple CarPlay".

Connectez l'antenne GPS solidement. (Page 72)

# 🖵 Bluetooth

#### Le son du téléphone est de mauvaise qualité.

- Réduisez la distance entre cet appareil et le téléphone portable Bluetooth.
- Déplacez la voiture dans un endroit où vous pouvez obtenir un meilleur signal de réception.

# Le son est interrompu ou saute lors de l'utilisation d'un lecteur audio Bluetooth.

- Réduisez la distance entre cet appareil et le lecteur audio Bluetooth.
- Déconnectez le périphérique connecté pour le téléphone Bluetooth.
- Mettez l'appareil hors tension, puis de nouveau sous tension.

(Si le son n'est toujours pas rétabli) connectez de nouveau le lecteur.

# Le lecteur audio connecté ne peut pas être commandé.

 Vérifiez si le lecteur audio connecté prend en charge AVRCP (Audio/Video Remote Control Profile).

#### Le périphérique Bluetooth ne détecte pas l'appareil.

• Faites de nouveau une recherche à partir du périphérique Bluetooth.

# L'appareil ne réalise pas le pairage avec le périphérique Bluetooth.

- Pour les périphériques compatibles avec Bluetooth 2.1 : Enregistrez le périphérique en utilisant le code PIN. (Page 41)
- Pour les périphériques compatibles avec Bluetooth 2.0 : Entrez le même code PIN pour cet appareil et l'appareil cible. Si le code PIN du périphérique n'est pas indiqué sur ses instructions, essayez "0000" ou "1234".
- Mettez l'appareil hors tension, puis mettez sous tension le périphérique Bluetooth.

### ll y a un écho ou du bruit.

- Ajustez la position du microphone.
- Ajustez le volume d'écho ou le volume de réduction de bruit. (Page 44)

# L'appareil ne répond pas quand vous essayez de copier le répertoire d'adresse.

 Vous avez peut-être essayé de copier les mêmes entrées (déjà mémorisées) sur l'appareil.

| Cu á cifi co ti o                                                      |                                                                                                    | Plage dynamique   | 91 dB (DVD-Vidéo 96 kHz)                             | ❑ Section Bl    | uetooth                                                                                     |
|------------------------------------------------------------------------|----------------------------------------------------------------------------------------------------|-------------------|------------------------------------------------------|-----------------|---------------------------------------------------------------------------------------------|
| specificatio                                                           | ons                                                                                                    | Format du disque  | PVD-Vidéo/VIDEO-CD/CD-DA/                            | Technologie     | Bluetooth V3.0                                                                              |
| Section du r                                                           | moniteur                                                                                                   |                   | DVD-R/DVD-RW/DVD+R/                                  | Fréquence       | 2,402 GHz à 2,480 GHz                                                                       |
| Taille de l'image (                                                    | (L × H)<br>Écran large de 6,2 pouces<br>(diagonal)                                                         | Fréquence d'écha  | untillonnage<br>44,1 kHz/48 kHz/96 kHz               | Puissance de so | rtie<br>+4 dBm (MAX), 0 dBm (AVE),<br>Classe d'alimentation 2                               |
|                                                                        | 137,5 mm x 77,2 mm<br>(5-7/16 pouces × 3-1/16 pouces)                                                      | Nombre de bits q  | uantificateur<br>16/20/24 bit                        | Plage de comm   | unication maximum<br>Ligne de vue approximative 10 m<br>(32.8 pieds)                        |
| Système d'afficha                                                      | age<br>Panneau I CD TN transparent                                                                         | Section de l      | 'interface USB                                       | Codec audio     | SBC/AAC                                                                                     |
| Système d'entraîr                                                      | nement<br>Système à matrice active TFT                                                                     | Standard USB      | USB 2.0 Full Speed/<br>High Speed × 2                | Profile         | HFP (Hands-Free Profile—Profile<br>mains libres) 1.6                                        |
| Nombre de pixels                                                       | s 1 152 000 (800H × 480V × RVB)                                                                            | Périphériques co  | npatibles                                            |                 | A2DP (Advanced Audio                                                                        |
| Pixels effectifs                                                       | 99,99 %                                                                                                    |                   | a memoire de grande capacite                         |                 | distribution audio avancé) 1.3                                                              |
| Disposition des p                                                      | pixels                                                                                                    | Système de fichie | er FAT 16/32                                         |                 | AVRCP (Audio/Video Remote                                                                   |
| Rétroéclairage                                                         | Disposition rayée RVB                                                                                      | Courrant d'alimer | ntation maximum<br>CC 5 V <del></del> 1,5 A          |                 | Control Profile—Profile de                                                                  |
| Section du l                                                           | lecteur de DVD                                                                                             | Convertisseur N// | A Avant/arrière 32 bits<br>Caisson de graves 24 bits |                 | telecommande audio/video) 1.5<br>GAP (Generic Access Profile—<br>Profile d'accès générique) |
| Convertisseur D/                                                       | A 24 bit                                                                                                   | Décodeur audio    | MP3/WMA/AAC (fichiers AAC-LC                         |                 | PBAP (Phone Book Access                                                                     |
| Décodeur audio                                                         | Linear PCM/Dolby Digital/MP3/<br>WMA/AAC/WAV/FLAC/Vorbis                                                   | Décodeur vidéo    | .m4a)/WAV/FLAC/Vorbis<br>MPEG1/MPEG2/MPEG4 (SP)/     |                 | Profile—Profile d'accès au répertoire téléphonique) 1.2                                     |
| Décodeur vidéo                                                         | MPEG1/MPEG2/MPEG4/<br>WMV/H.264/MKV                                                                        |                   | WMV/H.264/MKV (Niveau vidéo<br>SD)                   |                 | SDP (Service Discovery Profile —<br>Profile de découverte de service)                       |
| Pleurage et scinti                                                     | Ilement<br>Non mesurables                                                                                  |                   |                                                      |                 | SPP (Serial Port Profile—Profile<br>de port série) 1.2                                      |
| Réponse en fréqu<br>Échantillonnag<br>Échantillonnag<br>Échantillonnag | Jence<br>le 96 kHz : 20 Hz à 22 000 Hz<br>le 48 kHz : 20 Hz à 22 000 Hz<br>le 44,1 kHz : 20 Hz à 20 000 Hz |                   |                                                      |                 | HID (Human Interface Device<br>Profile—Profile de périphérique<br>d'interface humaine)      |

Distorsion harmonique totale 0,010 % (1 kHz)

Rapport signal sur bruit 94 dB (DVD-Vidéo 96 kHz)

| Section du tu         | uner FM                                                 |
|-----------------------|---------------------------------------------------------|
| Plage de fréquenc     | es (200 kHz)<br>87,9 MHz à 107,9 MHz                    |
| Sensibilité utile (S/ | /N : 30 dB Dev 22,5 kHz)<br>7,2 dBf (0,63 μV/75 Ω)      |
| Seuil de sensibilité  | e (S/N : 46 dB Dev 22,5 kHz)<br>15,2 dBf (1,58 μV/75 Ω) |
| Réponse en fréque     | ence (±3,0 dB)<br>30 Hz à 15 kHz                        |
| Rapport signal sur    | bruit<br>68 dB (MONO)                                   |
| Sélectivité (±400 k   | Hz)<br>≥ 80 dB                                          |
| Séparation stéréo     | 40 dB (1 kHz)                                           |
| □ Section du te       | uner AM                                                 |
| Plage de fréquenc     | es (10 kHz)<br>530 kHz à 1 700 kHz                      |
| Sensibilité utile     | 29 dBµ                                                  |
| ❑ Section vidé        | 0                                                       |
| Standard couleur o    | de l'entrée vidéo extérieure<br>NTSC/PAL                |
| Niveau d'entrée vi    | déo extérieure (prise cinch/mini)<br>1 Vp-p/75 Ω        |
| Niveau de sortie vi   | idéo (prise cinch)<br>1 Vp-p/75 Ω                       |
| Niveau de sortie a    | udio (prise mini)                                       |

tau de sortie audio (prise m 1,2 V/10 kΩ

| Section audi                                    | ο                                                                                           |
|-------------------------------------------------|---------------------------------------------------------------------------------------------|
| Puissance de sorti                              | e maximum<br>50 W × 4                                                                       |
| Pleine Puissance d<br>arrière)                  | e Largeur de Bande (avant et                                                                |
|                                                 | $22 \text{W} \times 4$                                                                      |
|                                                 | $(4 \Omega, 14,4 V, à moins de 1% de distorsion harmonique totale)$                         |
| Niveau de préamp                                | lification<br>4 V/10 kΩ                                                                     |
| Impédance du pré                                | amplificateur<br>≤ 600 Ω                                                                    |
| Impédance d'ence                                | inte<br>4Ωà8Ω                                                                               |
| Égaliseur                                       | 13 Bandes                                                                                   |
| Bande                                           |                                                                                             |
| Fréquence (Hz)                                  | 62,5/100/160/250/400/630/1k/<br>1,6k/2,5k/4k/6,3k/10k/16k                                   |
| Niveau                                          | –09 à +09 (–9 dB à +9 dB)                                                                   |
| HPF (filtre passe ha                            | aut) :                                                                                      |
| Fréquence (Hz)                                  | Through/30/40/50/60/70/80/90/<br>100/120/150/180/220/250                                    |
| Pente                                           | -6/-12/-18/-24 dB/Oct.                                                                      |
| Gain                                            | -8/-7/-6/-5/-4/-3/-2/-1/0 dB                                                                |
| LPF (filtre passe ba<br>Fréquence (Hz)<br>Pente | is) :<br>30/40/50/60/70/80/90/100/120/<br>150/180/220/250/Through<br>-6/-12/-18/-24 dB/Oct. |
| Gain                                            | -8/-7/-6/-5/-4/-3/-2/-1/0 dB                                                                |

# Généralités 🗆

| Tension de fonctio | nnement<br>14,4 V (10,5 V à 16 V admissibles)                                |
|--------------------|------------------------------------------------------------------------------|
| Consommation de    | courant maximale<br>15 A                                                     |
| Dimensions d'insta | allation (L $\times$ H $\times$ P)<br>178 mm $\times$ 100 mm $\times$ 155 mm |
|                    | (7-1/16 pouces × 3-15/<br>16 pouces × 6-1/8 pouces)                          |
| Plage de températ  | ures de fonctionnement<br>−10°C à +60°C                                      |
| Poids              | 2,0 kg (4,43 livres)                                                         |
| 1 151 71           |                                                                              |

Le modèle et les caractéristiques peuvent être sujets à modifications sans avis préalable.

# □ Marques de commerce et licences

- Manufactured under license from Dolby Laboratories. Dolby and the double-D symbol are trademarks of Dolby Laboratories.
- "DVD Logo" is a trademark of DVD Format/Logo Licensing Corporation registered in the US, Japan and other countries.
- The "AAC" logo is a trademark of Dolby Laboratories.
- Microsoft and Windows Media are either registered trademarks or trademarks of Microsoft Corporation in the United States and/or other countries.
- "Made for iPod," and "Made for iPhone" mean that an electronic accessory has been designed to connect specifically to iPod, or iPhone, respectively, and has been certified by the developer to meet Apple performance standards. Apple is not responsible for the operation of this device or its compliance with safety and regulatory standards. Please note that the use of this accessory with iPod, or iPhone may affect wireless performance. iPhone, iPod, iPod classic, iPod nano, and iPod touch are trademarks of Apple Inc., registered in the U.S. and other countries.
- · Lightning is a trademark of Apple Inc.
- Apple, Siri, Apple CarPlay and Apple CarPlay logo are trademarks of Apple Inc., registered in the U.S. and other countries.
- This item incorporates copy protection technology that is protected by U.S. patents and other intellectual property rights of Rovi Corporation. Reverse engineering and disassembly are prohibited.
- Font for this product is designed by Ricoh.

- The Bluetooth® word mark and logos are registered trademarks owned by Bluetooth SIG, Inc. and any use of such marks by JVC KENWOOD Corporation is under license. Other trademarks and trade names are those of their respective owners.
- Sirius, XM and all related marks and logos are trademarks of Sirius XM Radio Inc. All rights reserved.
- THIS PRODUCT IS LICENSED UNDER THE MPEG-**4 VISUAL PATENT PORTFOLIO LICENSE FOR** THE PERSONAL AND NON-COMMERCIAL USE OF A CONSUMER FOR (i) ENCODING VIDEO IN COMPLIANCE WITH THE MPEG-4 VISUAL STANDARD ("MPEG-4 VIDEO") AND/OR (ii) DECODING MPEG-4 VIDEO THAT WAS ENCODED BY A CONSUMER ENGAGED IN A PERSONAL AND NON-COMMERCIAL ACTIVITY AND/OR WAS OBTAINED FROM A VIDEO PROVIDER LICENSED BY MPEG LA TO PROVIDE MPEG-4 VIDEO, NO LICENSE IS GRANTED OR SHALL BE IMPLIED FOR ANY OTHER USE. ADDITIONAL INFORMATION INCLUDING THAT RELATING TO PROMOTIONAL. INTERNAL AND COMMERCIAL USES AND LICENSING MAY BE OBTAINED FROM MPEG LA, LLC. SEE HTTP://WWW.MPEGLA.COM.
- THIS PRODUCT IS LICENSED UNDER THE AVC PATENT PORTFOLIO LICENSE FOR THE PERSONAL USE OF A CONSUMER OR OTHER USES IN WHICH IT DOES NOT RECEIVE REMUNERATION TO (i) ENCODE VIDEO IN COMPLIANCE WITH THE AVC STANDARD ("AVC VIDEO") AND/OR (ii) DECODE AVC VIDEO THAT WAS ENCODED BY A CONSUMER ENGAGED IN A PERSONAL ACTIVITY AND/OR WAS OBTAINED FROM A VIDEO PROVIDER LICENSED TO PROVIDE AVC VIDEO. NO LICENSE IS GRANTED OR SHALL BE IMPLIED FOR ANY OTHER USE. ADDITIONAL INFORMATION MAY BE OBTAINED FROM MPEG LA, L.L.C. SEE HTTP://WWW.MPEGLA.COM

- THIS PRODUCT IS LICENSED UNDER THE VC-1
  PATENT PORTFOLIO LICENSE FOR THE PERSONAL
  AND NONCOMMERCIAL USE OF A CONSUMER
  TO (i) ENCODE VIDEO IN COMPLIANCE WITH
  THE VC-1 STANDARD ("VC-1 VIDEO") AND/OR (ii)
  DECODE VC-1 VIDEO THAT WAS ENCODED BY A
  CONSUMER ENGAGED IN A PERSONAL AND NONCOMMERCIAL ACTIVITY AND/OR WAS OBTAINED
  FROM A VIDEO PROVIDER LICENSED TO PROVIDE
  VC-1 VIDEO. NO LICENSE IS GRANTED OR SHALL BE
  IMPLIED FOR ANY OTHER USE.
  ADDITIONAL INFORMATION MAY BE OBTAINED
  FROM MPEG LA, L.L.C. SEE
  HTTP://WWW.MPEGLA.COM
- libFLAC

Copyright (C) 2000,2001,2002,2003,2004,2005, 2006,2007,2008,2009 Josh Coalson Redistribution and use in source and binary forms, with or without modification, are permitted provided that the following conditions are met:

- Redistributions of source code must retain the above copyright notice, this list of conditions and the following disclaimer.
- Redistributions in binary form must reproduce the above copyright notice, this list of conditions and the following disclaimer in the documentation and/or other materials provided with the distribution.
- Neither the name of the Xiph.org Foundation nor the names of its contributors may be used to endorse or promote products derived from this software without specific prior written permission.

THIS SOFTWARE IS PROVIDED BY THE COPYRIGHT HOLDERS AND CONTRIBUTORS "AS IS" AND ANY EXPRESS OR IMPLIED WARRANTIES, INCLUDING, BUT NOT LIMITED TO, THE IMPLIED WARRANTIES OF MERCHANTABILITY AND FITNESS FOR A PARTICULAR PURPOSE ARE DISCLAIMED. IN NO EVENT SHALL THE FOUNDATION OR CONTRIBUTORS BE LIABLE FOR ANY DIRECT. INDIRECT, INCIDENTAL, SPECIAL, EXEMPLARY, OR CONSEQUENTIAL DAMAGES (INCLUDING, BUT NOT LIMITED TO, PROCUREMENT OF SUBSTITUTE GOODS OR SERVICES; LOSS OF USE, DATA, OR PROFITS: OR BUSINESS INTERRUPTION) HOWEVER CAUSED AND ON ANY THEORY OF LIABILITY. WHETHER IN CONTRACT, STRICT LIABILITY, OR TORT (INCLUDING NEGLIGENCE OR OTHERWISE) ARISING IN ANY WAY OUT OF THE USE OF THIS SOFTWARE, EVEN IF ADVISED OF THE POSSIBILITY OF SUCH DAMAGE.

libvorbis

Copyright (c) 2002-2008 Xiph.org Foundation Redistribution and use in source and binary forms, with or without modification, are permitted provided that the following conditions are met:

- Redistributions of source code must retain the above copyright notice, this list of conditions and the following disclaimer.
- Redistributions in binary form must reproduce the above copyright notice, this list of conditions and the following disclaimer in the documentation and/or other materials provided with the distribution.
- Neither the name of the Xiph.org Foundation nor the names of its contributors may be used to endorse or promote products derived from this software without specific prior written permission.

THIS SOFTWARE IS PROVIDED BY THE COPYRIGHT HOLDERS AND CONTRIBUTORS "AS IS" AND ANY EXPRESS OR IMPLIED WARRANTIES, INCLUDING, BUT NOT LIMITED TO, THE IMPLIED WARRANTIES OF MERCHANTABILITY AND FITNESS FOR A PARTICULAR PURPOSE ARE DISCLAIMED. IN NO EVENT SHALL THE FOUNDATION OR CONTRIBUTORS BE LIABLE FOR ANY DIRECT. INDIRECT, INCIDENTAL, SPECIAL, EXEMPLARY, OR CONSEQUENTIAL DAMAGES (INCLUDING, BUT NOT LIMITED TO, PROCUREMENT OF SUBSTITUTE GOODS OR SERVICES; LOSS OF USE, DATA, OR PROFITS: OR BUSINESS INTERRUPTION) HOWEVER CAUSED AND ON ANY THEORY OF LIABILITY. WHETHER IN CONTRACT, STRICT LIABILITY, OR TORT (INCLUDING NEGLIGENCE OR OTHERWISE) ARISING IN ANY WAY OUT OF THE USE OF THIS SOFTWARE, EVEN IF ADVISED OF THE POSSIBILITY OF SUCH DAMAGE.

libogg

Copyright (c) 2002, Xiph.org Foundation Redistribution and use in source and binary forms, with or without modification, are permitted provided that the following conditions are met:

- Redistributions of source code must retain the above copyright notice, this list of conditions and the following disclaimer.
- Redistributions in binary form must reproduce the above copyright notice, this list of conditions and the following disclaimer in the documentation and/or other materials provided with the distribution.
- Neither the name of the Xiph.org Foundation nor the names of its contributors may be used to endorse or promote products derived from this software without specific prior written permission.

THIS SOFTWARE IS PROVIDED BY THE COPYRIGHT HOLDERS AND CONTRIBUTORS "AS IS" AND ANY EXPRESS OR IMPLIED WARRANTIES, INCLUDING, BUT NOT LIMITED TO, THE IMPLIED WARRANTIES OF MERCHANTABILITY AND FITNESS FOR A PARTICULAR PURPOSE ARE DISCLAIMED. IN NO EVENT SHALL THE FOUNDATION OR CONTRIBUTORS BE LIABLE FOR ANY DIRECT. INDIRECT, INCIDENTAL, SPECIAL, EXEMPLARY, OR CONSEQUENTIAL DAMAGES (INCLUDING, BUT NOT LIMITED TO, PROCUREMENT OF SUBSTITUTE GOODS OR SERVICES; LOSS OF USE, DATA, OR PROFITS: OR BUSINESS INTERRUPTION) HOWEVER CAUSED AND ON ANY THEORY OF LIABILITY, WHETHER IN CONTRACT, STRICT LIABILITY, OR TORT (INCLUDING NEGLIGENCE OR OTHERWISE) ARISING IN ANY WAY OUT OF THE USE OF THIS SOFTWARE, EVEN IF ADVISED OF THE POSSIBILITY OF SUCH DAMAGE.

# JVC

# Spotify

Avec Spotify, votre musique vous suit partout. Que vous soyez en train de vous entraîner, de faire la fête ou de vous relaxer, la musique dont vous avez envie est toujours à portée de mains. Vous trouverez des millions de titres sur Spotify - des grands classiques aux derniers tubes. Vous pouvez tout simplement choisir la musique qui vous plaît, ou vous laissez surprendre par Spotify.

Vous pouvez regarder Spotify en streaming à partir de votre iPod touch/iPhone connectés ou à partir des appareils Android.

• Installez la dernière version de l'application Spotify sur votre iPod touch/iPhone/Android et créez votre compte.

# Préparation

- 1 Connectez l'appareil.
  - **Pour Android:** Couplez l'appareil Android au Bluetooth.
  - **Pour iPod touch/iPhone:** Connectez l'iPod touch/iPhone
- 2 Sélectionnez l'appareil à utiliser et le mode de connexion sur <APP Connection select> de l'écran <APP/iPod SETUP>. (Page 51)
- 3 Sélectionnez « Spotify » comme source. (Page 10) L'application Spotify est lancée.

# **Opérations de lecture**

Il est possible de contrôler l'application Spotify avec la télécommande. Seules les fonctions de lecture, de pause et de changement de morceaux sont disponibles.

# Indications et boutons de l'écran de contrôle de source

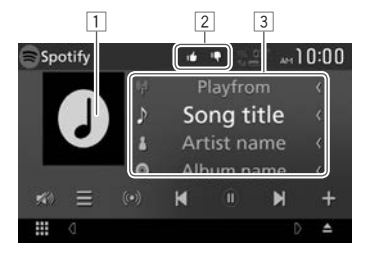

### Information de lecture

- 1 Donnée de l'image
- J'aime/Je n'aime pas ou mode de lecture (voir ci-dessus).
- 3 Informations sur la piste
  - Faire défiler le texte si ce dernier n'apparaît pas en entier.

### Touches de fonctionnement

- Affiche l'écran de sélection de la liste  $I \equiv I$ [((•))] Crée une nouvelle station. Sélectionne un morceau. [)]\* La lecture commence. [0]\* Interrompt la lecture. [+] Enregistre les titres/artistes actuels dans <Your Music>. Ignore le morceau actuel et passe à la [10] chanson suivante Enregistre le morceau actuel dans les [14] favoris. [C] Active/désactive le mode de lecture en boucle. Active/désactive le mode de lecture  $[\chi]$ aléatoire. [🔊] Atténuez le son. (Page 6) Pour rétablir le son, touchez [ M)].
- \* Pendant la lecture, [ ■] s'affiche et lors de la mise en pause,
   [ ▶] s'affiche.

# Spotify

# Créez votre station (Démarrage Radio)

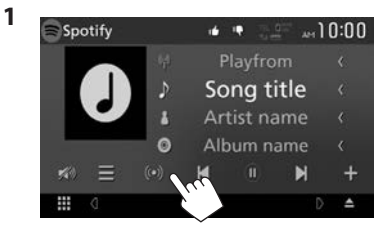

- 2 Entrez un morceau/artiste/playlist, puis sélectionnez le morceau de votre choix. La lecture de votre station débutera avec le morceau sélectionné.
- Vous pouvez personnaliser votre station en utilisant la fonction j'aime ([16]) ou je n'aime pas ([19]).

# □ Sélection d'une piste

1 Affichez l'écran de sélection de la liste.

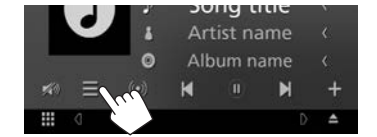

2 Sélectionnez le type de liste (<Your Music>/ <Browse>/ <Radio>) (①), puis sélectionnez le morceau de votre choix (②).

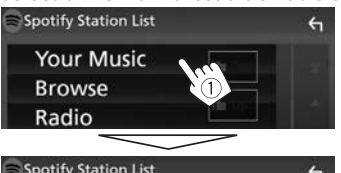

| Top List     | the Top | <u>-</u> |
|--------------|---------|----------|
| New Releases |         |          |
| SXSW         | t∎ Up   | 1        |
| Chill        |         | •        |
| Party        | 2       |          |

- Appuyez sur [ 1 ] pour revenir au début.
- Appuyez sur [ ] pour revenir à la partie supérieure.

# **Exigences pour Spotify**

### iPhone ou iPod touch

 Installez la dernière version de l'application Spotify sur votre iPhone ou iPod touch. (Recherchez

« Spotify » dans l'Apple App Store pour trouver et installer la dernière version disponible).

- Connectez votre iPod touch/iPhone à cet appareil en utilisant un câble ou par Bluetooth.
  - Lors de l'utilisation d'un câble: Utilisez le KS-U62 (accessoire optionnel) ou un câble USB 2.0 (accessoire pour iPod/iPhone).

### Android™

- Allez sur Google Play<sup>™</sup> et recherchez «Spotify» pour l'installer.
- Le Bluetooth doit être intégré et les profils suivants doivent être pris en charge.
  - SPP (Profil de port série Bluetooth)
  - A2DP (profil Bluetooth A2DP)

### REMARQUE

- Assurez-vous d'être bien connecté à votre application smartphone. Si vous ne disposez pas d'un compte Spotify, créez-en un gratuitement via votre smartphone ou à partir du site www.spotify. com.
- Spotify étant un service tiers, les spécifications sont sujettes à modification sans préavis. Il est donc possible que la compatibilité initiale soit altérée ou que certains ou tous les services ne soient plus disponibles.
- Certaines fonctions de Spotify ne sont pas accessibles depuis cet appareil.
- En cas de problème lié à l'utilisation de l'application, contactez Spotify sur www.spotify. com.
- Établissez une connexion Internet en utilisant le LTE, 3G, EDGE ou le WiFi.
- Spotify et les logos Spotify sont des marques commerciales de Spotify Group.

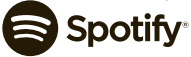

# Pandora®

Vous pouvez regarder Pandora en streaming à partir de votre iPod touch/iPhone ou de vos appareils Android et BlackBerry.

 Installez la dernière version de l'application Pandora<sup>®</sup> sur votre iPod touch/iPhone/Android/ BlackBerry.

# Préparation

- 1 Connectez l'appareil.
  - **Pour Android/BlackBerry:** Couplez l'appareil Android/BlackBerry au Bluetooth.
  - Pour iPod touch/iPhone: Connectez l'iPod touch/iPhone
- 2 Sélectionnez l'appareil à utiliser et le mode de connexion sur <APP Connection select> de l'écran <APP/iPod SETUP>. (Page 51)
- 3 Sélectionnez « PANDORA » comme source. (Page 10) L'application Pandora est lancée.

# **Opérations de lecture**

Il est possible de contrôler Pandora avec la télécommande. Seules les fonctions de lecture, de pause et de changement de morceaux sont disponibles.

# Indications et boutons de l'écran de contrôle de source

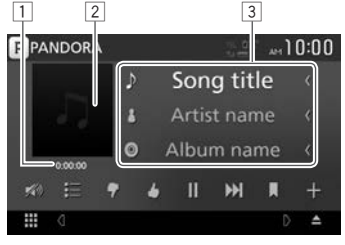

### Information de lecture

- 1 Temps de lecture
- Donnée de l'image
- 3 Informations sur la piste
  - Faire défiler le texte si ce dernier n'apparaît pas en entier.

### Touches de fonctionnement

[ = ] Affiche l'écran de sélection de la liste. [ 🕈 ] Ignore le morceau actuel et passe à la chanson suivante. Enregistre le morceau actuel dans les [6] favoris. [▶]\* La lecture commence []]\* Interrompt la lecture. Passe au morceau suivant. Pas disponible lorsque la fonction Pandora de limitation du nombre de sauts d'une musique à une autre est atteinte. []] Ajoutez la lecture en cours aux favoris. [+] Créez une nouvelle station. Atténuez le son. (Page 6) [🔊] Pour rétablir le son, touchez [ M)].

\* Pendant la lecture, [ ■ ] s'affiche et lors de la mise en pause,
 [ ▶] s'affiche.

# Pandora®

# □ Sélection d'une station à partir de la liste

1 Affichez l'écran de la liste des stations.

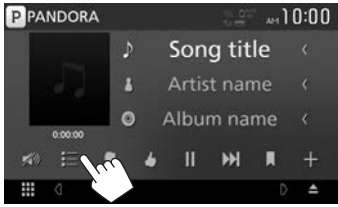

2 Sélectionnez une station à partir de la liste.

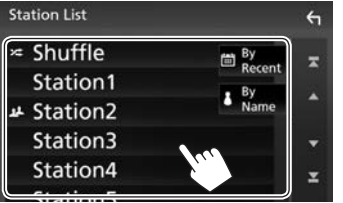

- [X: Shuffle] Lance la lecture aléatoire des morceaux enregistrés dans la station.
- [ **By Recent**] Trie la liste dans un ordre chronologique décroissant.
- [ **By Name**] Trie la liste dans l'ordre alphabétique.
- Faites dérouler la page pour voir plus d'éléments.
- L'indicateur apparait sur la gauche de l'appareil lorsque le mode aléatoire est activé. (Tous les morceaux enregistrés sur les stations sont joués de façon aléatoire).
- L'indicateur **1** apparait sur la gauche de l'appareil lorsque la station est partagée.

# Créez une nouvelle station.

1 Affichez l'écran de la liste des stations.

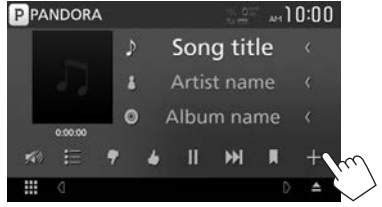

# 2 Sélectionnez le type.

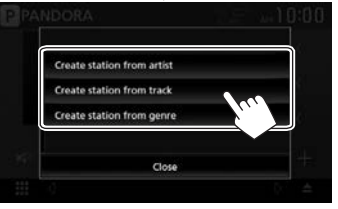

[Create station<br/>from artist]Crée une nouvelle station en<br/>fonction de l'artiste écouté.[Create station<br/>from track]Crée une nouvelle station en<br/>fonction du morceau écouté.[Create station<br/>from genre]Affiche l'écran de liste des<br/>genres. (voir ci-dessous).

### Écran de liste des genres

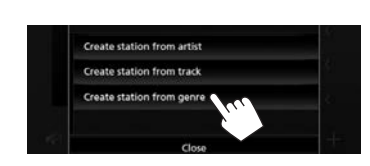

2 Sélectionnez un genre, puis une station.

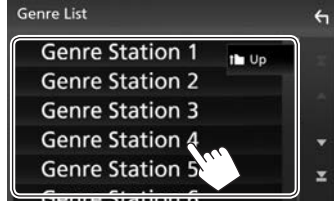

- Faites dérouler la page pour voir plus d'éléments.
- La station sélectionnée est ajoutée à la Liste des Stations.

# **Exigences pour Pandora®**

#### iPhone ou iPod touch

- Installez la dernière version de l'application Pandora sur votre iPhone ou votre iPod touch. (Recherchez « Pandora » dans l'Apple App Store pour trouver et installer la version la plus récente).
- Connectez votre iPod touch/iPhone à cet appareil en utilisant un câble ou par Bluetooth.
  - Lors de l'utilisation d'un câble: Utilisez le KS-U62 (accessoire optionnel) ou un câble USB 2.0 (accessoire pour iPod/iPhone).

#### Android™

- Allez sur Google play et recherchez « Pandora » pour l'installer.
- Le Bluetooth doit être intégré et les profils suivants doivent être pris en charge.
  - SPP (Profil de port série Bluetooth)
  - A2DP (profil Bluetooth A2DP)

### **BlackBerry**®

- Rendez-vous sur www.pandora.com à partir du navigateur embarqué pour télécharger l'application Pandora.
- Le Bluetooth doit être intégré et les profils suivants doivent être pris en charge.
  - SPP (Profil de port série Bluetooth)
  - A2DP (profil Bluetooth A2DP)

### REMARQUE

- Assurez-vous d'être bien connecté à votre application smartphone. Si vous ne disposez pas d'un compte Pandora, créez-en un gratuitement via votre smartphone ou à partir du site www. pandora.com.
- Pandora n'est disponible que dans certains pays. Veuillez consulter notre site http://www.pandora. com/legal pour obtenir plus d'informations.
- Pandora<sup>®</sup> étant un service tiers, les spécifications sont sujettes à modification sans préavis. Il est donc possible que la compatibilité initiale soit altérée ou que certains ou tous les services ne soient plus disponibles.
- Certaines fonctions de Pandora ne sont pas accessibles depuis cet appareil.
- En cas de problème lié à l'utilisation de l'application, contactez Pandora à l'adresse suivante: pandora-support@pandora.com.
- Établissez une connexion Internet en utilisant le LTE, 3G, EDGE ou le WiFi.
- PANDORA, les logos PANDORA ainsi que les sigles déposés PANDORA sont des marques de commerce ou des marques déposées de Pandora Media, Inc., et sont utilisés avec autorisation.

# PANDORA